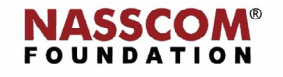

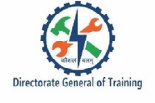

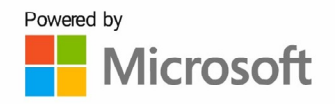

# Manage Data Cells and Ranges

Excel

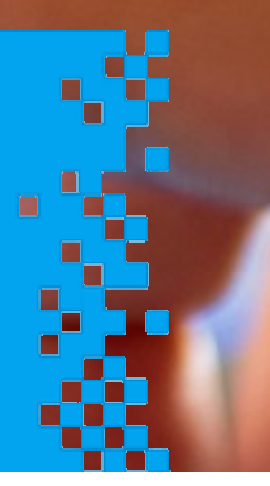

### Session: Manage Data Cells and Ranges

Manipulate Data > Paste Data by using Special Paste Options

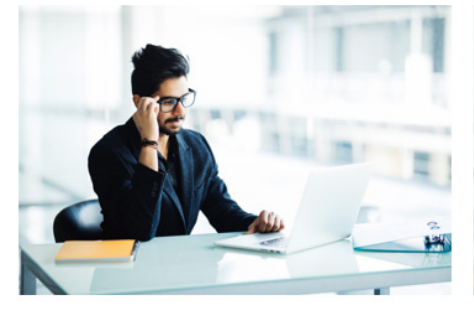

Kumar is assigned a task to combine all the data placed month wise into a single work sheet.

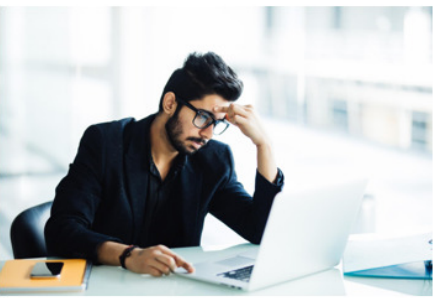

What will Kumar do?, He will have to copy the data from several worksheets to a single one.

Let see how will Kumar perform this task.

#### Manipulate Data > Paste Data by using Special Paste Options

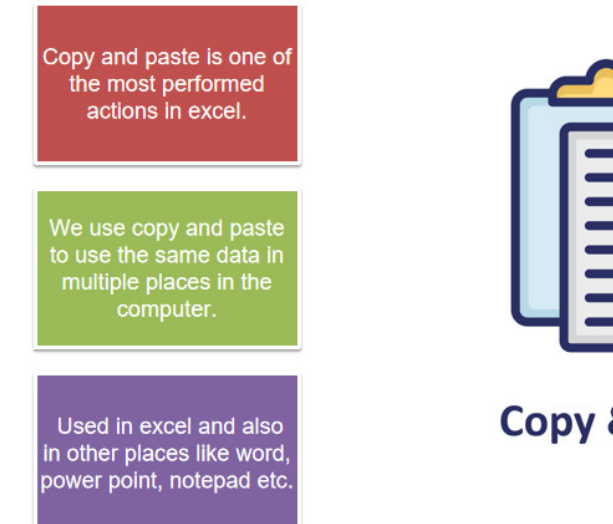

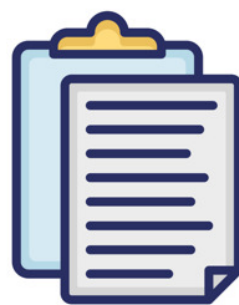

### **Copy & Paste**

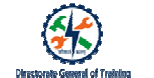

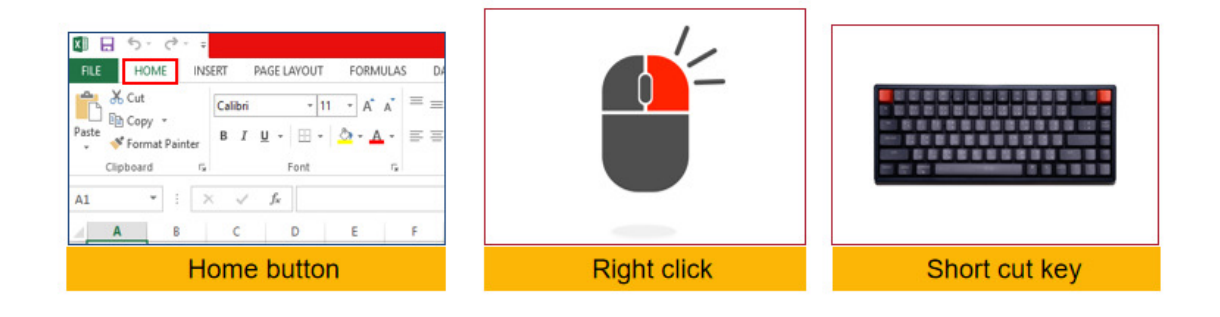

- 1. Select the data which you wish to copy.
- 2. Click Home.
- 3. Select Copy.
- 4. Choose the place where you would like to copy the data
- 5. Click Paste.
- 6. The data is pasted.

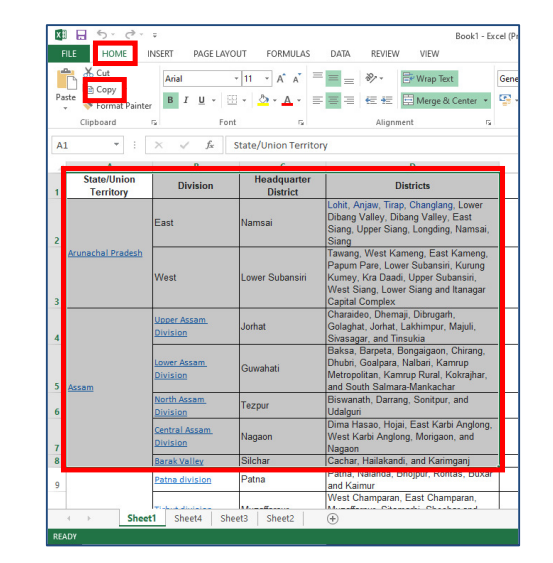

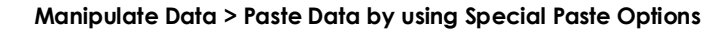

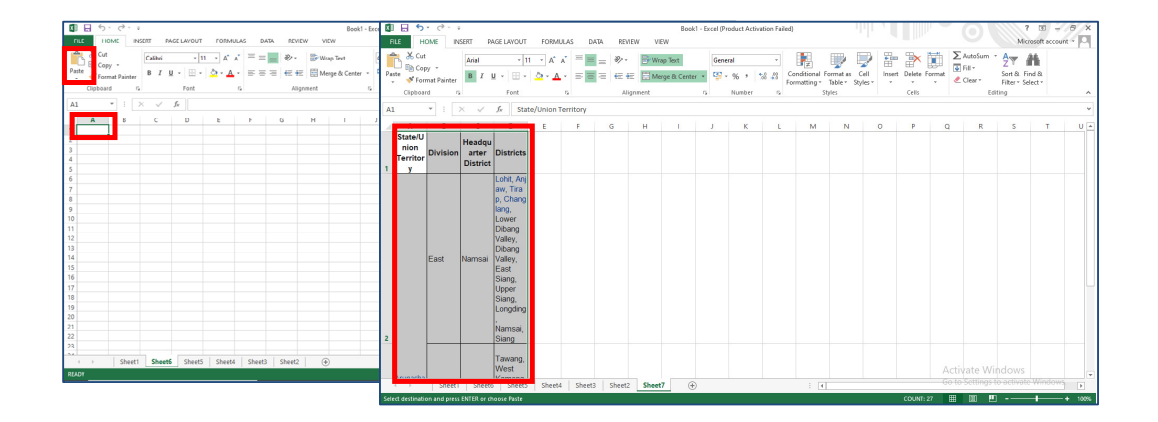

- 1. Select the data you want to copy.
- 2. Right click the mouse, you will get the options to copy and paste.
- 3. Select copy, the data will be copied.
- 4. Select the place you would like to past the data.
- 5. Right click the mouse and select paste option.
- 6. The data will get pasted.

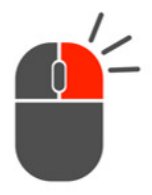

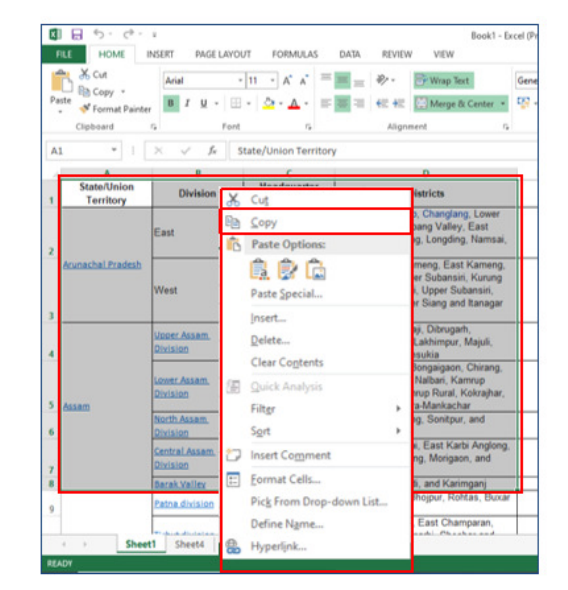

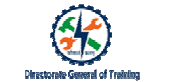

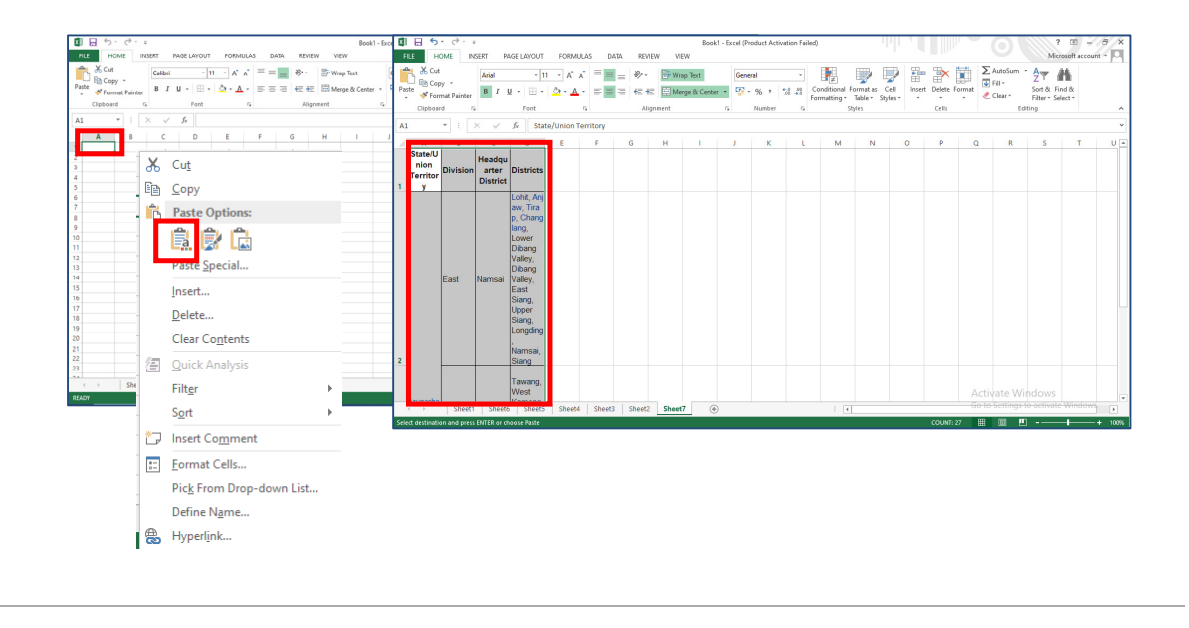

- 1. We use shortcut keys to speed up the process of pasting the data.
- 2. Select the data you want to copy.
- 3. Press ctrl+ C.
- 4. Select the place you would like to paste the data.
- 5. Press ctrl+ V.

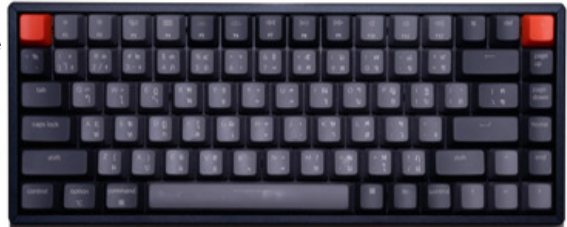

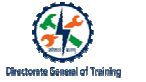

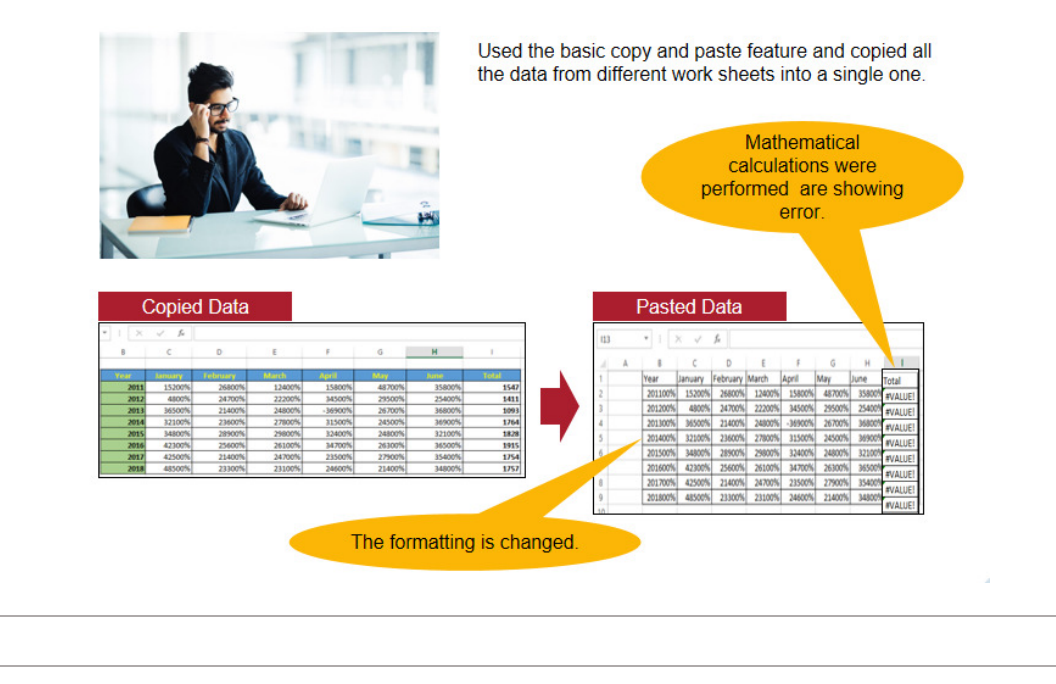

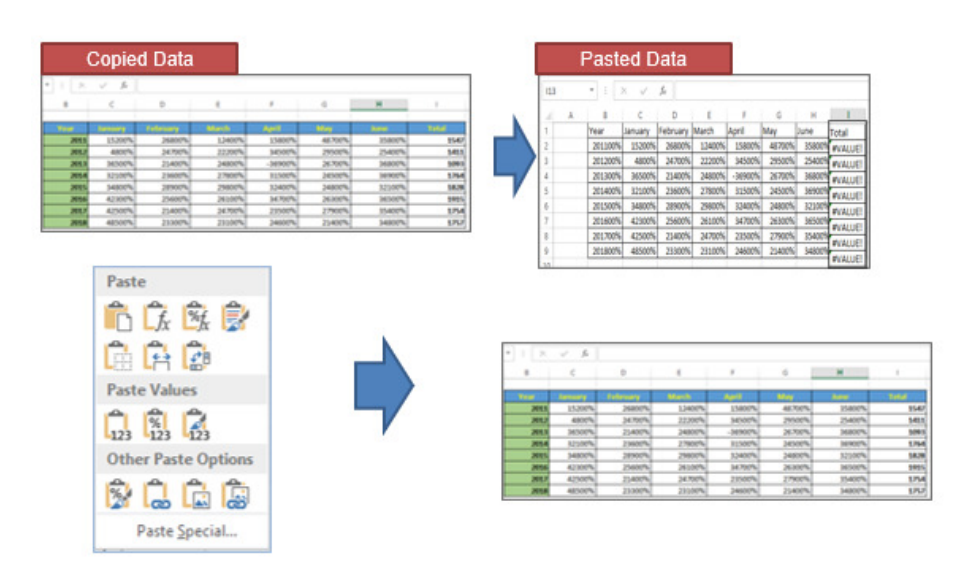

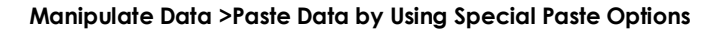

| 🚺 🖯 5° 🖓 - =                                |              |          |
|---------------------------------------------|--------------|----------|
| FILE HOME INSERT PAGE                       | LAYOUT FORMU | LAS DATA |
| X Cut<br>Calibri<br>Parte<br>Format Painter | - 11 - A A   | . = = =  |
| Paste                                       | Font         | G.       |
| Ê 🖟 🕏 🕏                                     | D E<br>V)    | F        |
|                                             |              |          |
| Paste Values                                |              |          |
|                                             |              |          |
| Other Paste Options                         |              |          |
| هًا 🖾 🕼                                     |              |          |
| Paste <u>S</u> pecial                       |              |          |

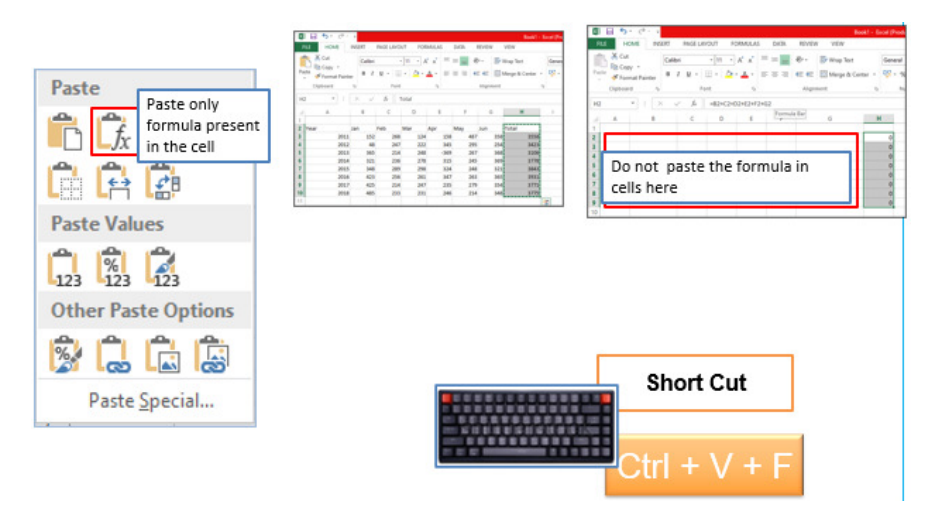

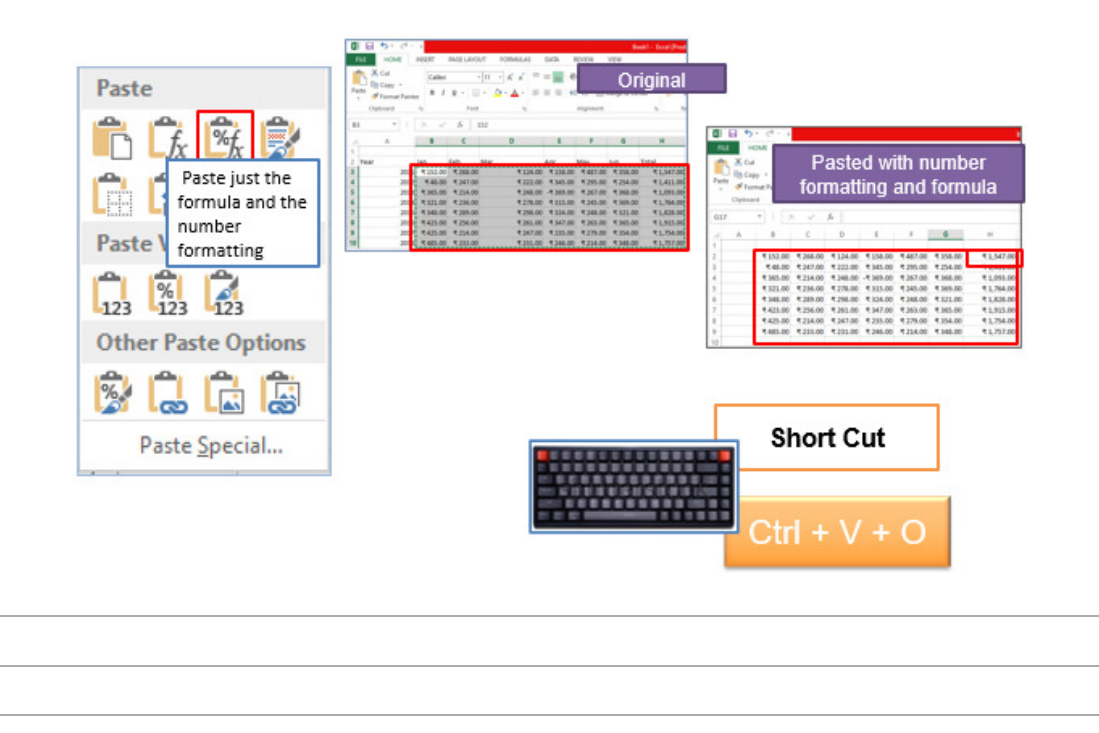

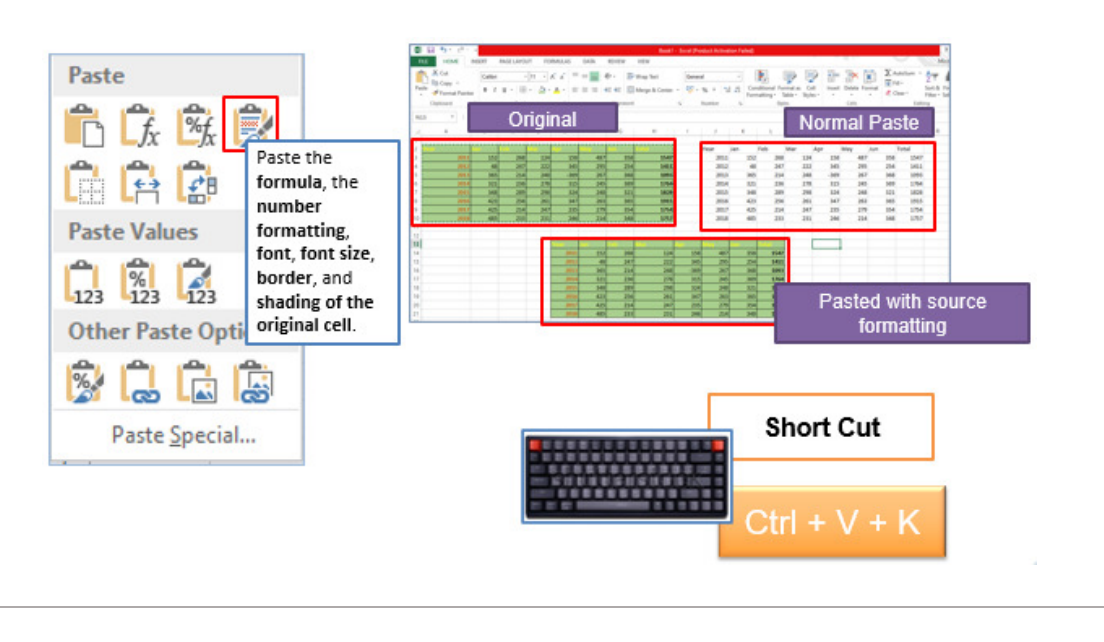

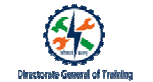

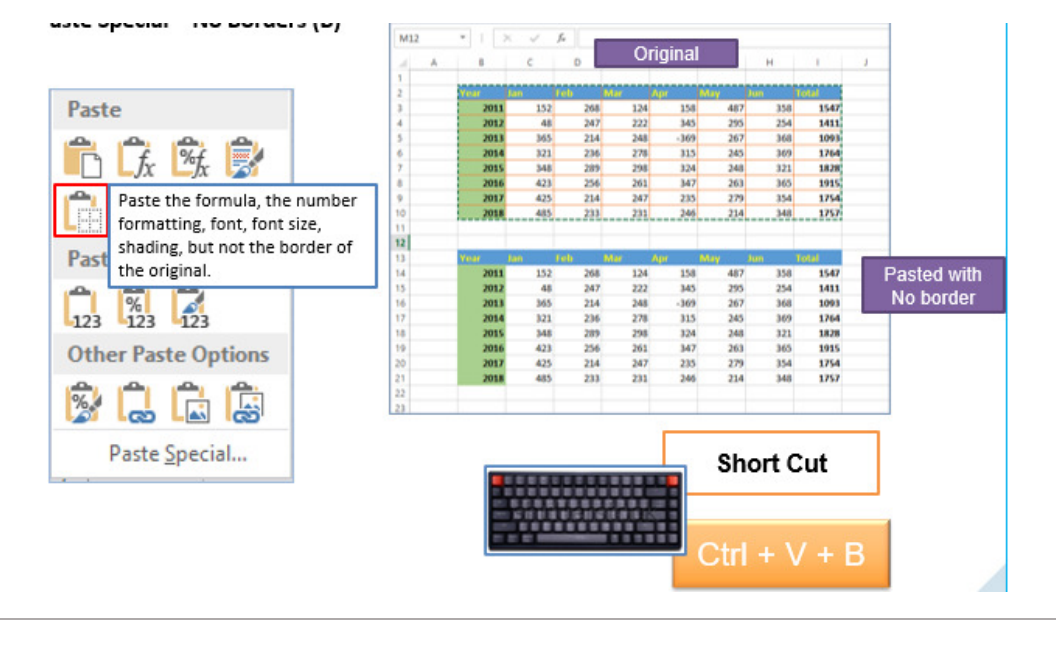

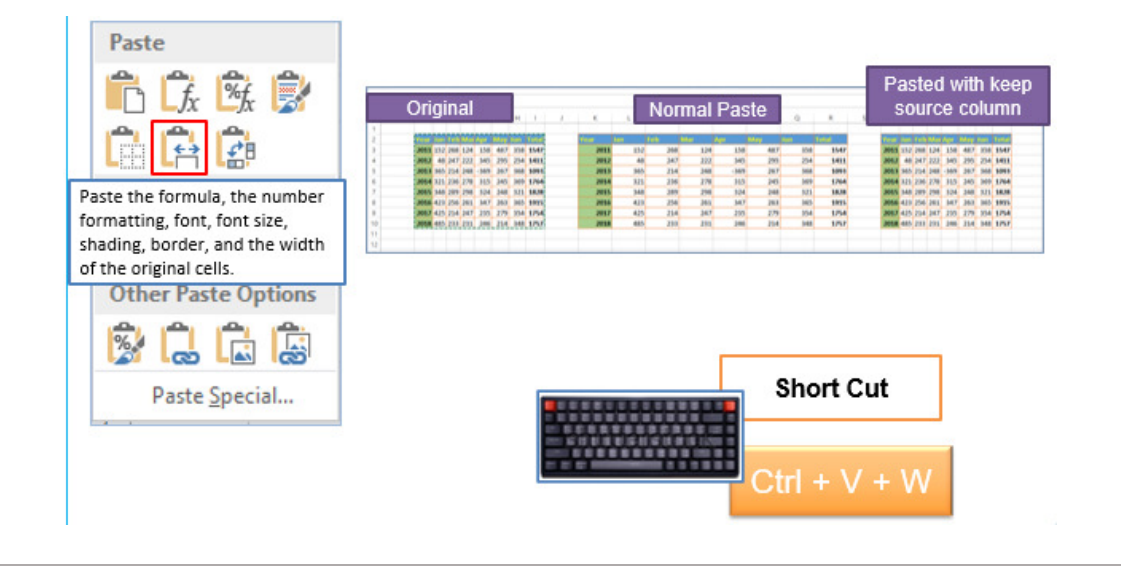

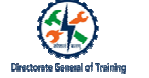

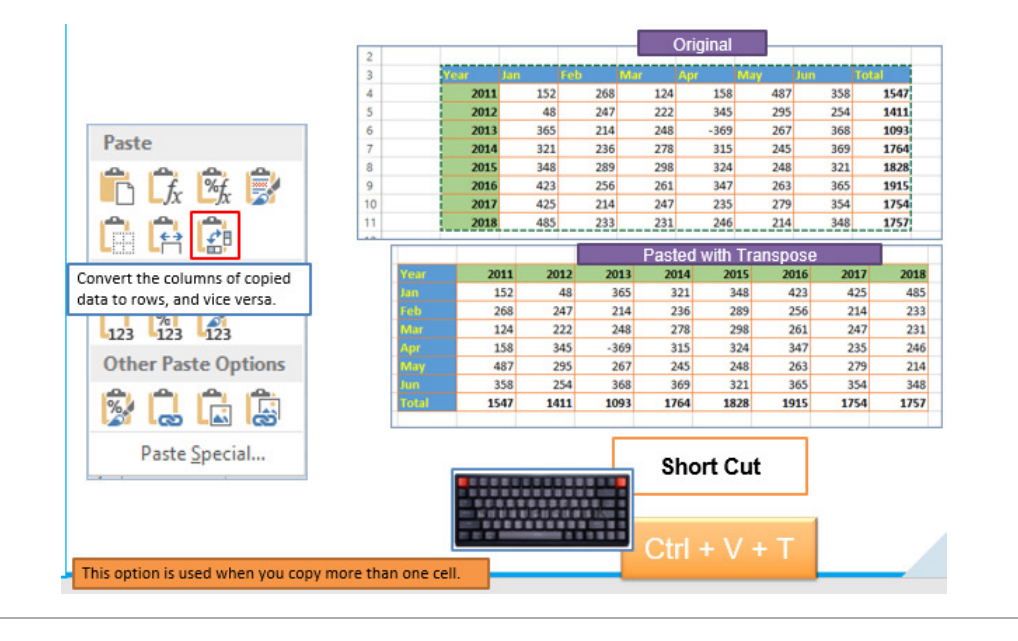

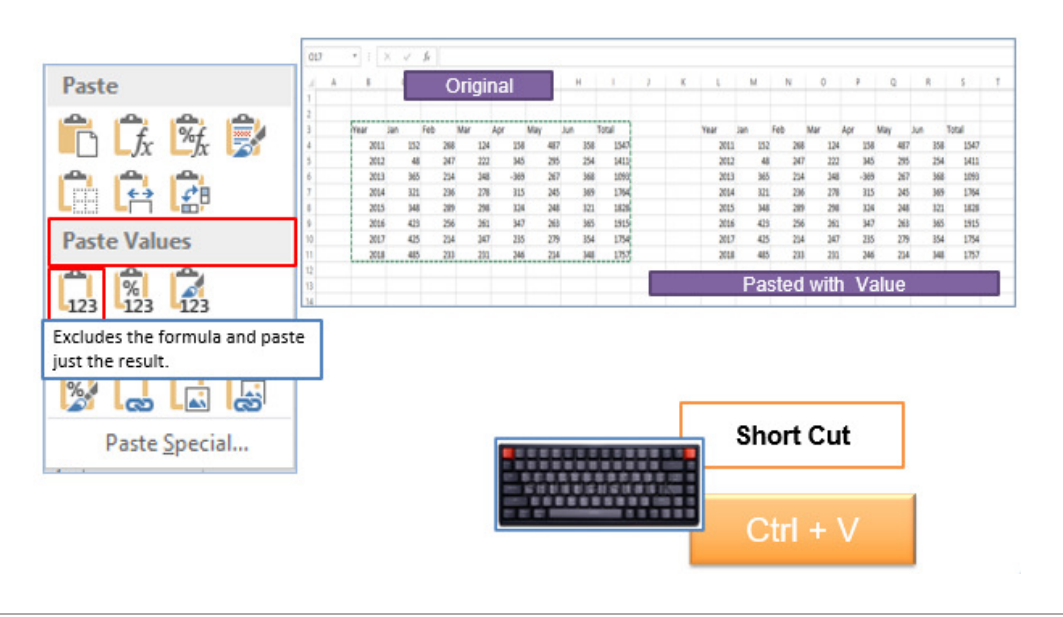

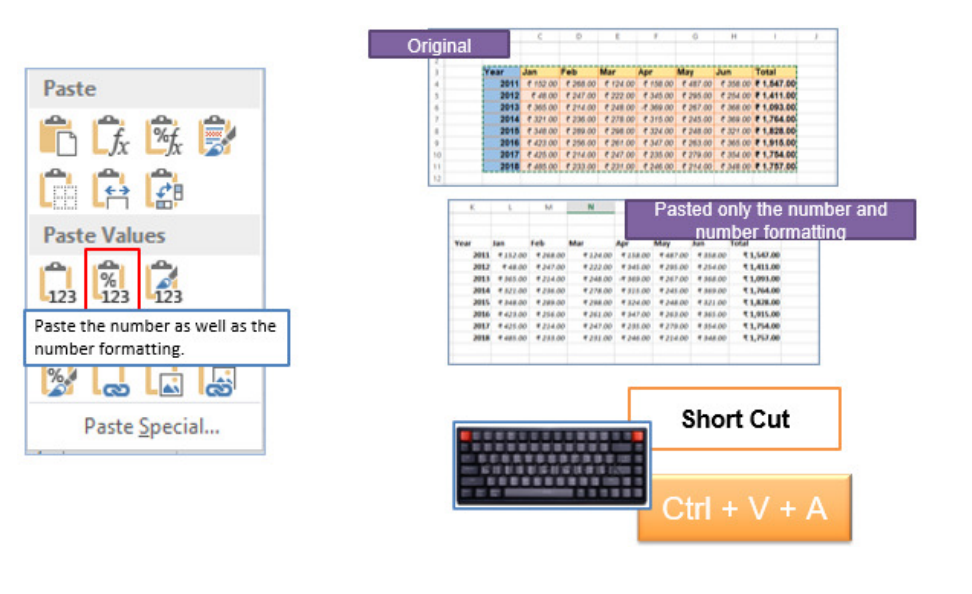

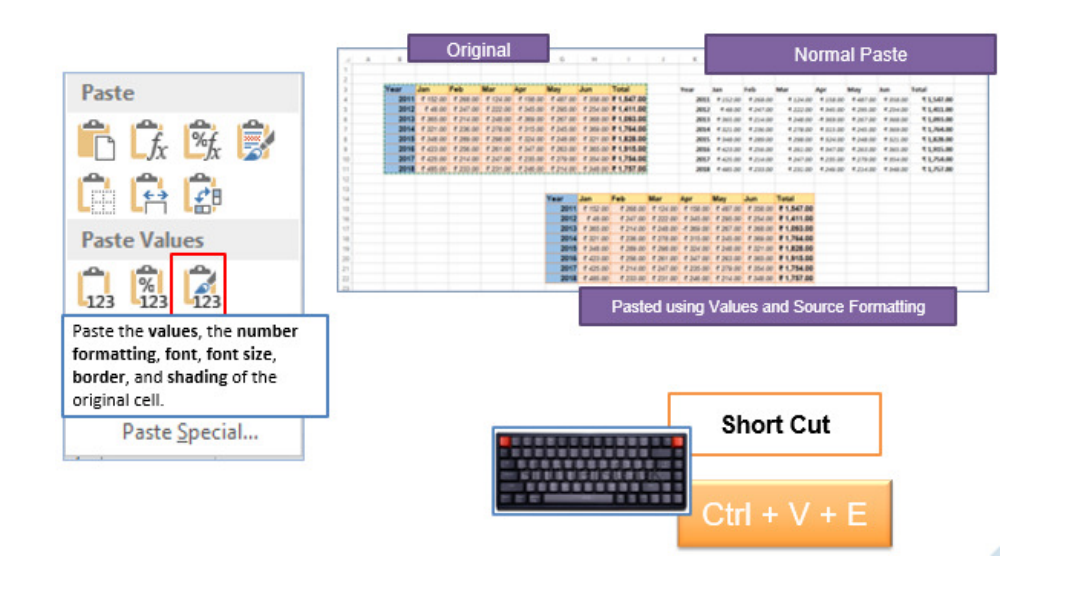

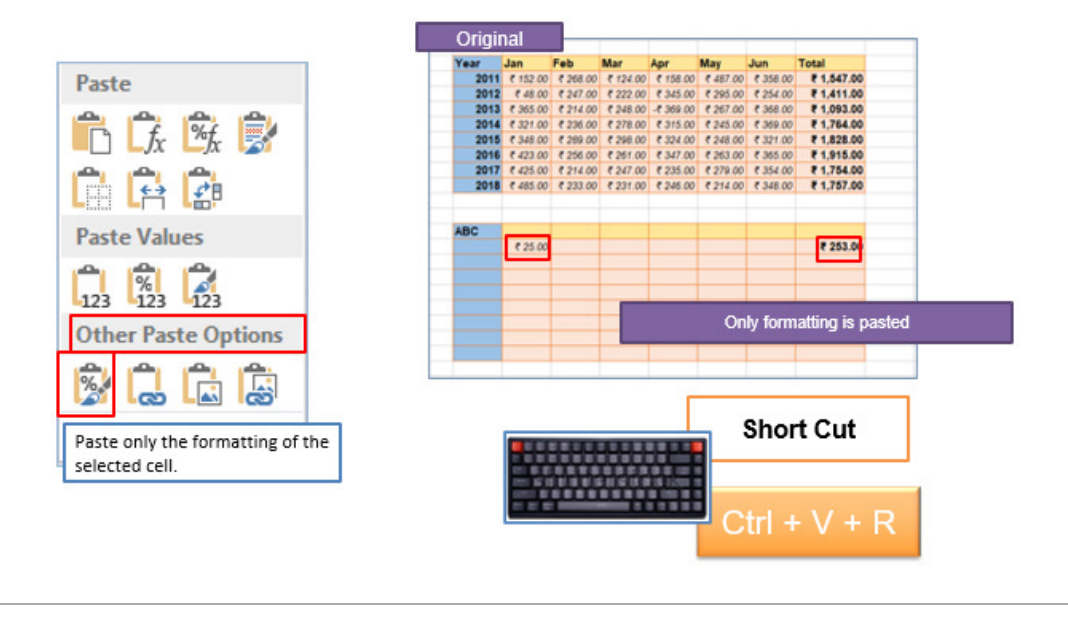

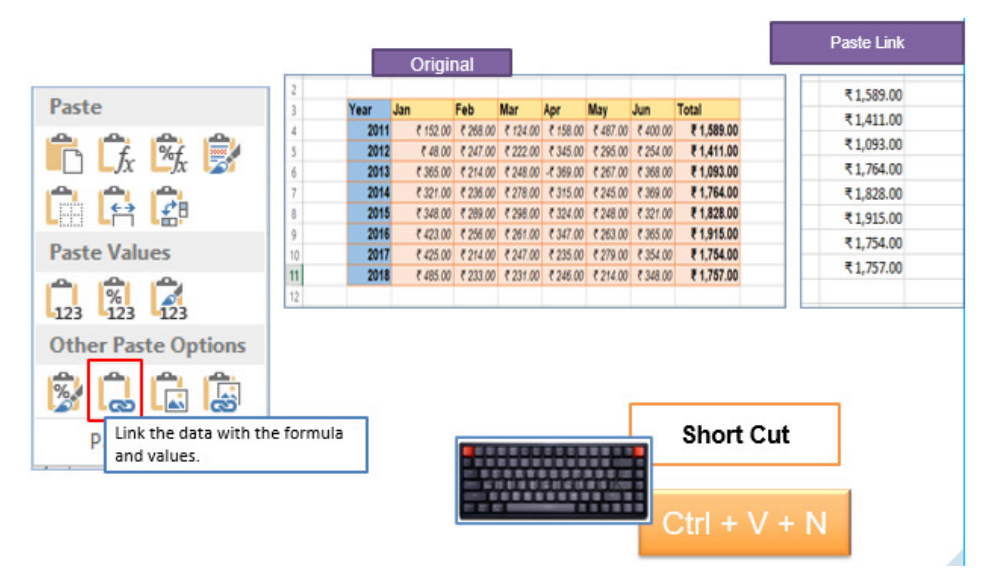

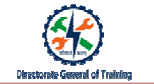

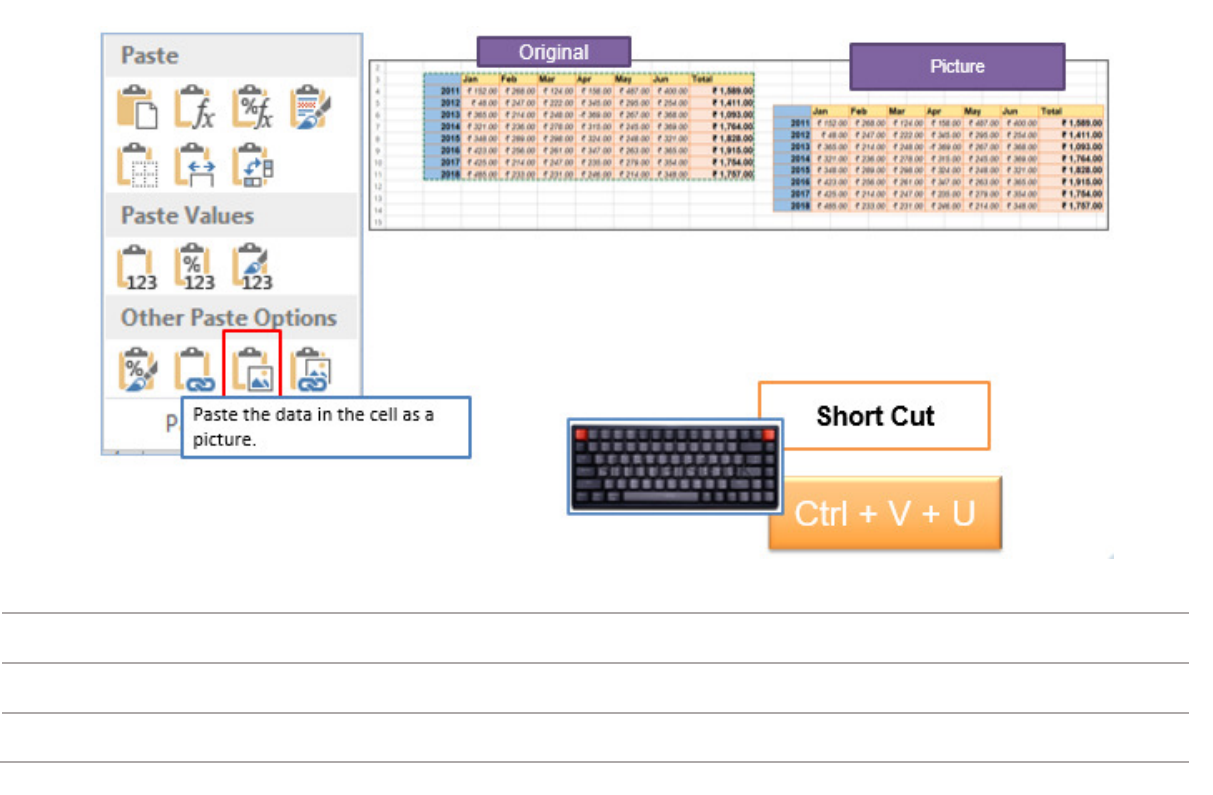

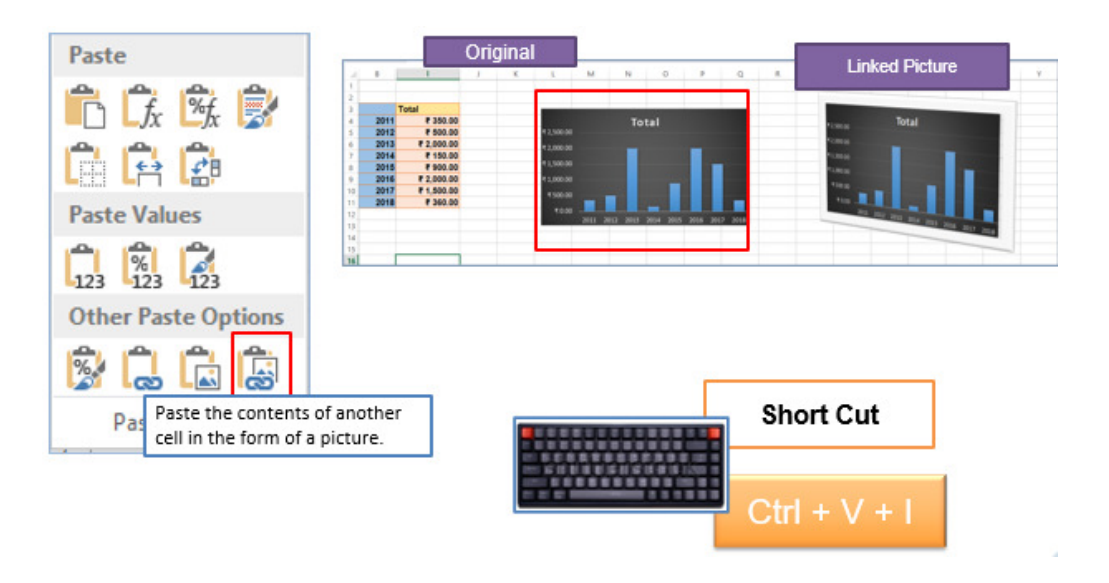

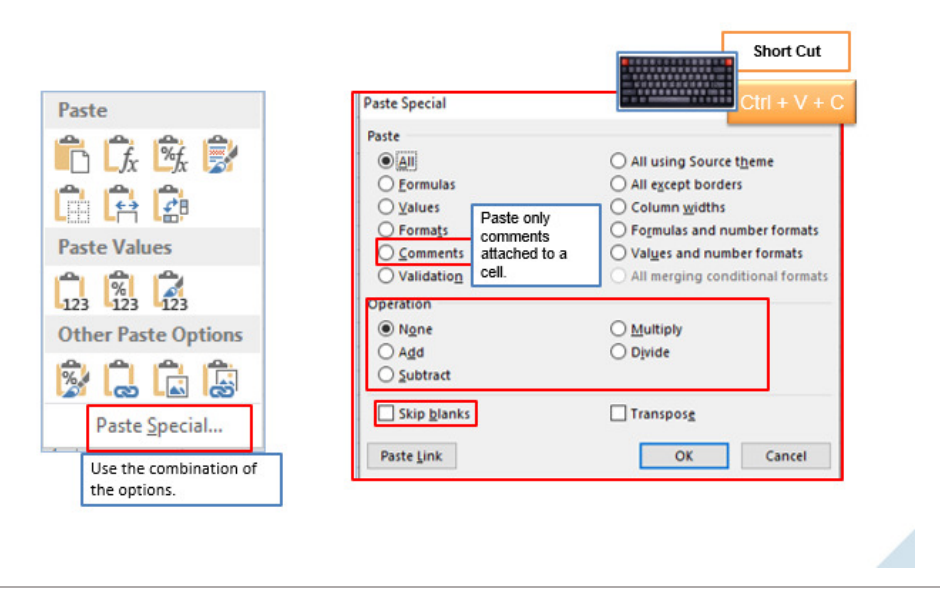

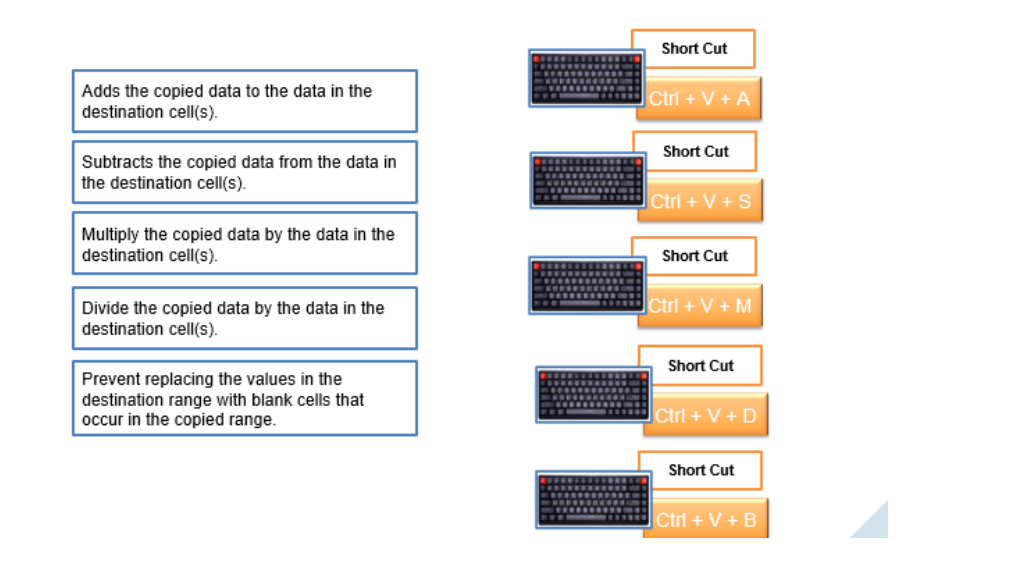

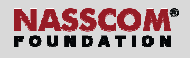

## Directorate Game

#### Manipulate Data >Fill Cells by using Auto Fill

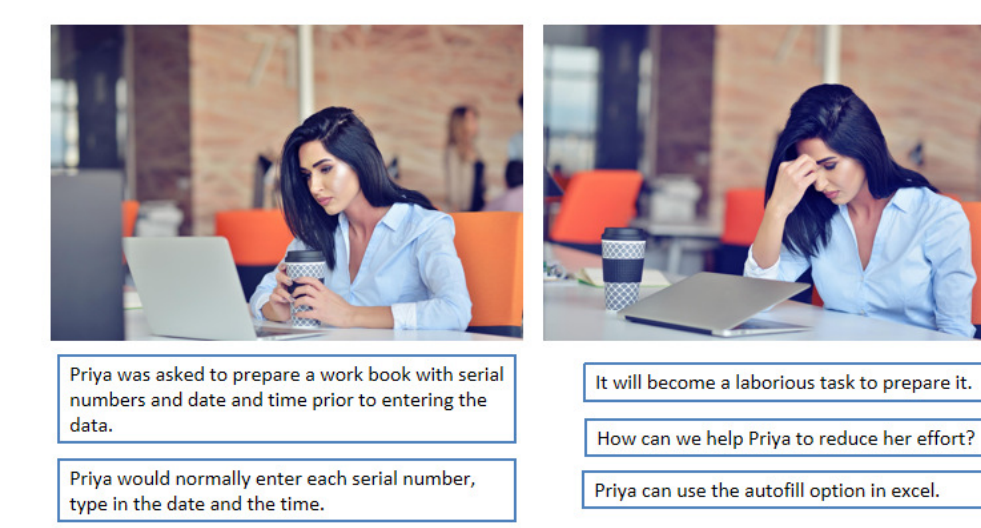

#### Manipulate Data >Fill Cells by using Auto Fill

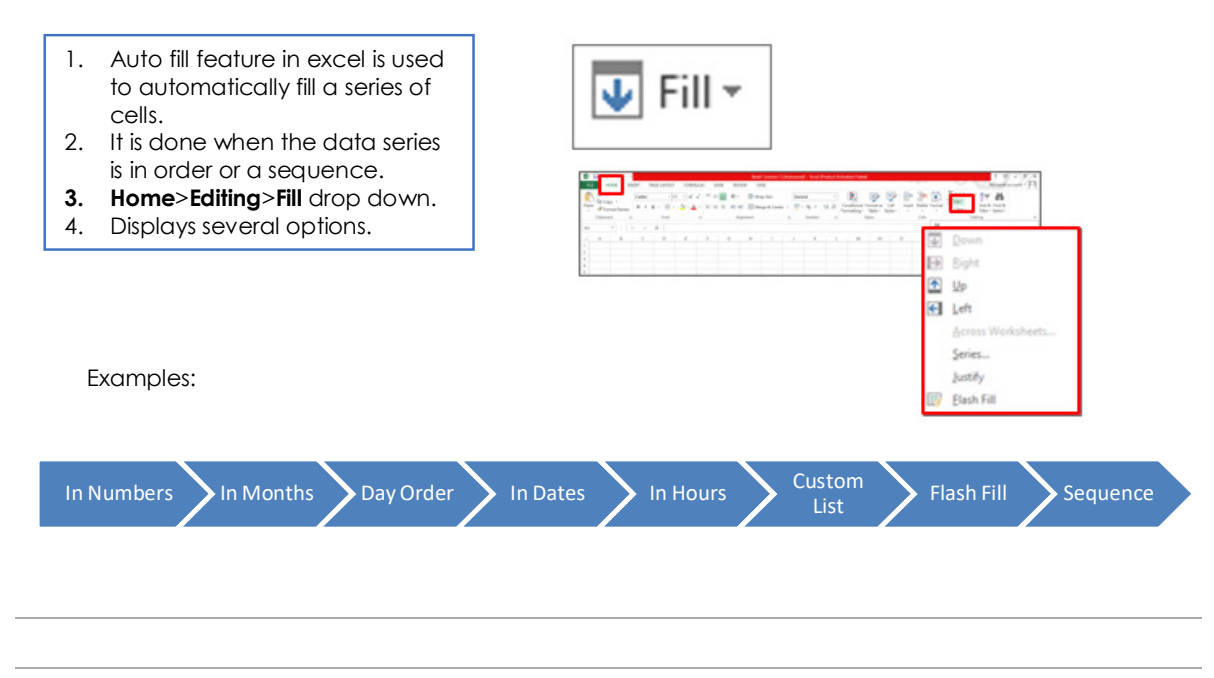

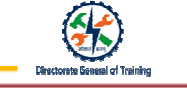

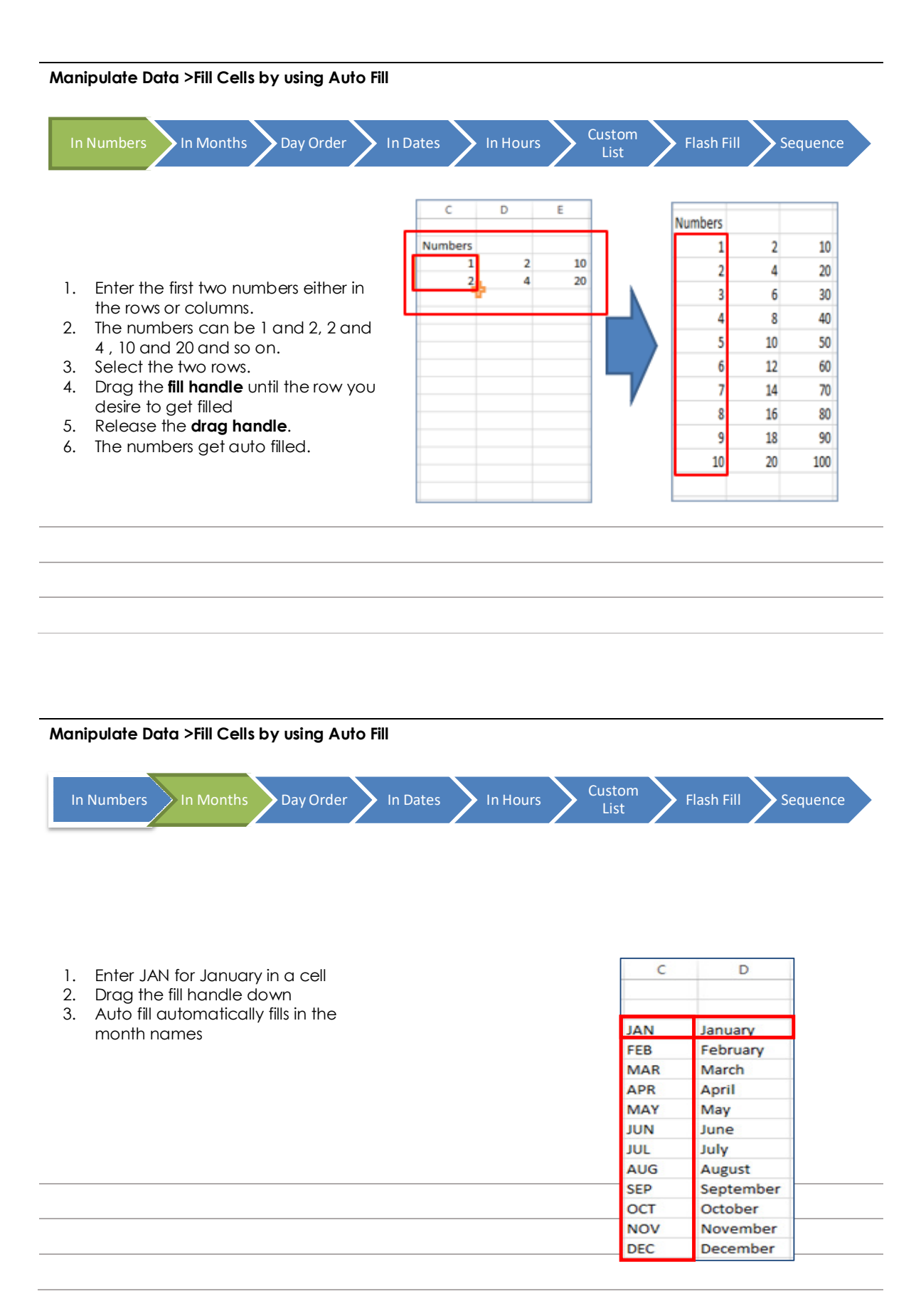

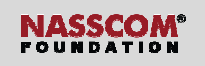

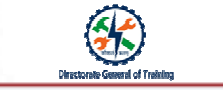

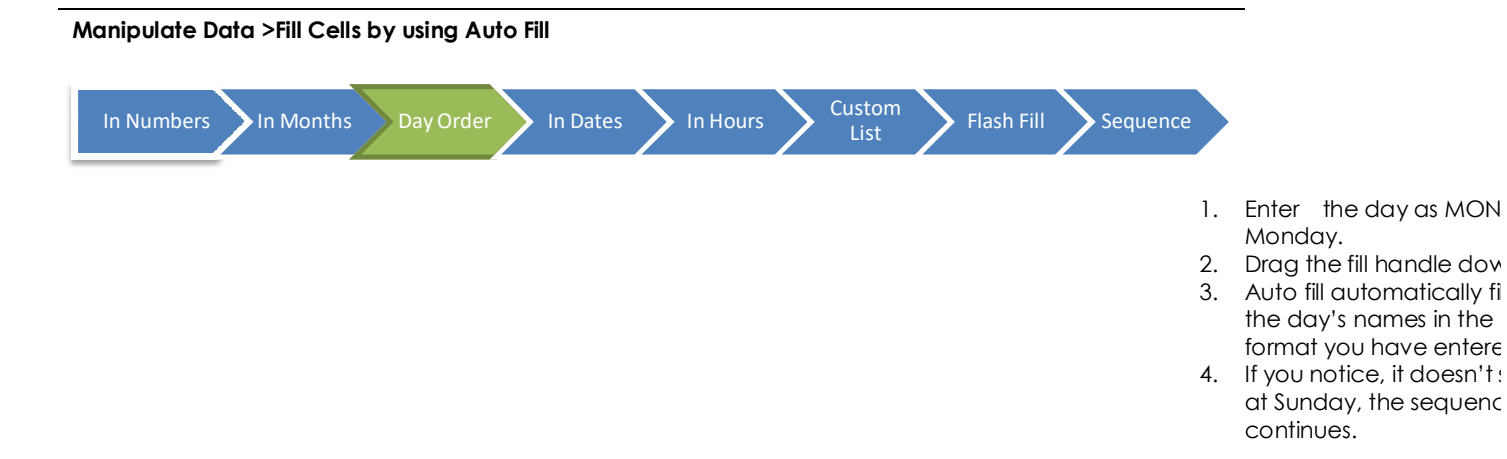

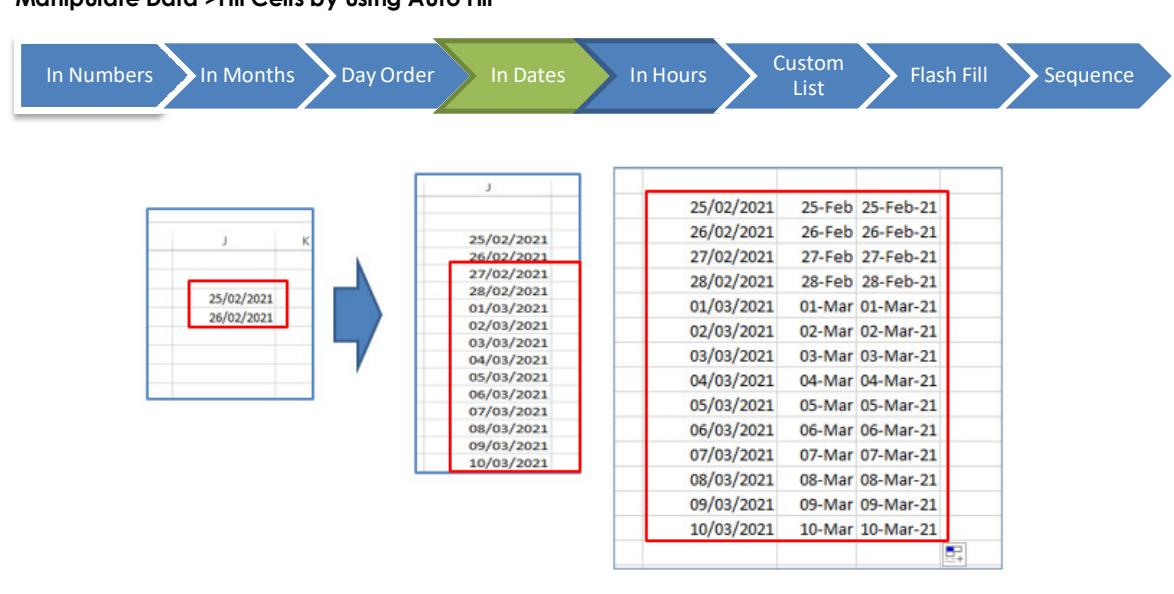

#### Manipulate Data >Fill Cells by using Auto Fill

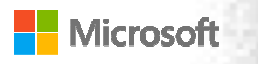

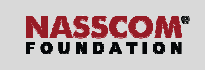

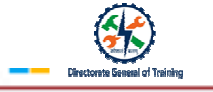

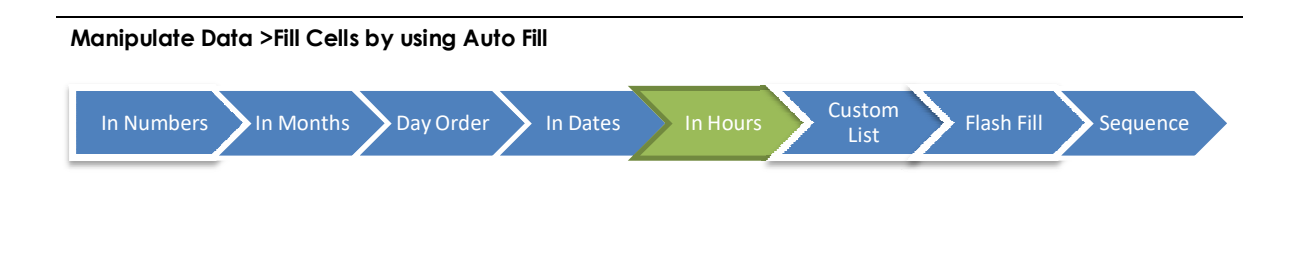

|   | Α |
|---|---|
| 1 |   |
| 2 |   |
| 3 |   |
| 4 |   |
| 5 |   |
| 6 |   |

|   | А |
|---|---|
| 1 |   |
| 2 |   |
| 3 |   |
| 4 |   |
| 5 |   |
| ~ |   |

#### Manipulate Data >Fill Cells by using Auto Fill

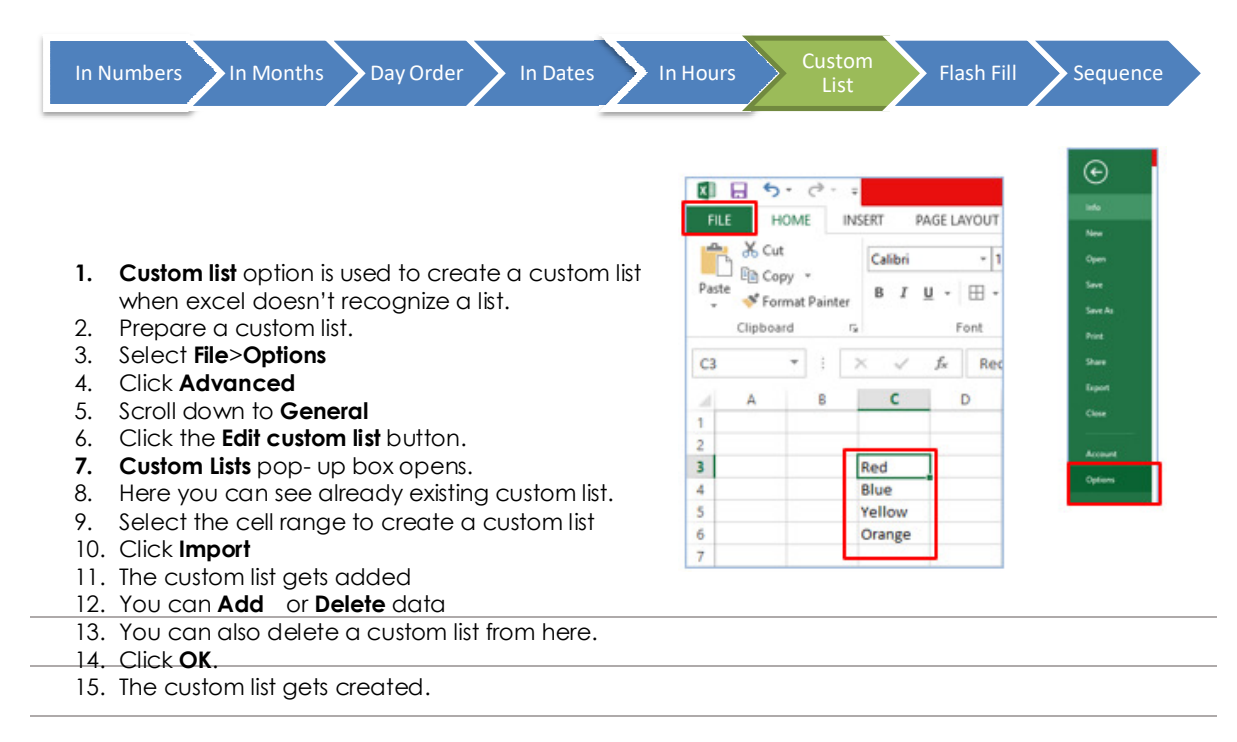

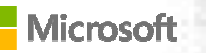

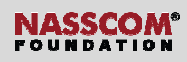

08

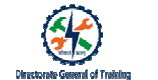

#### Manipulate Data

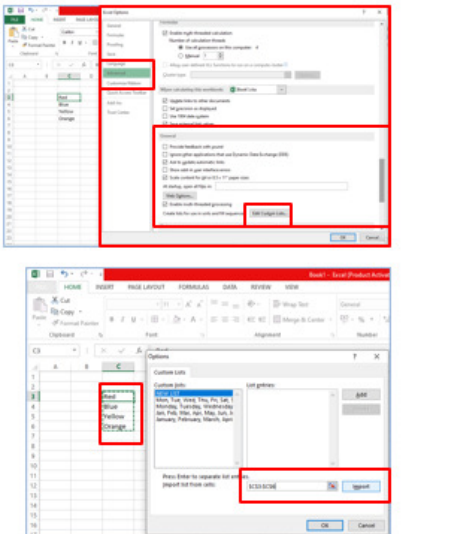

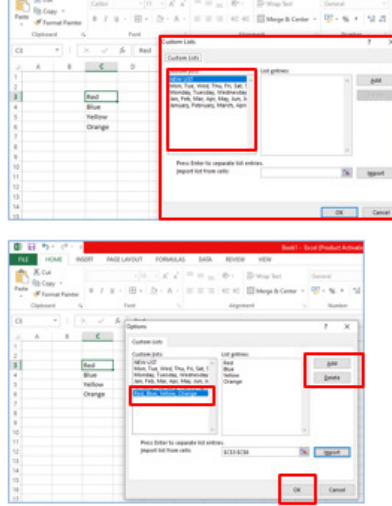

#### Manipulate Data >Fill Cells by using Auto Fill Sequence G H 1 WETJR/4645/CVKFRS 4645 PDHFH/9234/FGFHB 9234 2 VCMU/51857/FALPO 51857 3 1. Flash fill automatically fills in the 4 DFFLAZ/652/FWQP 652 value. WMPDJFD/3/FSJQLX 5 3 2. Select the list of data, from which PMC/729/HJEIPNW 729 you desire to extract specific data. 3. Enter a couple of examples next to the list. 4. Press CTRL + E. Short Cut 5. A list gets displayed.

#### Manipulate Data

| 01    | ∃ 5· ¢·       | 1            |            |             |       |              |    |       |       | B    | ook1 (version 1) (A | late | n ave | nd) - En | el ( | Product | A | ctivation Faile           | d)                  |                  |       |       |          |   |         |     |   | ?      |
|-------|---------------|--------------|------------|-------------|-------|--------------|----|-------|-------|------|---------------------|------|-------|----------|------|---------|---|---------------------------|---------------------|------------------|-------|-------|----------|---|---------|-----|---|--------|
| FILE  | HOME          | NSUR         | π          | PAGE L      | AVOUT | FORMUL       | AS | DATA. | REVEN | ν    | VIEW                |      |       |          |      |         |   |                           |                     |                  |       |       |          |   | $\sim$  |     | M | icross |
| ß     | di Cut        | 0            | alibri     |             | - 11  | - A A        | -  | -     | æ.    | -    | Wap Text            |      | Ger   | lara     |      |         |   |                           |                     |                  |       | -     |          | Σ | AutoSun | · 4 | T | a      |
| Paste | Format Painte | ,            | 8 <i>I</i> | ш           | ⊞•    | <u>≏·</u> ▲· | 8  |       | 42 42 |      | Merge & Center      | •    | -     | - %      | •    | 54.23   |   | Conditional<br>Formatting | Format a<br>Table - | Cell<br>Styles • | Inset | Delet | e Format | • | Down.   |     |   | End    |
| -     | Clipboard     | 9            |            |             | Font  | 33           | 2  |       | Align | nent |                     | r,   |       | Num      | ei   | 3       | 9 |                           | Styles              |                  |       | Cells |          | E | Sight   |     |   |        |
| A1    | * I.          | $\mathbb{R}$ | ×          | $f_{\rm f}$ |       |              |    |       |       |      |                     |      |       |          |      |         |   |                           |                     |                  |       |       |          | 1 | Silp    |     |   |        |
| 4     | A 8           |              | с          |             | D     | E            | F  |       | 5     | н    | 1                   |      | j     |          |      |         | L | м                         | N                   |                  | 0     | р     | (        | 2 | Left    |     |   |        |
| 1     | _             |              |            |             |       |              |    |       |       |      |                     |      |       |          |      |         |   |                           |                     |                  |       |       |          |   | Series. |     |   |        |
| 3     |               |              |            |             |       |              |    |       |       |      |                     |      |       |          |      |         |   |                           |                     |                  |       |       |          | 1 | Justity |     |   |        |
| 4     |               |              |            |             |       |              |    |       |       |      |                     |      |       |          |      |         |   |                           |                     |                  |       |       |          | B | Bash P  | 8   |   |        |

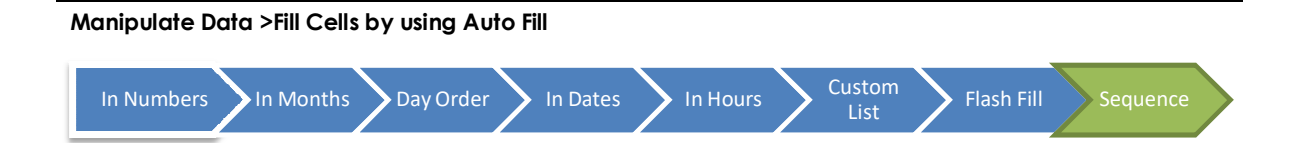

- 1. The SEQUENCE function generates a two-dimensional array.
- 2. =SEQUENCE( No. of Rows, No. of Columns, Starting number, Step)
- 3. Example: =SEQUENCE(7,4,0,5), where Rows = 7, Columns = 4, Start = 0, Step = 5.

| A1 | Ŧ   | ÷×  | √f  | × =SE | QUENCE(7 | ,4,0,5) |   |   |   |
|----|-----|-----|-----|-------|----------|---------|---|---|---|
| 4  | A   | В   | с   | D     | E        | F       | G | н | 1 |
| 1  | 0   | 5   | 10  | 15    |          |         |   |   |   |
| 2  | 20  | 25  | 30  | 35    |          |         |   |   |   |
| 3  | 40  | 45  | 50  | 55    |          |         |   |   |   |
| 4  | 60  | 65  | 70  | 75    |          |         |   |   |   |
| 5  | 80  | 85  | 90  | 95    |          |         |   |   |   |
| 6  | 100 | 105 | 110 | 115   |          |         |   |   |   |
| 7  | 120 | 125 | 130 | 135   |          |         |   |   |   |
| 8  |     |     |     |       |          |         |   |   |   |

#### Manipulate Data >Insert and Delete Multiple Columns or Rows

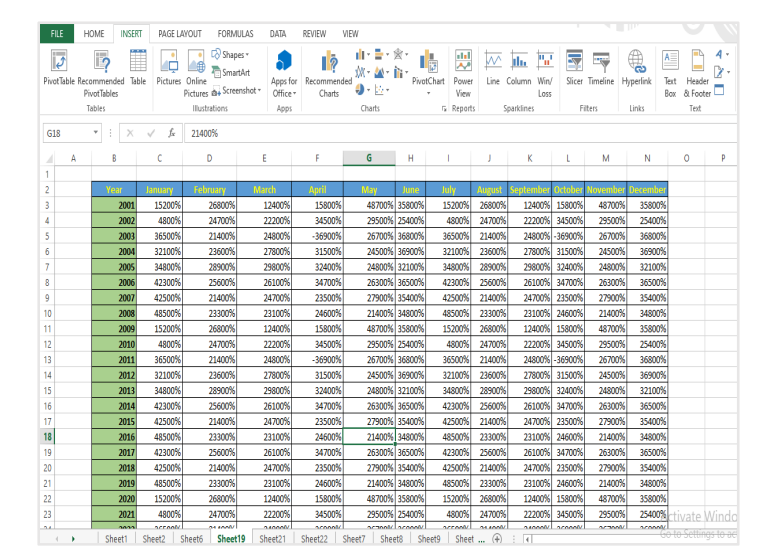

Manipulate Data >Insert and Delete Multiple Columns or Rows

- 1. Go to Home
- 2. Select **Insert** drop drown under **Cells**.
- 3. Click Insert Cells
- 4. Insert pop-up box appears
- 5. If you choose **Shift cells right** and click **OK**.
- 6. New cell will be added shifting the existing cells to right.
- 7. If you choose **Shift cells down** and click **OK**.
- 8. New cell will be added shifting the existing cells down.
- 9. If you choose Entire row, and click OK.
- 10. A new row is added above the selected row
- 11. Similarly, If you choose **Entire** column and click OK.
- 12. A new column is added on towards the left side of the

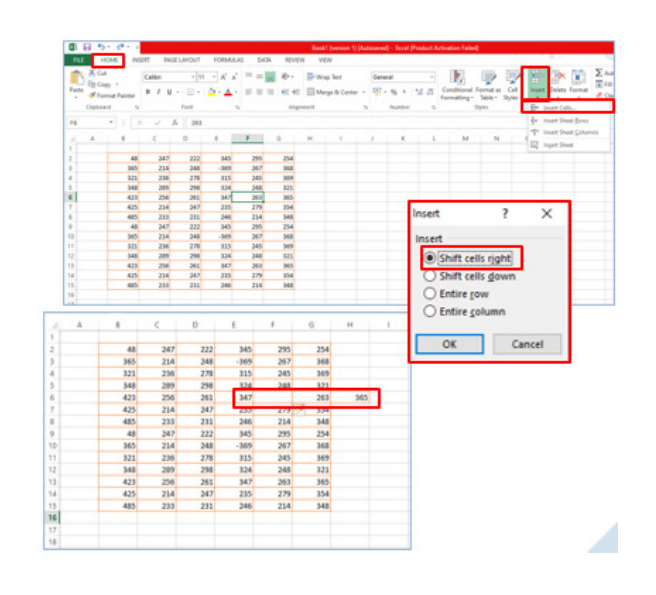

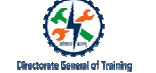

Manipulate Data >Insert and Delete Multiple Columns or Rows

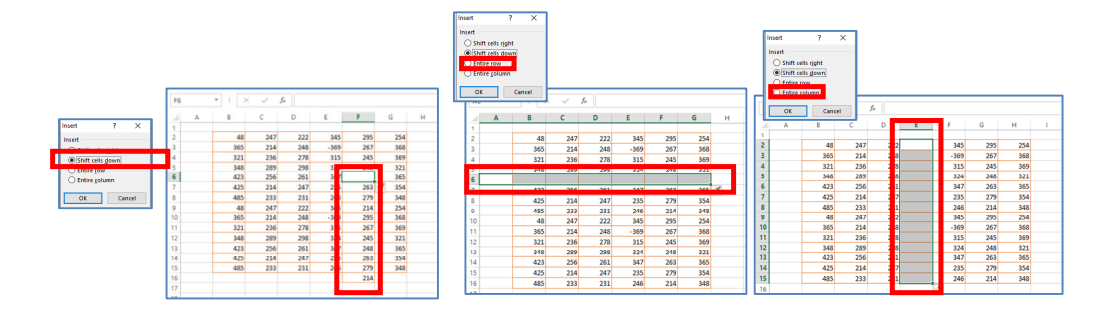

#### Manipulate Data >Insert and Delete Multiple Columns or Rows

- 1. Columns and rows are deleted in the same way as inserting columns and rows.
- 2. Go to Home.
- 3. Select **Delete** drop drown under **Cells**.
- 4. Click Delete Cells.
- 5. Delete pop-up box appears.
- 6. If you choose Shift cells left and click OK.
- 7. The selected cell gets deleted and the
- cells get shifted to its left.8. If you choose Shift cells up and click OK.
- The selected cell gets deleted and the cells get moved up.
- 10. If you choose Entire row, and click OK.
- 11. The select row gets deleted and the remaining rows move up.
- 12. Similarly, If you choose **Entire column** and click **OK**.
- 13. The selected column gets deleted and the columns gets moved towards its left.

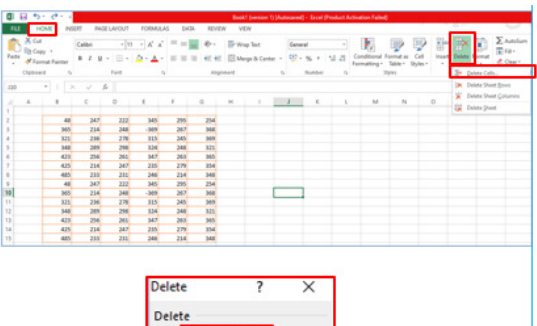

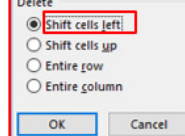

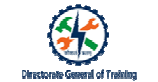

#### Manipulate Data >Insert and Delete Multiple Columns or Rows

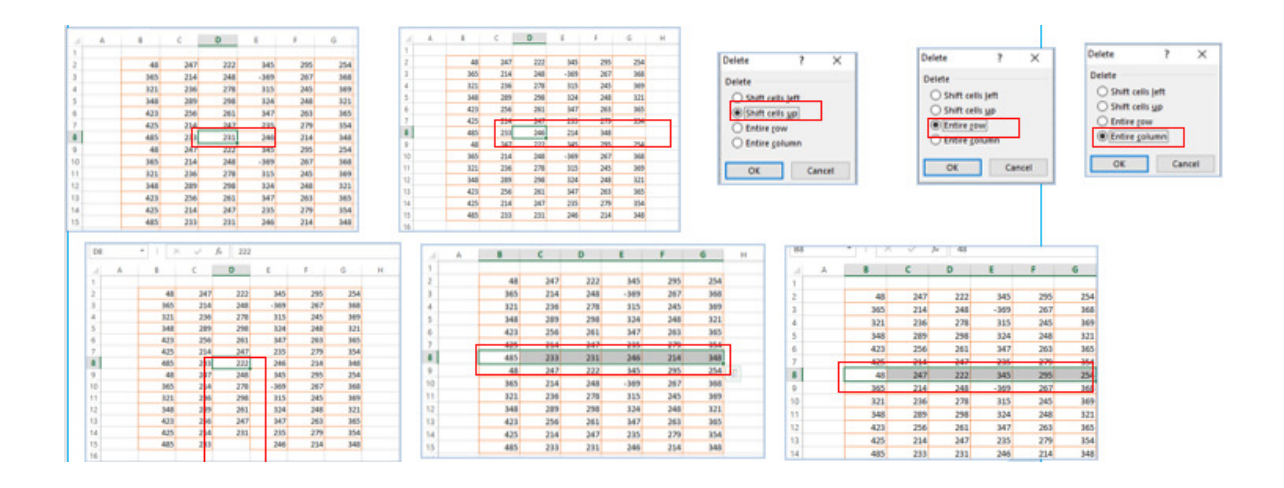

#### Manipulate Data >Insert and Delete Multiple Columns or Rows

| 13  | 1112 | × 1  | 6 10 |       |     |     |   |
|-----|------|------|------|-------|-----|-----|---|
| ( A |      |      | 0    | 1     |     | 6   | н |
|     | 48   | 247  | 202  | 345   | 295 | 254 |   |
|     | 365  | 254  | 244  | -369  | 267 | 368 |   |
|     | 828  | 294  | 244  | REAL  | 245 | 369 |   |
|     | 348  | 289  | 244  | 524   | 248 | 825 |   |
| 6   | 423  | 256  | 211  | - 347 | 263 | 345 |   |
|     | 425  | 224  | 217  | 235   | 279 | 354 |   |
|     | 485  | 235  | 211  | 246   | 214 | 348 |   |
|     | 48   | 247  | 2.2  | 345   | 295 | 254 |   |
|     | 345  | 254  | 244  | -369  | 267 | 968 |   |
| 1   | 521  | 234  | 275  | 315   | 245 | 365 |   |
| 2   | 348  | 289  | 211  | 334   | 248 | 323 |   |
| 3   | 423  | 256  | 211  | 342   | 263 | 365 |   |
| 4   | 425  | 254  | 217  | 235   | 279 | 254 |   |
| 6   | 485  | 29.8 | 201  | 246   | 214 | 048 |   |

| .4 | A | 8   | C   | D   | 1   | F   | G |
|----|---|-----|-----|-----|-----|-----|---|
| 1  |   |     |     | -   |     |     |   |
| 2  |   | 48  | 247 | 222 | 295 | 254 |   |
| 3  |   | 365 | 214 | 248 | 267 | 368 |   |
| 4  |   | 321 | 236 | 278 | 245 | 369 |   |
| 5  |   | 348 | 289 | 298 | 248 | 321 |   |
| 6  |   | 423 | 256 | 261 | 263 | 365 |   |
| 7  |   | 425 | 214 | 247 | 279 | 354 |   |
| 8  |   | 485 | 233 | 231 | 214 | 348 |   |
| 9  |   | 48  | 247 | 222 | 295 | 254 |   |
| 10 |   | 365 | 214 | 248 | 267 | 368 |   |
| 11 |   | 321 | 236 | 278 | 245 | 369 |   |
| 12 |   | 348 | 289 | 298 | 248 | 321 |   |
| 13 |   | 423 | 256 | 261 | 263 | 365 |   |
| 14 |   | 425 | 214 | 247 | 279 | 354 |   |
| 15 |   | 485 | 233 | 231 | 214 | 348 |   |
| 16 |   |     |     |     |     | 070 |   |

## Directorate Several of Training

#### Manipulate Data >Insert and Delete Multiple Columns or Rows

Shortcut Method:

- 1. To insert a Cell, row or a column.
- 2. Select the cell, row or a column and right click the mouse.
- 3. You will find several options.
- 4. Select Insert, to insert cell, row or a column.
- 5. Insert pop-up box appears.
- 6. Choose the necessary action and click OK.

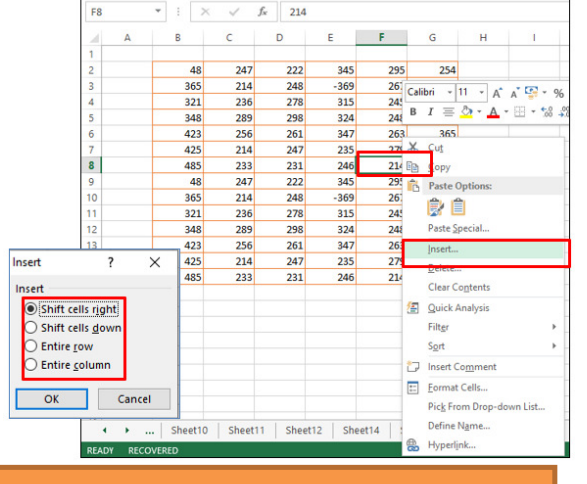

To insert more than on cell, row or column, select the number of cells, row or columns you wish to insert and perform the insert function.

#### Manipulate Data >Insert and Delete Multiple Columns or Rows

#### Shortcut Method:

- 1. To delete a cell, a row or a column.
- 2. Select the cell, row or a column and right click the mouse.
- 3. You will find several options.
- 4. Select **Delete**, to delete a cell, row or a column.
- 5. Delete pop-up box appears.
- 6. Choose the necessary action and click **OK**.

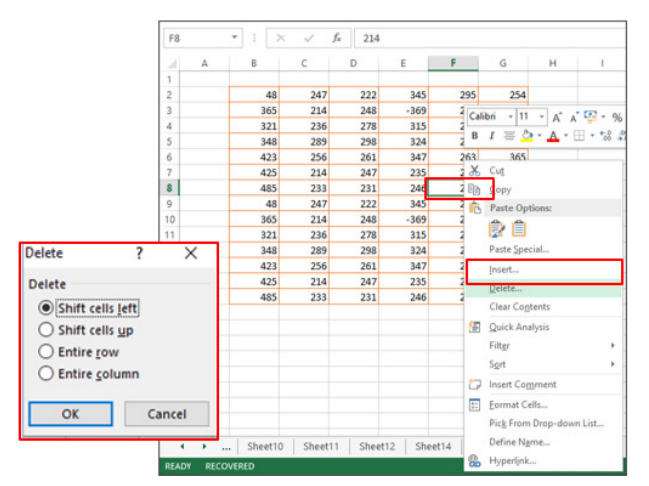

To delete more than one cell, row or column, select and perform the delete function.

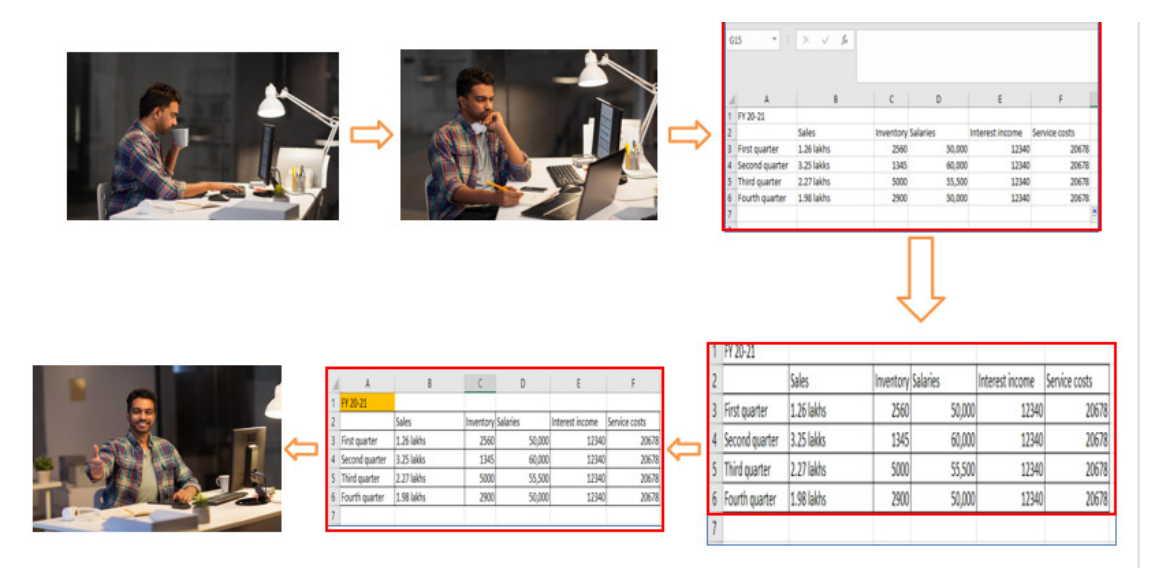

#### Manipulate Data >Format Cells and Ranges

- You have another alignment option: Merge and center
- This action is performed .when you want to select one or more cells and merge them into a single larger cell
- The contents will be centered

| 19-                 |            | 8            | ook1 - Exc | el           | ۹<br>ا     | Search   |           |       |       |
|---------------------|------------|--------------|------------|--------------|------------|----------|-----------|-------|-------|
| isert R             | age Layout | Formulas     | Data       | Review       | v View     | Help     | Data Stre | samer | Pow   |
|                     | - 11 /     | A* A* =      | = =        | ₽-           | 🐉 Wrap Tex | t        | General   |       | -     |
| t <u>u</u> - [      | ⊞ -   ≙ -  | <u>A</u> - = | ≡ ≡        | <u>-</u> = = | 🗄 Merge &  | Center ~ | \$ - 9    | 6 9 1 | 8 -28 |
| F                   | ont        | 5            |            | Alignes      | ent        | 5        | N         | umber | _     |
| $\times \checkmark$ | fx         |              |            |              |            |          |           |       |       |
|                     |            |              |            |              |            |          |           |       |       |
| c                   | D          | E            | F          | G            | н          | 1        | J.        | К     | I.    |
|                     |            |              |            |              |            |          |           |       |       |
|                     |            |              |            |              |            |          |           |       |       |
|                     |            |              |            |              |            |          |           |       |       |
|                     |            |              |            |              |            |          |           |       | 1     |

- 1. The image shows the sales and expenses data for Sally for two months.
- 2. In this example, we want Sally in the middle of the table.
- 3. Select the cells you want to merge. It can be cells in a column, row, or both columns and rows.
- 4. Click the Merge & Center button.

|   | A | В        | C          | D          | E                 | F       |  |  |
|---|---|----------|------------|------------|-------------------|---------|--|--|
| 1 |   |          | Sally      |            | - We would        | like to |  |  |
| 2 |   |          | Last Month | This Month | see Sally's       | s name  |  |  |
| 3 |   | Sales    | 34,567.00  | 32,564.00  | centered over bot |         |  |  |
| 4 |   | Expenses | 1,234.00   | 3,251.00   | cell C1 and D1.   |         |  |  |
| 5 |   |          |            |            |                   |         |  |  |
| 6 |   |          |            |            |                   |         |  |  |
| 7 |   |          | 35,801.00  | 35,815.00  |                   |         |  |  |
| 8 |   |          |            |            |                   |         |  |  |
| 9 |   |          |            |            |                   |         |  |  |

|    | 🗃 🖬 🕯 | 3 🗇 🖤    | B ~ -      | 🍓 Σ - 🛃    | 1       | *   ≡ ≡      | 📴 🗉 • 📥 • 📑      |
|----|-------|----------|------------|------------|---------|--------------|------------------|
|    | C1    | -        | f Sally    |            |         |              | /                |
|    | A     | B        | C          | D          | E       | F            | Merge and Center |
| 1  |       |          | Sally      |            |         |              |                  |
| 2  |       | 1        | Last Month | This Month |         |              |                  |
| 3  |       | Sales    | 34,567.00  | 32,564.00  |         |              |                  |
| 4  |       | Expenses | 1,234.00   | 3,251.00   |         | /            |                  |
| 5  |       |          |            |            |         |              |                  |
| 6  |       |          |            |            | Highlig | ht the cells | to be            |
| 7  |       |          | 35,801.00  | 35,815.00  | merge   | d and then   | click the        |
| 8  |       |          |            |            | Merge   | and Center   | button           |
| 9  |       |          |            |            | on the  | standard to  | oolbar.          |
| 10 |       |          |            |            |         |              |                  |

#### Format Cells and Ranges >Format Cells and Ranges

|   | A | В        | С          | D          | E |
|---|---|----------|------------|------------|---|
| 1 |   |          | Sa         | llγ        |   |
| 2 |   |          | Last Month | This Month |   |
| 3 |   | Sales    | 34,567.00  | 32,564.00  |   |
| 4 |   | Expenses | 1,234.00   | 3,251.00   |   |
| 5 |   |          |            |            |   |
| 6 |   |          |            |            |   |
| 7 |   |          | 35,801.00  | 35,815.00  |   |
| 8 |   |          |            |            |   |

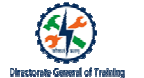

| F     | ile Ho                                            | ome Inse | ert Pag | e Layout  | Formulas              | Data | Review | View       | Developer      | Č  |
|-------|---------------------------------------------------|----------|---------|-----------|-----------------------|------|--------|------------|----------------|----|
| Cut A |                                                   |          | Arial   | *         | 10 • A A              | = =  | ≡ %.   | <b>e</b> w | rap Text       |    |
| Paste |                                                   |          | ΒΙΫ     | Į •   ⊞ • | <u>A</u> - <u>A</u> - |      | = = =  | ≣ m        | lerge & Center | *  |
|       | Clipboar                                          | d ra     |         | Font      | 5                     |      | Ali    | gnment     |                | Ę, |
| A2    | A2 $\checkmark$ : $\times \checkmark f_x$ Central |          |         |           |                       |      |        |            |                |    |
| 1     | А                                                 | В        | с       | D         | E                     | F    | G      | н          | I              |    |
| 1     | Region                                            | Customer |         |           |                       |      |        |            |                |    |
| 2     |                                                   | Smith    |         |           |                       |      |        |            |                |    |
| 3     | Central                                           | Kivell   |         |           |                       |      |        |            |                |    |
| 4     |                                                   | Gill     |         |           |                       |      |        |            |                |    |
| 5     |                                                   | Jardine  |         |           |                       |      |        |            |                |    |
| 6     | Fact                                              | Andrews  |         |           |                       |      |        |            |                |    |

#### Format Cells and Ranges >Format Cells and Ranges

- 1. Select merged cells.
- Go to Home tab> click on "Merge & Center" dropdown in the Alignment group.
- 3. Click the **Unmerge Cells** option.

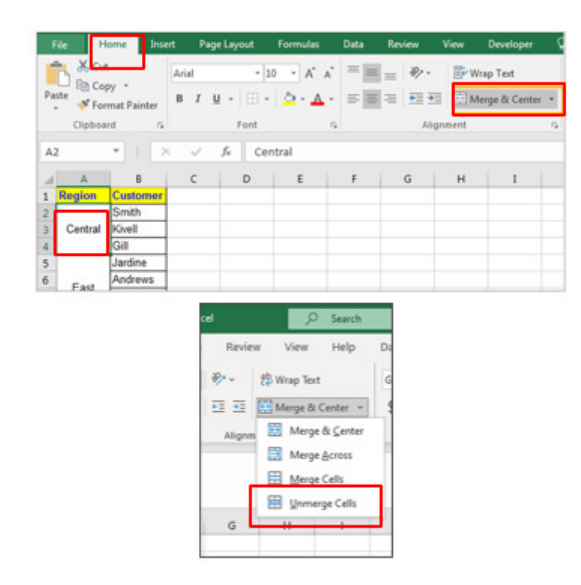

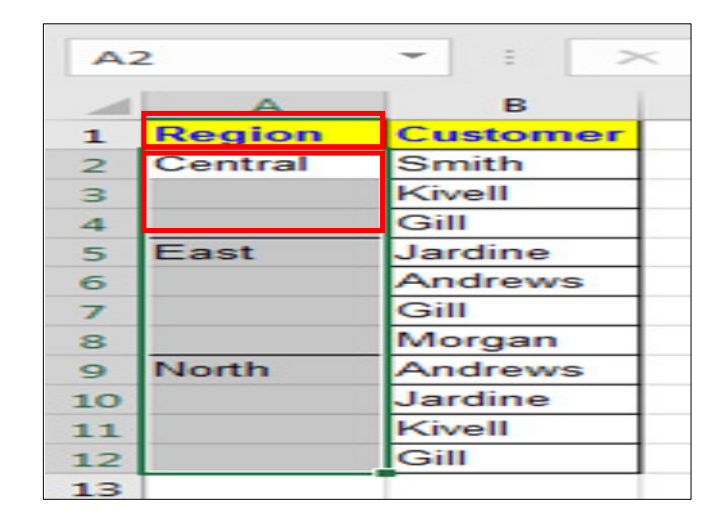

#### Format Cells and Ranges >Format Cells and Ranges

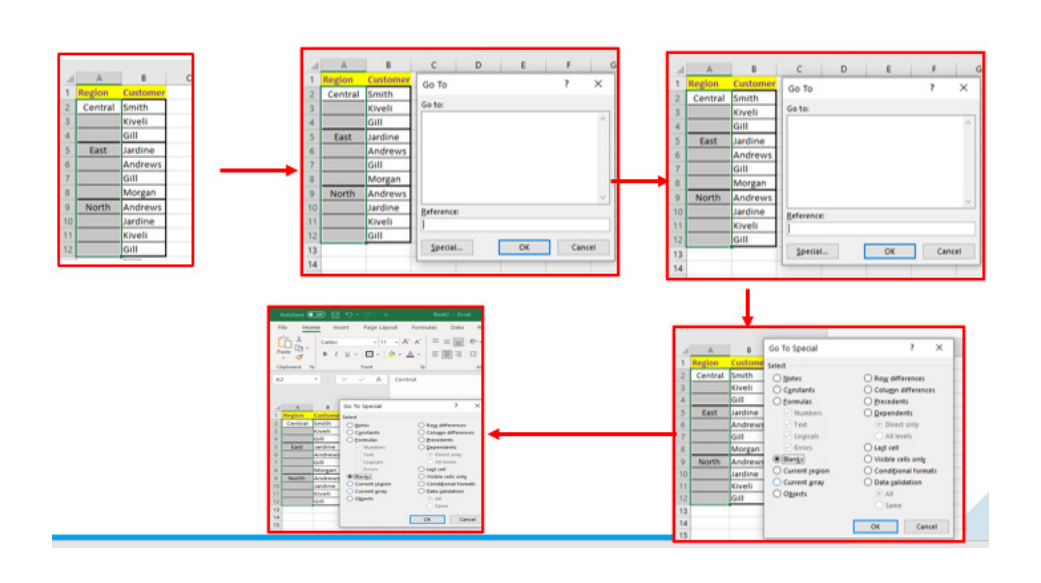

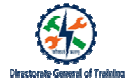

- 1. Select the data.
- 2. Go to Home tab
- 3. Click Merge & Center button
- 4. This will only separate the upper left merged cells. To split all data, go to home tab
- 5. In editing group, click Find & Select
- 6. Click Go To Special.
- 7. Click on **Blank** and click **OK**.

#### Format Cells and Ranges>Format Cells and Ranges

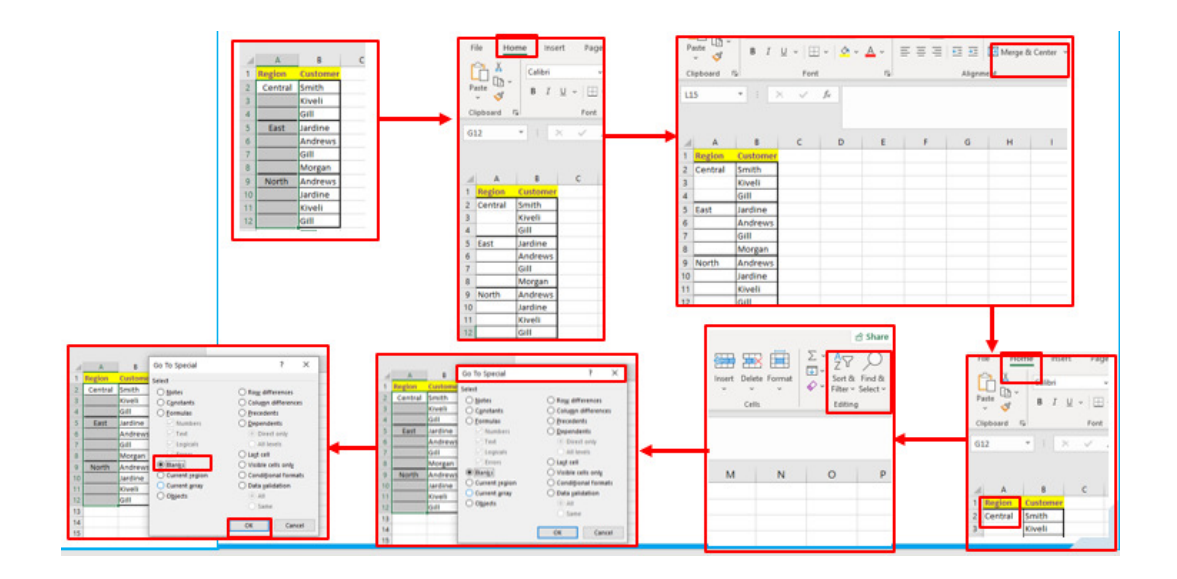

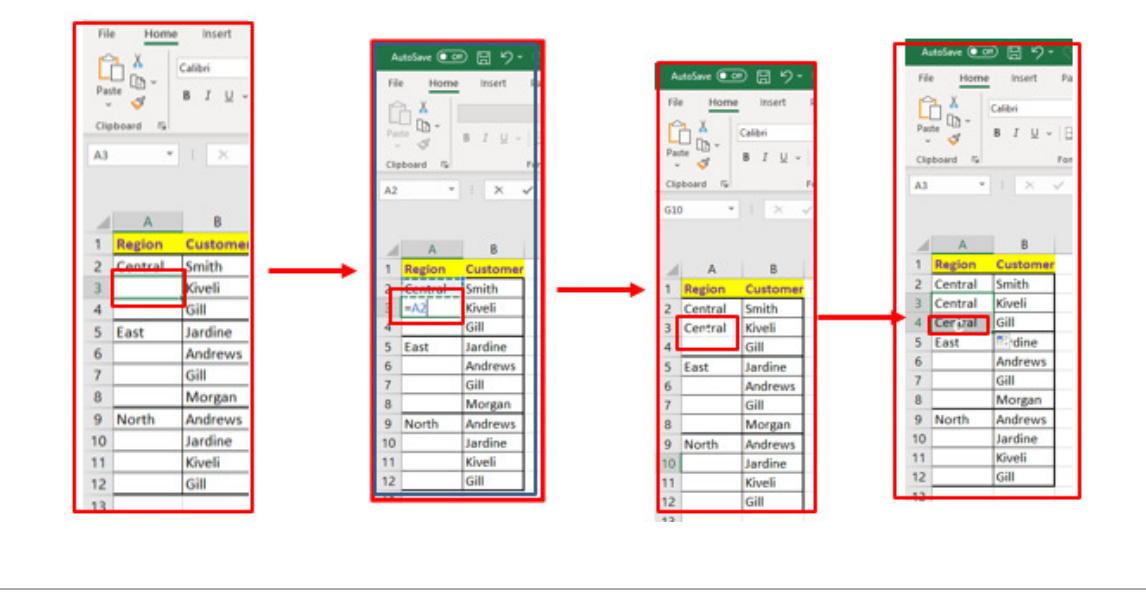

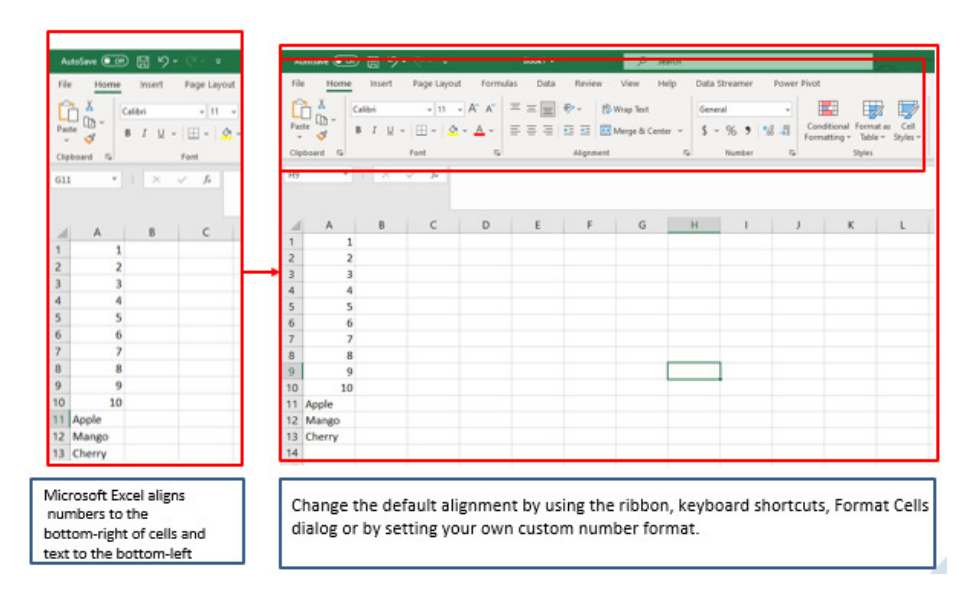

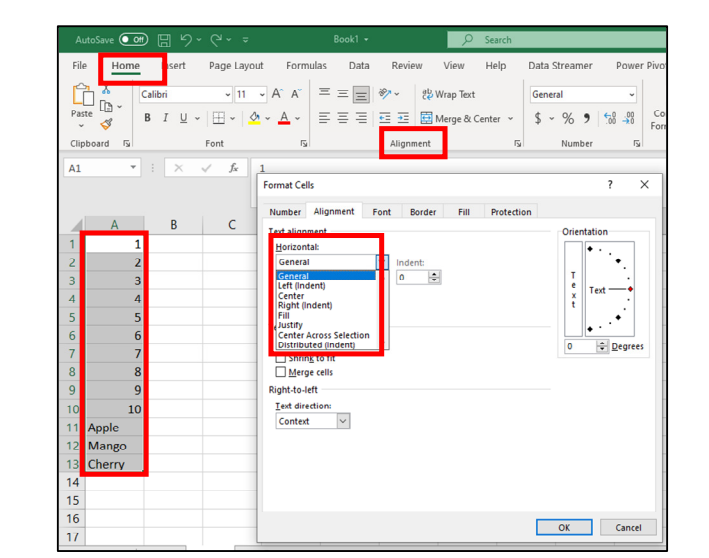

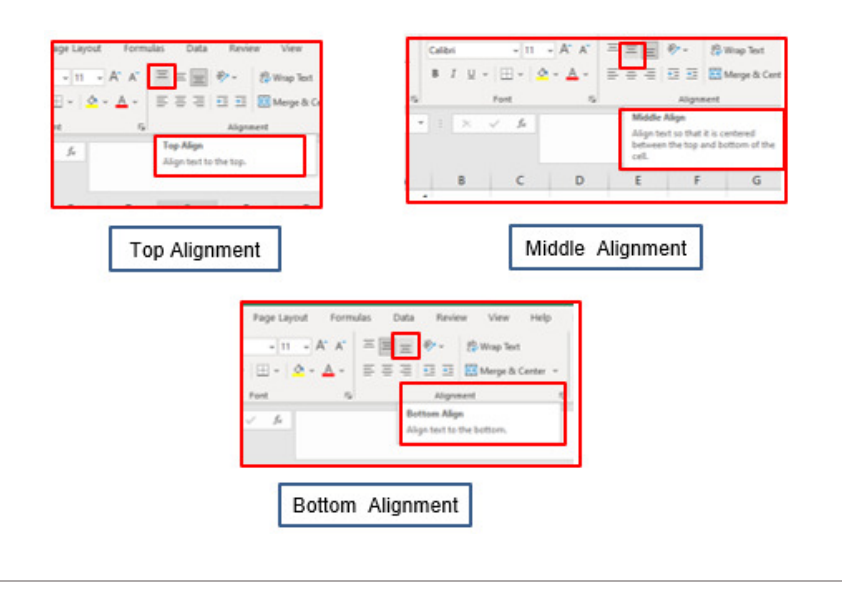

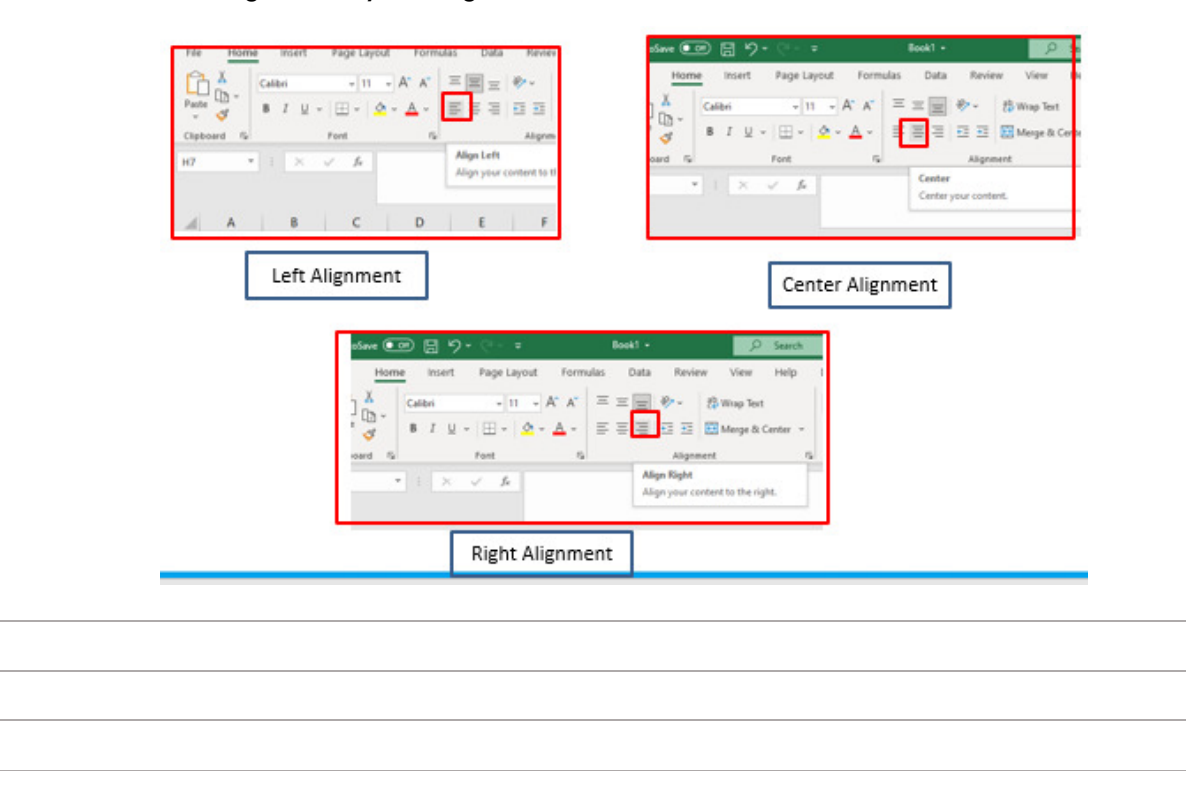

#### Manipulate Data >Modify Cell Alignment, Orientation and Indentation

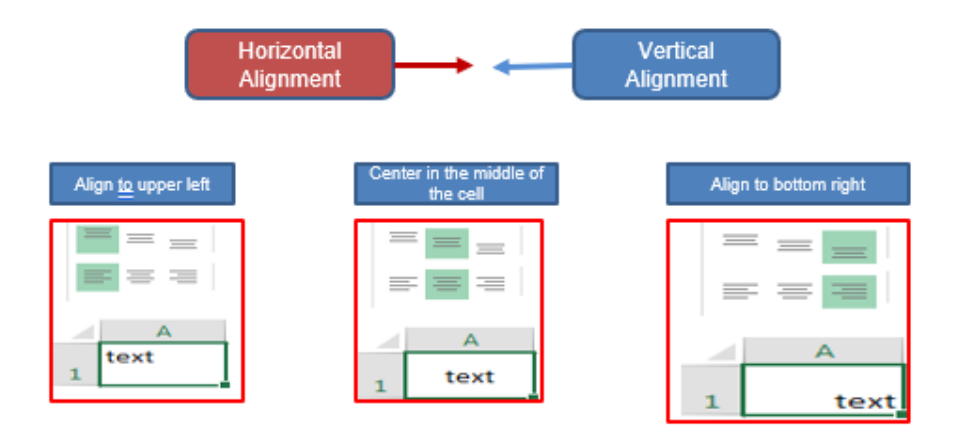

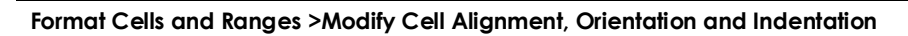

| Alignment           | Shortcut keys      |
|---------------------|--------------------|
| Top<br>alignment    | Alt + H then A +T  |
| Middle<br>alignment | Alt + H then A + M |
| Bottom<br>alignment | Alt + H then A + B |
| Left<br>alignment   | Alt +H then A + L  |
| Center<br>alignment | Alt + H then A + C |
| Right<br>alignment  | Alt + H then A + R |

| AutoSave 💷 🛱 🏷 - 🖓 - 🙂 Bookt + 🔑 Search                                    | AutoSave 💿 🚍 🏷 - 🖓 - 🖓 - 😨 🛛 Book1 -                                                                                                    | ,₽ Search                                                    |
|----------------------------------------------------------------------------|----------------------------------------------------------------------------------------------------|--------------------------------------------------------------|
| File Home Insert Page Layout Formulas Data Review View Help D              | File Home Insert Page Layout Formulas Data Review                                                                                                    | r View Help Data                                             |
| Image: Second size Calibrit • 11 • A' A' = = = = = = = = = = = = = = = = = | $\begin{array}{c c} & \lambda \\ \hline \\ Patter \\ \bullet \\ \bullet \\ \bullet \\ \hline \\ Chyboard \\ S_{0} \end{array}  \begin{array}{c c} Calibri \\ \bullet \\ \bullet \\ \bullet \\ \bullet \\ \hline \\ Chyboard \\ S_{0} \end{array}  \begin{array}{c c} Calibri \\ \bullet \\ \bullet \\ \bullet \\ \bullet \\ \bullet \\ \hline \\ Font \\ S_{0} \end{array}  \begin{array}{c c} A^{*} & A^{*} \\ \bullet \\ \bullet \\ \bullet \\ \bullet \\ \bullet \\ \bullet \\ \bullet \\ \bullet \\ \bullet \\ $ | 20 Wrap Text Genv<br>gle Cgunterclockwise §<br>gle Clockwise |
|                                                                            | 15 * 1 × × A 16 14*<br>19 8ab                                                                                                    | ate Text Up<br>ate Text Up<br>ate Text Down                  |
| 1 Region Customer                                                          | A B C D E V Pog                                                                                                    | gat Cell Algement                                            |

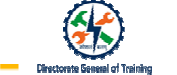

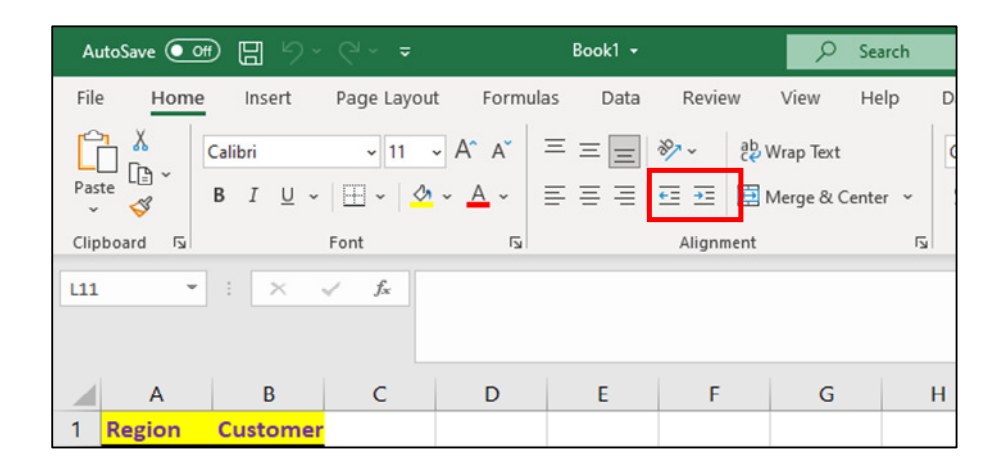

|      | With decrease<br>indent |                     |                                                                      |  |  |
|------|-------------------------|---------------------|----------------------------------------------------------------------|--|--|
| PLP3 | 100 VI                  | w nep               | Data streamer PO                                                     |  |  |
| e    | 2 Wrap                  | Text                | General                                                              |  |  |
| 11   | E Merg                  | e & Center ~        | 5 - % 9 11 4                                                         |  |  |
| Alig | nment                   | 6                   | Number                                                               |  |  |
| Move | r your conte<br>ol.     | nt closer to the or | đ                                                                    |  |  |
|      | F                       | G                   | н                                                                    |  |  |
|      |                         | Region              | Customer                                                             |  |  |
|      |                         | Central             | Smith                                                                |  |  |
|      |                         |                     | Kiveli                                                               |  |  |
|      |                         |                     | Gill                                                                 |  |  |
|      |                         |                     |                                                                      |  |  |
| _    |                         | East                | Jardine                                                              |  |  |
|      |                         | East                | Jardine<br>Andrews                                                   |  |  |
|      |                         | East                | Jardine<br>Andrews<br>Gill                                           |  |  |
|      |                         | East                | Jardine<br>Andrews<br>Gill<br>Morgan                                 |  |  |
|      |                         | East                | Jardine<br>Andrews<br>Gill<br>Morgan<br>Andrews                      |  |  |
|      |                         | East                | Jardine<br>Andrews<br>Gill<br>Morgan<br>Andrews<br>Jardine           |  |  |
|      |                         | East                | Jardine<br>Andrews<br>Gill<br>Morgan<br>Andrews<br>Jardine<br>Kiveli |  |  |

| with   | outinuent |
|--------|-----------|
| G      | н         |
| egion  | Customer  |
| Centra | I Smith   |
|        | Kiveli    |
|        | Gill      |
| East   | Jardine   |
|        | Andrews   |
|        | Gill      |
|        | Morgan    |
| North  | Andrews   |
|        | Jardine   |
|        | Kiveli    |
|        | Gill      |

|          |                             | inde       | nt   |          |    |
|----------|-----------------------------|------------|------|----------|----|
| e        | 72 Wass 1                   | lest 1     | Gene | al :     | -1 |
| -        | ST Marrie                   | h Centre x | ٤.,  | 94       |    |
| - 38     | CD see ge                   | o center - | •    | 20 2 3   |    |
| Abges    | event.                      | 6          |      | Number   |    |
| ta<br>ta | everyour content the cell b | order.     | Y    | н        |    |
|          |                             | Region     |      | Customer |    |
|          |                             | Cen        | tral | Smith    | -  |
|          |                             | -          |      | Kiveli   |    |
|          |                             |            |      | Gill     |    |
|          |                             | East       |      | Jardine  |    |
|          |                             |            |      | Andrews  |    |
|          |                             |            |      | Gill     |    |
|          |                             |            |      | Morgan   |    |
|          |                             | North      |      | Andrews  |    |
|          |                             |            |      | Jardine  |    |
|          |                             |            |      | Kiveli   |    |
|          |                             |            |      | Gill     |    |

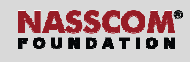

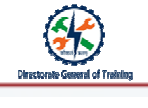

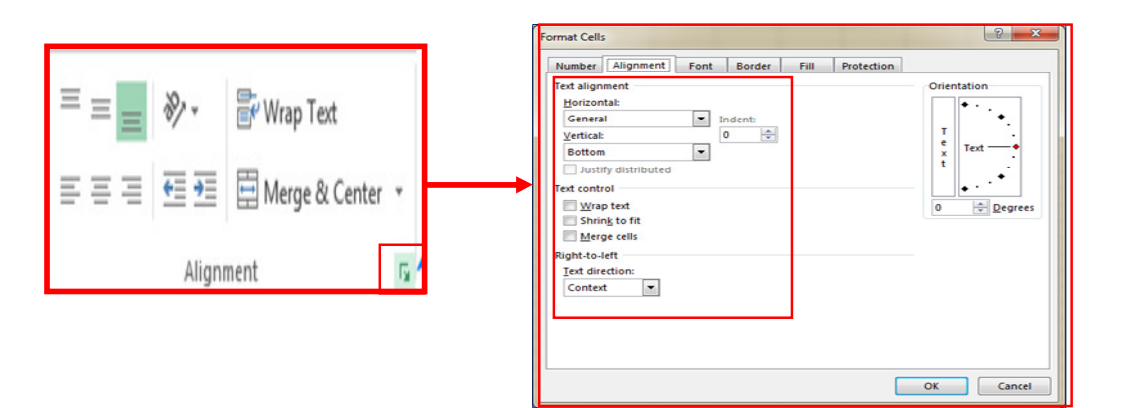

| Text alignment                                                                       |   |                         |   |  |
|--------------------------------------------------------------------------------------|---|-------------------------|---|--|
| <u>H</u> orizontal:                                                                  |   | <u>V</u> ertical:       |   |  |
| General                                                                              | - | Тор                     | - |  |
| General<br>Left (Indent)<br>Center                                                   | * | Top<br>Center<br>Bottom | ^ |  |
| Right (Indent)<br>Fill<br>Justify<br>Center Across Selection<br>Distributed (Indent) | Ŧ | Justify<br>Distributed  | Ţ |  |
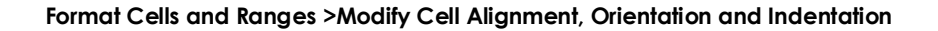

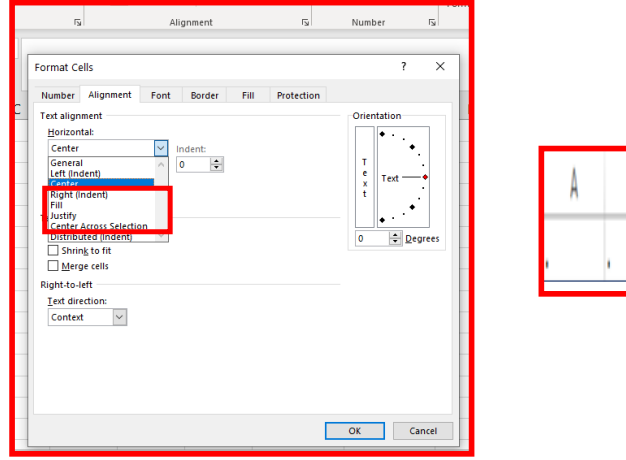

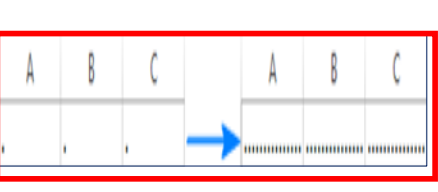

l of Treinisc

Format Cells and Ranges >Modify Cell Alignment, Orientation and Indentation

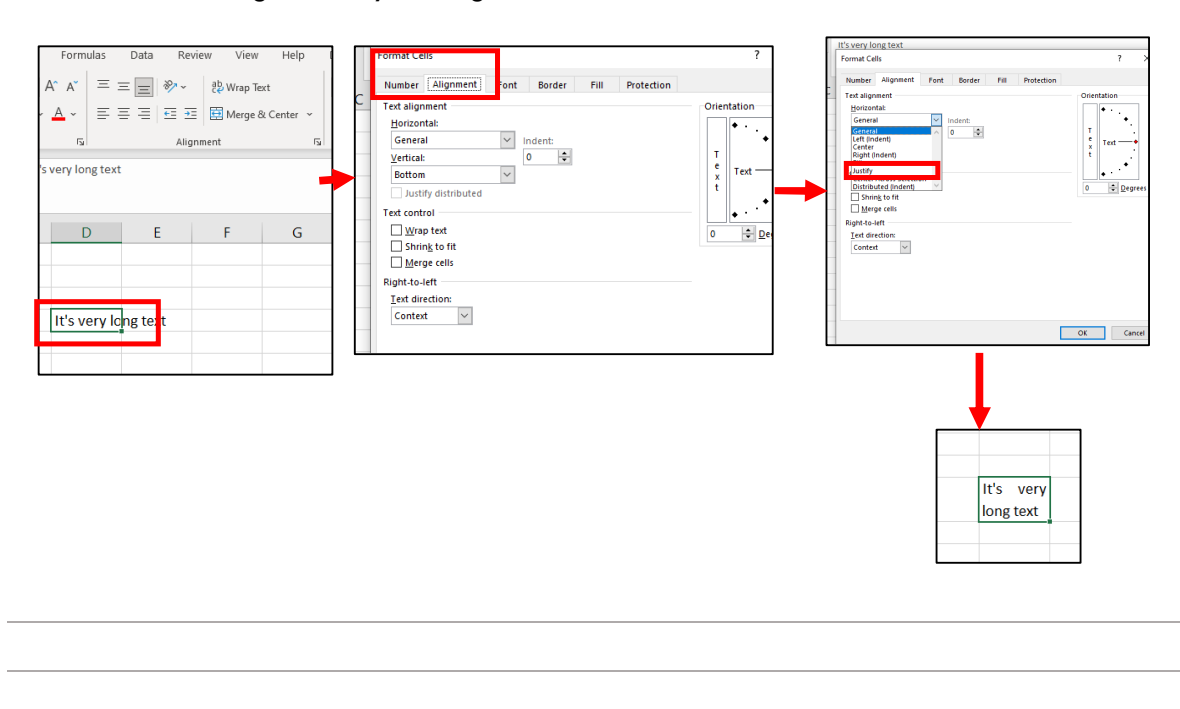

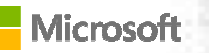

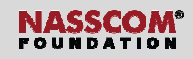

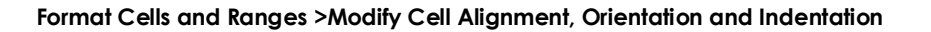

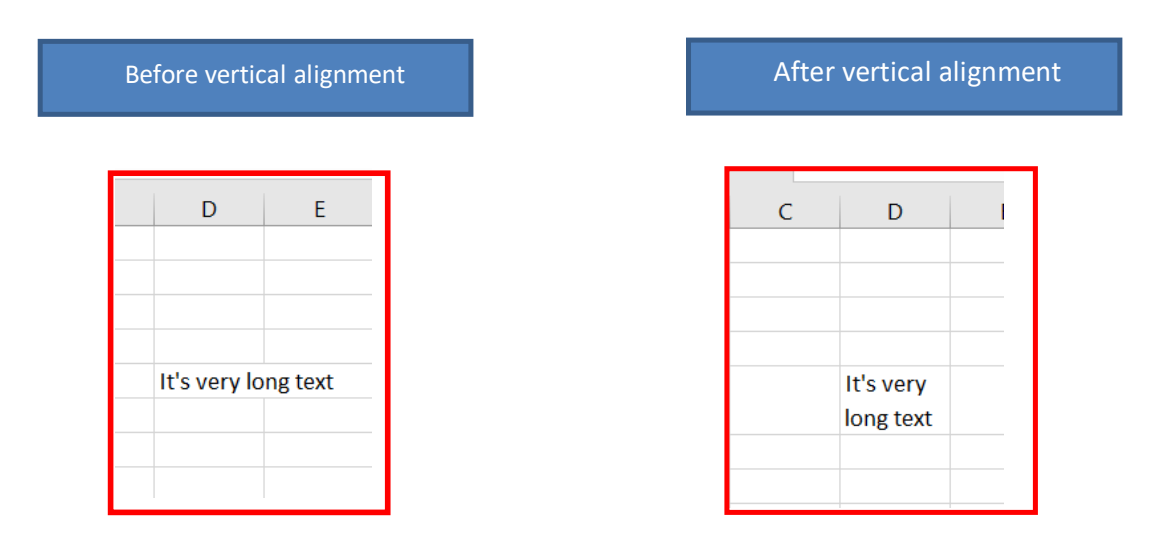

Format Cells and Ranges >Modify Cell Alignment, Orientation and Indentation

| 5 C #                                                                                                    |                  |      |            | 2 2                                   |
|----------------------------------------------------------------------------------------------------|------------------|------|------------|---------------------------------------|
| Format Cells                                                                                                    |                  |      |            | ŕX                                    |
| Number Alignment                                                                                                    | Font Border      | Fill | Protection |                                       |
| Text alignment<br><u>H</u> orizontal:<br>General<br>Left (Indent)<br>Center<br>Right (Indent)<br>Fill<br>Distributed (Indent)<br>Shring to fit<br>Merge cells<br>Right-to-left<br>Iext direction:<br>Context | ✓ Indent:<br>0 ÷ |      |            | Orientation<br>T<br>t<br>t<br>Degrees |
|                                                                                                    |                  |      |            | OK Cancel                             |
|                                                                                                    |                  |      |            |                                       |

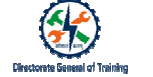

Format Cells and Ranges >Modify Cell Alignment, Orientation and Indentation

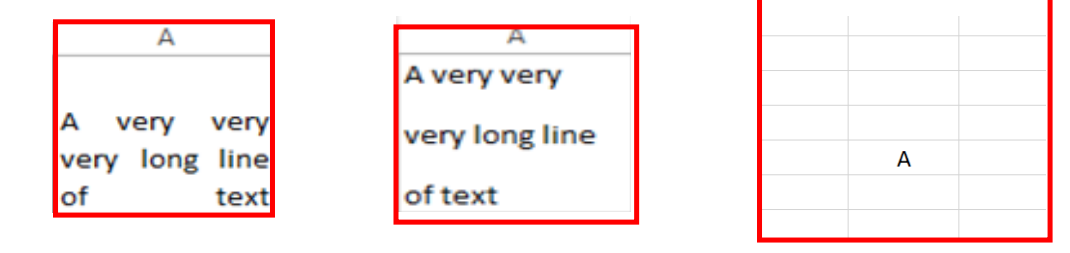

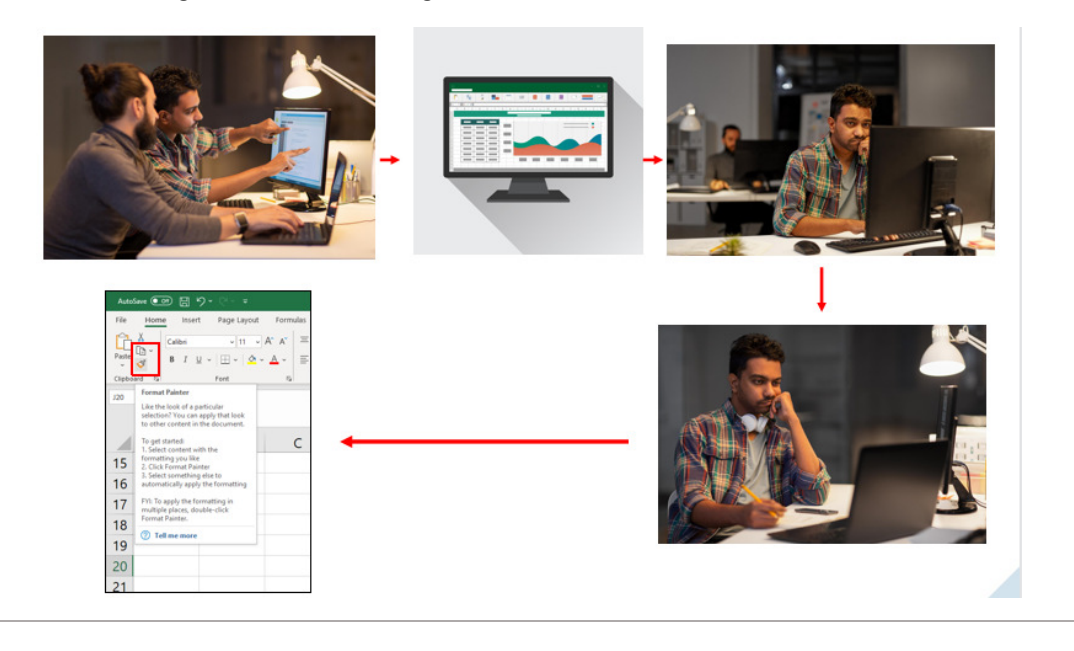

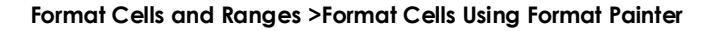

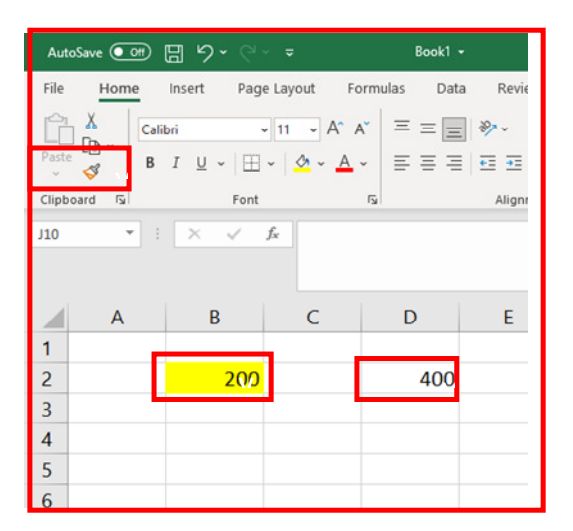

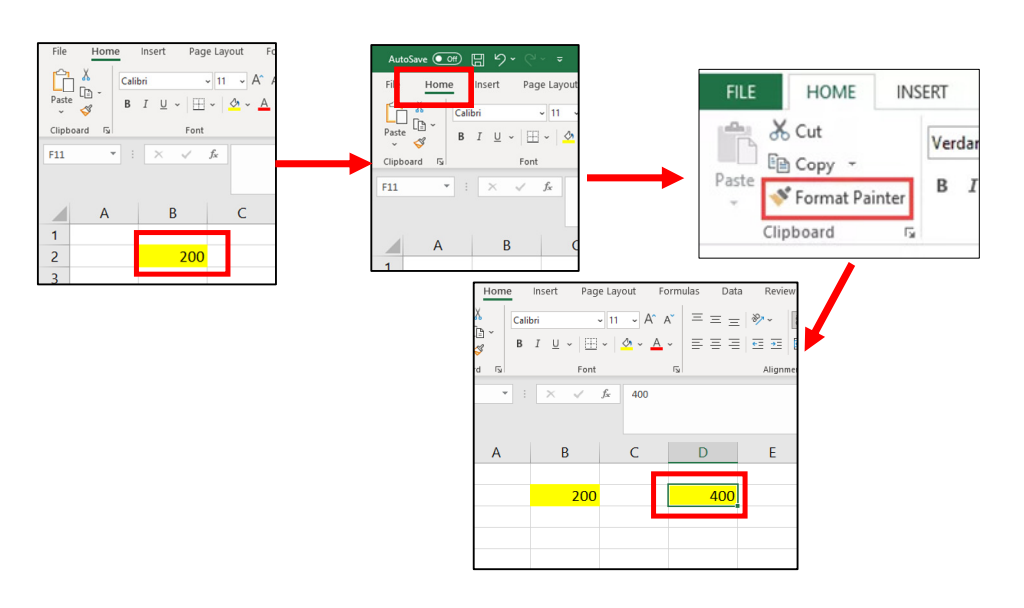

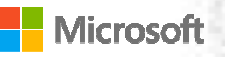

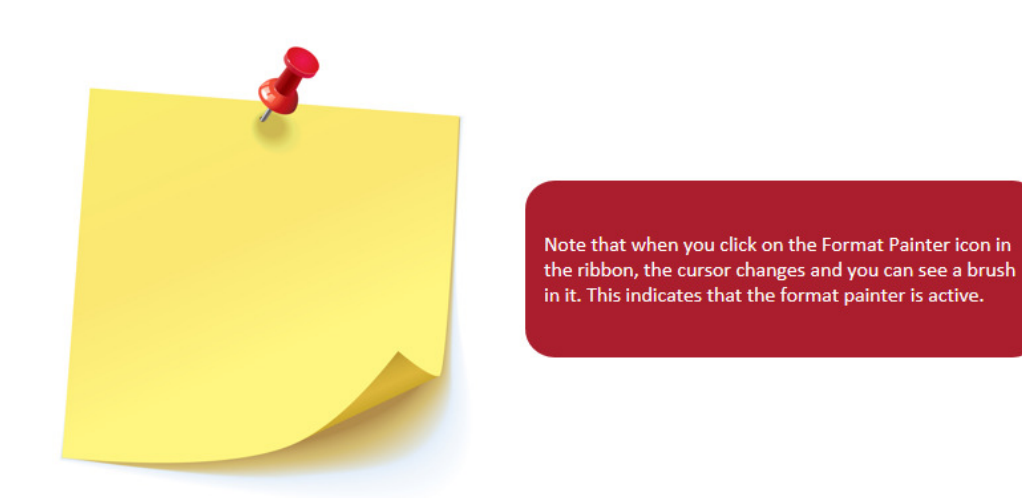

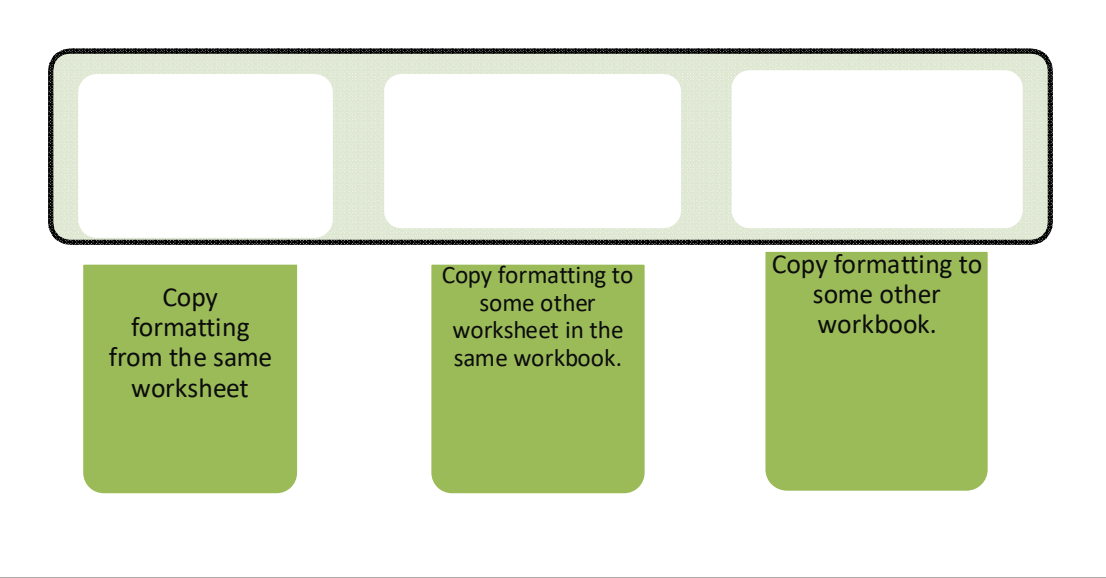

# Format Cells and Ranges >Format Cells Using Format Painter

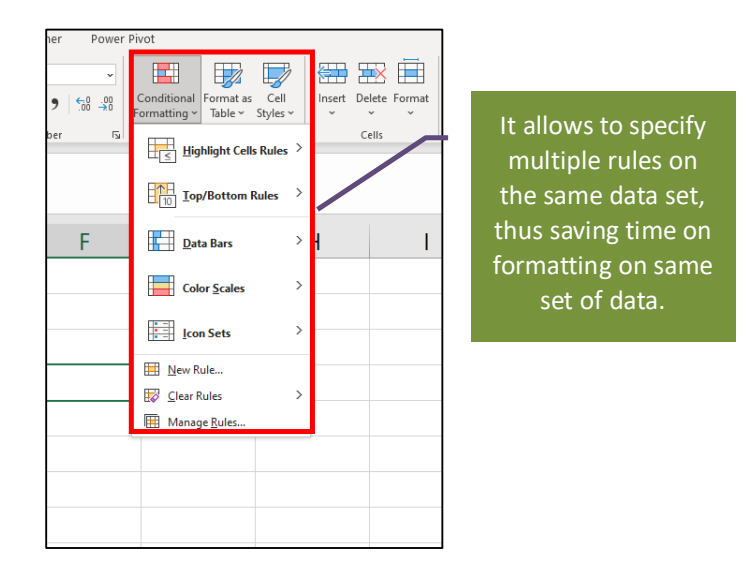

|    | A        | В      | С         | D        |
|----|----------|--------|-----------|----------|
| 1  | Students | Math   | Chemistry | Physics  |
| 2  | John     | 34     | 52        | Titysics |
| 3  | Martha   | 82     | 87        | 45       |
| 4  | Greg     | 86     | 60        | 56       |
| 5  | Bob      | 86     | 70        | <u> </u> |
| 6  | Tom      | 62     | 66        | 28       |
| 7  | Fred     | 45     | 32        | 84       |
| 8  | Stan     | 58     | 43        |          |
| 9  | Barb     | 77     | 29        | 78       |
| 10 | Jessica  | 29     | 72        | 82       |
|    | Т        | able 1 |           | Table 2  |

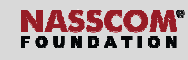

## Format Cells and Ranges >Wrap Text Within Cells

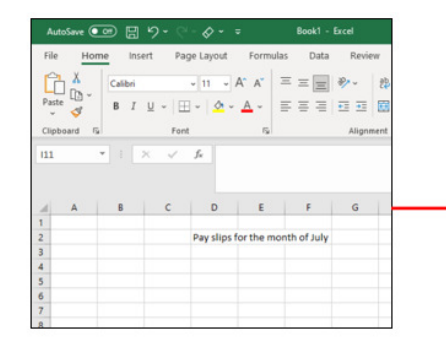

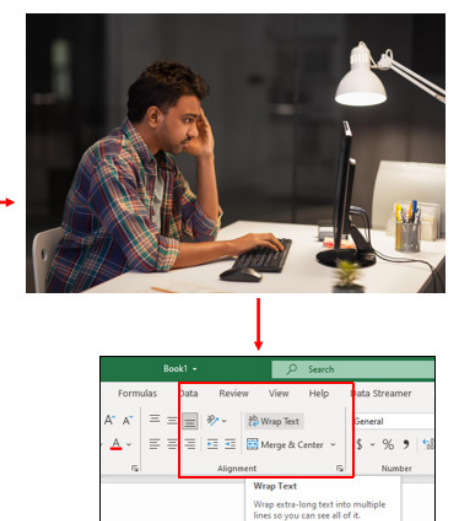

⑦ Tell me more

U

С

#### Format Cells and Ranges >Wrap Text Within Cells

- 1. Select the cell.
- 2. Click **Home**> search for **Alignment** group> Click the **Wrap Text**.
  - 3. Your text is wrapped.
  - 4. Click on the right border of column C header and drag the separator to increase the column width.
  - 5. Double click the bottom border of the row header to automatically adjust the row height.
  - 6. Click the Top Align option in the Alignment group to align text to the top of cell.

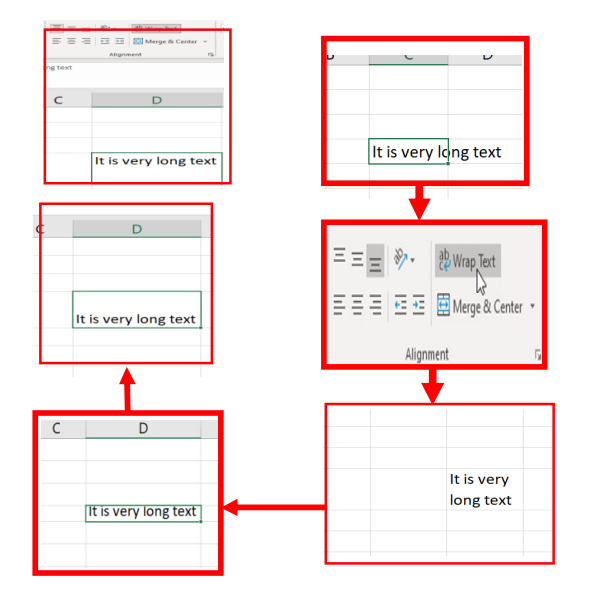

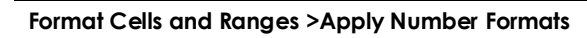

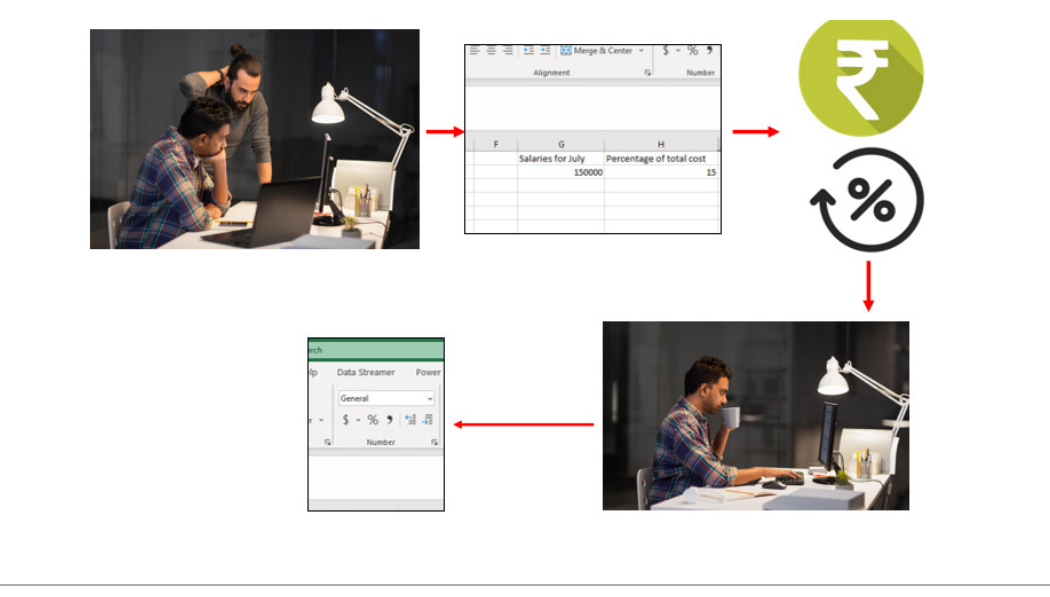

Format Cells and Ranges >Apply Number Formats

| ed 🗕 🔎 Search |                               |            |
|---------------|-------------------------------|------------|
| w View Help   | Data Streamer P               | ower Pivot |
| eb Wrap Text  | General                       | Conditio   |
| nent          | \$ ~ % <b>7</b> .00<br>Number | Formattii  |
|               |                               |            |
| 5             | -                             | 5          |
| D             | E                             | F          |
|               |                               |            |
|               |                               |            |
|               |                               |            |

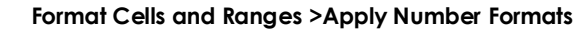

| Number                                                                                                    | Alignment | Font    |
|----------------------------------------------------------------------------------------------------|-----------|---------|
| Category:<br>General<br>Number<br>Currency<br>Accountin<br>Date<br>Time<br>Percentag<br>Fraction<br>Scientific<br>Text<br>Special<br>Custom | g<br>2    | General |
|                                                                                                    |           |         |

Format Cells and Ranges >Apply Number Formats

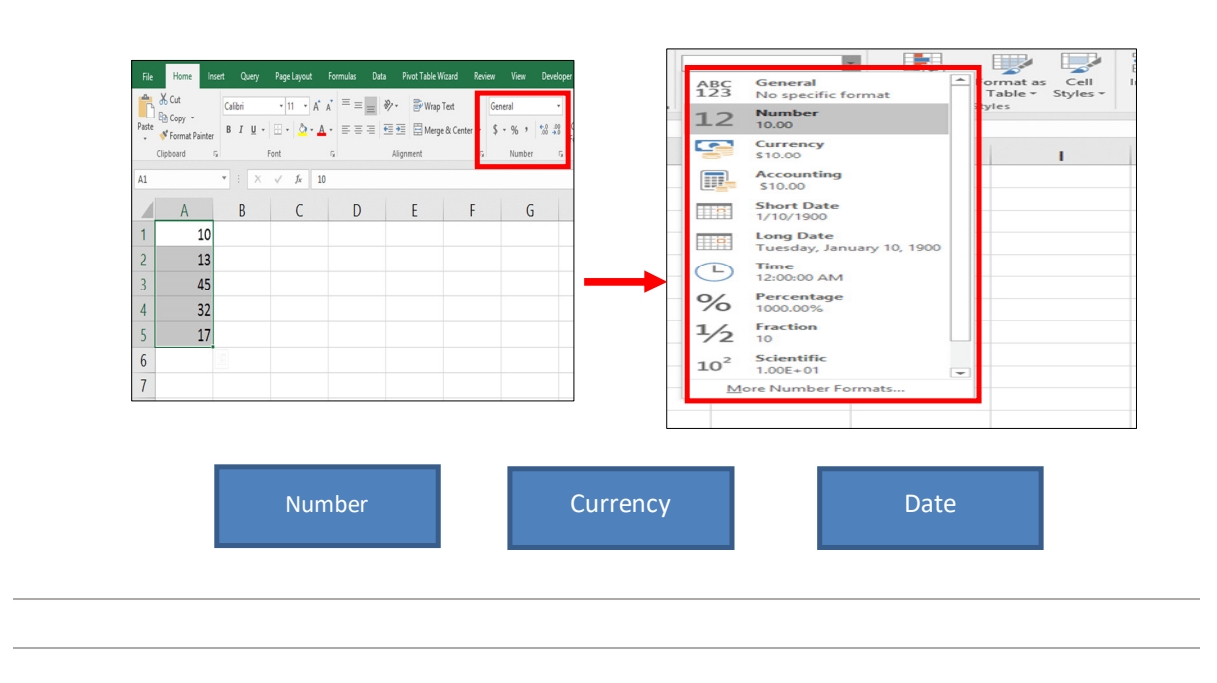

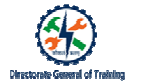

## Format Cells and Ranges >Apply Number Formats

#### **Number Formats**

If you click on **Number**, Excel changes your values to that format. You should now see your data with two decimal places added.

| A     | В                                              |
|-------|------------------------------------------------|
| 10.00 |                                                |
| 13.00 |                                                |
| 45.00 |                                                |
| 32.00 |                                                |
| 17.00 |                                                |
|       |                                                |
|       |                                                |
|       | A<br>10.00<br>13.00<br>45.00<br>32.00<br>17.00 |

| Number       | ۲                    |                                              |                                    | • ===      |
|--------------|----------------------|----------------------------------------------|------------------------------------|------------|
| \$ • % • 500 | .00<br>- <b>3</b> .0 | Conditional Form<br>Formatting • Ta<br>Style | nat as Cell<br>ble ▼ Styles ▼<br>s | Inser<br>* |
|              | De                   | crease Decimal                               | laces.                             |            |
| G            |                      | Н                                            |                                    |            |

To remove those decimal places, select the data and go to the Number section of the Home tab again and click **Decrease Decimal** a couple of times.

#### Format Cells and Ranges >Apply Number Formats

If you select **Currency** from the drop-down list, this is how your data will look like.

|   | A       | в |
|---|---------|---|
| 1 | \$10.00 |   |
| 2 | \$13.00 |   |
| з | \$45.00 |   |
| 4 | \$32.00 |   |
| 5 | \$17.00 |   |
| 6 |         |   |
| 7 |         |   |

# Directorate General of Training

# Format Cells and Ranges >Apply Number Formats

Let's look at an example about date data. Say you have a date in the following format.

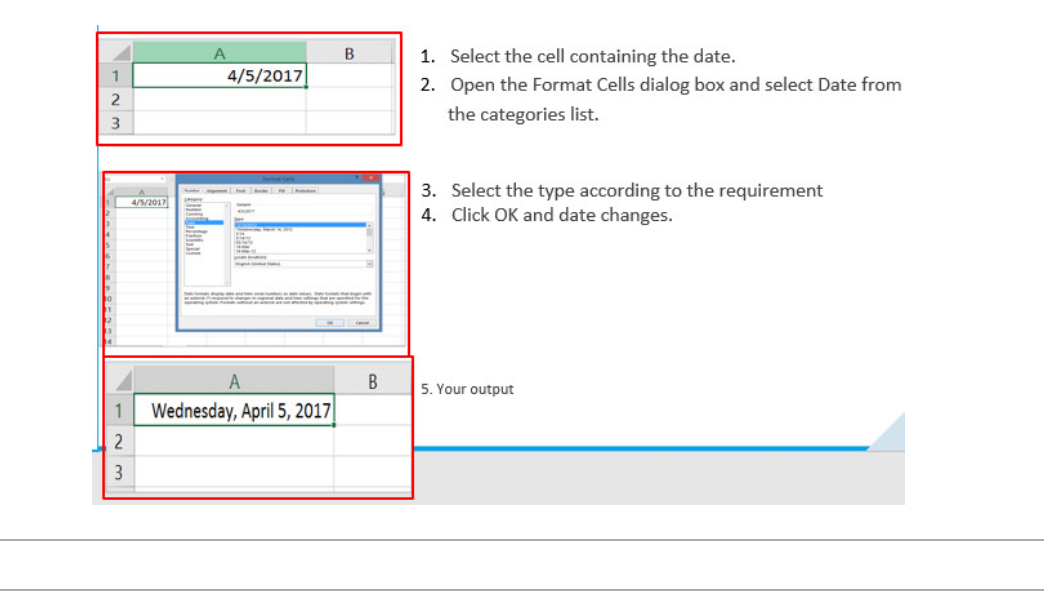

Format Cells and Ranges >Apply Cell Formats from the Format Cells Dialog Box

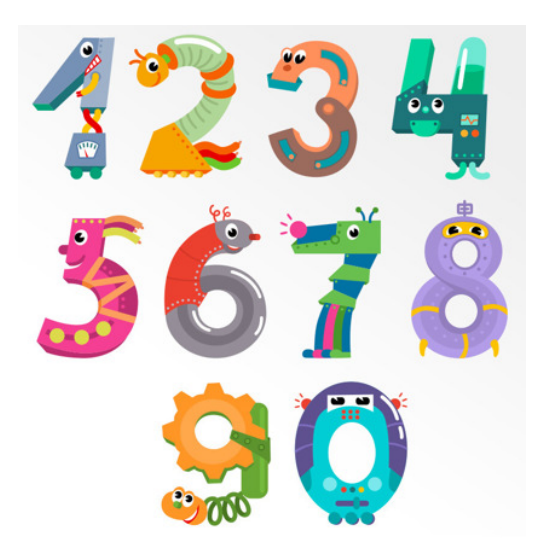

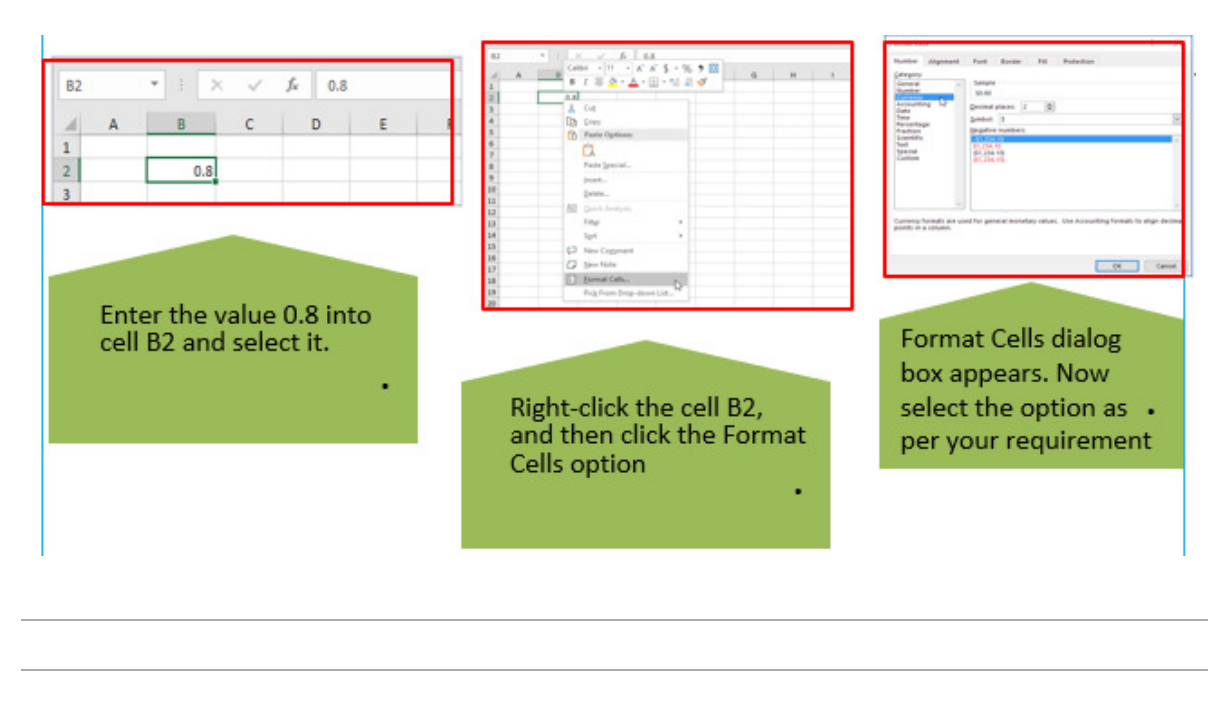

## Format Cells and Ranges >Apply Cell Formats from the Format Cells Dialog Box

Format Cells and Ranges >Apply Cell Formats from the Format Cells Dialog Box

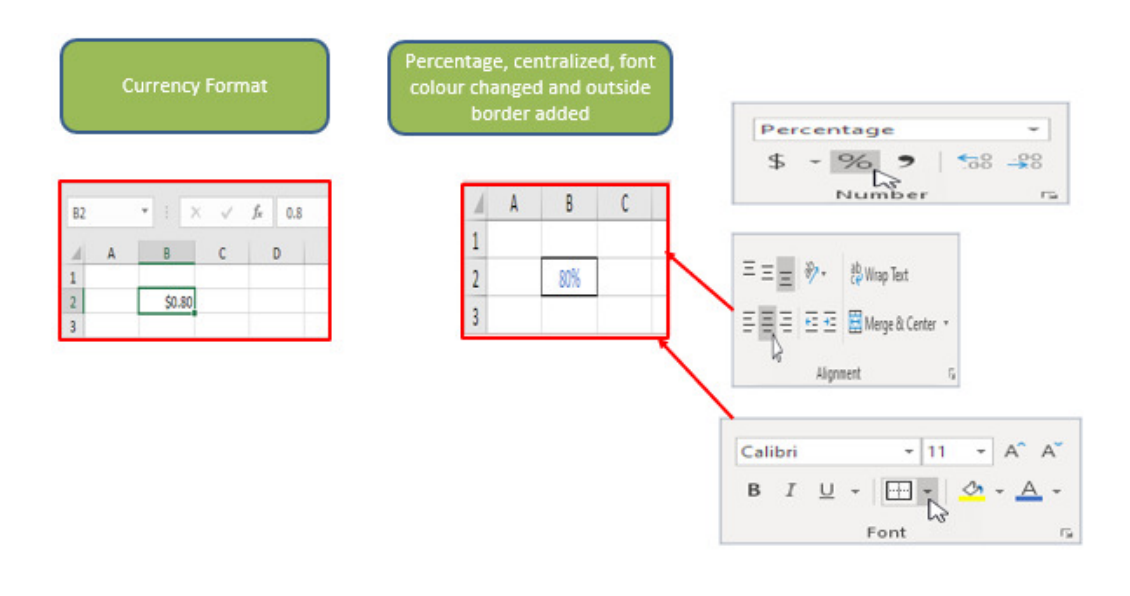

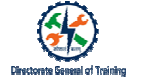

#### Format Cells and Ranges >Apply Cell Formats from the Format Cells Dialog Box

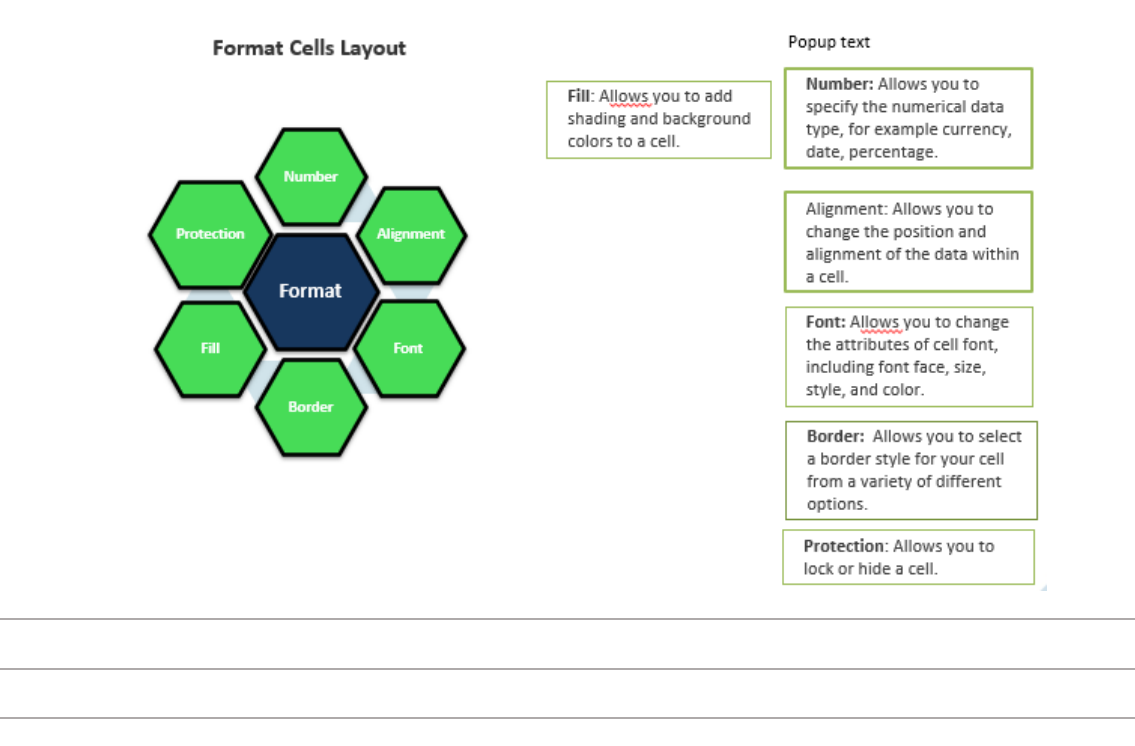

#### Format Cells and Ranges >Apply Cell Styles

| Normal            | Bad           | Good          |
|-------------------|---------------|---------------|
| Data and Model    |               |               |
| Calculation       | Check Cell    | Explanatory   |
| Output            | Warning Text  |               |
| Titles and Headin | gs            |               |
| Heading 1         | Heading 2     | Heading 3     |
| Themed Cell Style | 5             |               |
| 20% - Accent1     | 20% - Accent2 | 20% - Accent3 |
| 40% - Accent1     | 40% - Accent2 | 40% - Accent3 |
| 60% - Accent1     | 60% - Accent2 | 60% - Accent3 |
| Accent1           | Accent2       | Accent3       |

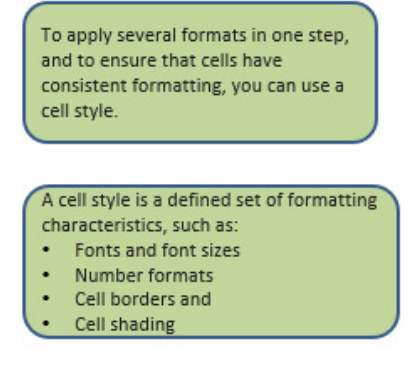

To prevent anyone from making changes to specific cells, you can also use a cell style that locks cells.

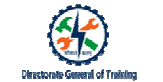

## Format Cells and Ranges >Apply Cell Styles

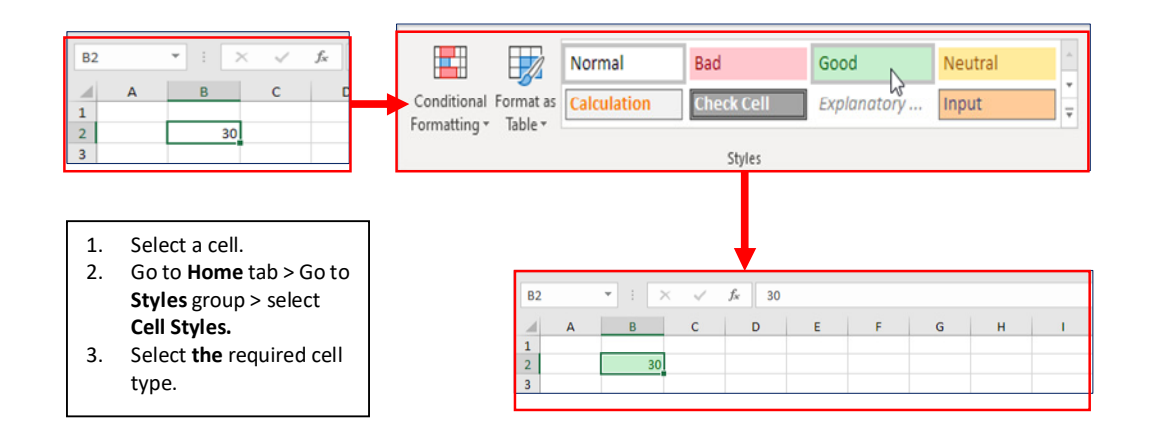

## Format Cells and Ranges >Apply Cell Styles

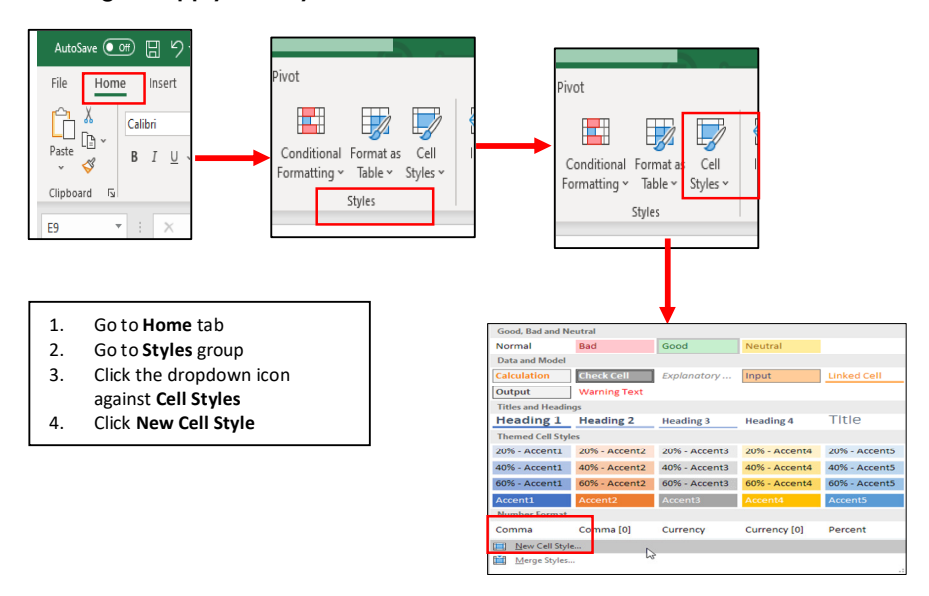

#### Format Cells and Ranges >Apply Cell Styles

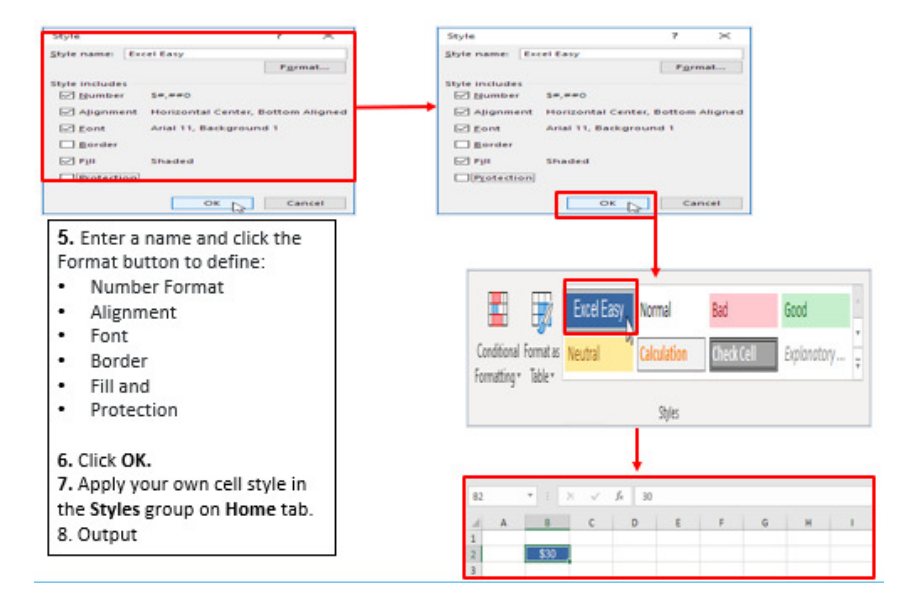

## Format Cells and Ranges >Apply Cell Styles

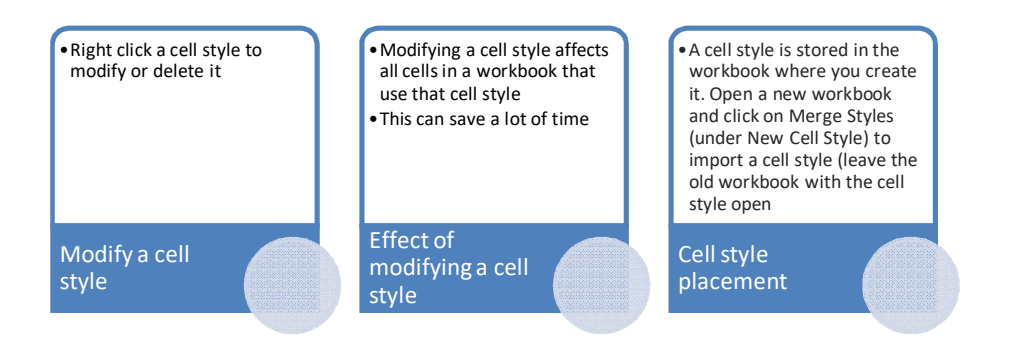

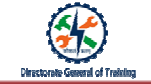

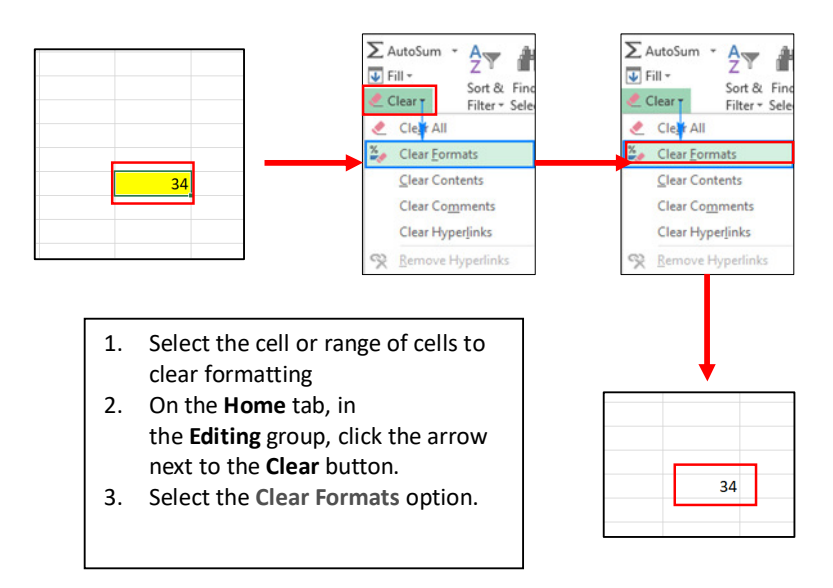

#### Format Cells and Ranges > Clear Cell formatting

| AutoSave 💽 🕻    | <b>ଅ ୬</b> ∙ ୯∵                    | %⊳ ◊ - ⊽                                             | Book1 (version 1) - Aut            | oRecovered +           |
|-----------------|------------------------------------|------------------------------------------------------|------------------------------------|------------------------|
| File Home Calib | ri Page I                          | La Clear Formats<br>Clear only the<br>applied to the | formatting that is selected cells. | View Help<br>Wrap Text |
| Clipboard 🔂     | I <u>U</u> ~   <u>++</u> ~<br>Font | <u>A</u> • <u>A</u> •                                | ≕ ≕ ≕   ±= ±=   ⊞<br>Alignment     | Merge & Center         |
| H7 - :          | × √ fi                             | e e                                                  |                                    |                        |
| A               | В                                  | с                                                    | D                                  | E                      |
| 1 2             |                                    |                                                      |                                    |                        |
| 3               |                                    |                                                      |                                    |                        |
| 5               |                                    |                                                      |                                    |                        |
| 6               |                                    |                                                      |                                    |                        |

If you want to have a one-click tool to remove formatting in Excel, you can add the **ClearFormats** option to the Quick Access toolbar or Excel

# Cirectorate General of Training

# Format Cells and Ranges > Clear Cell formatting

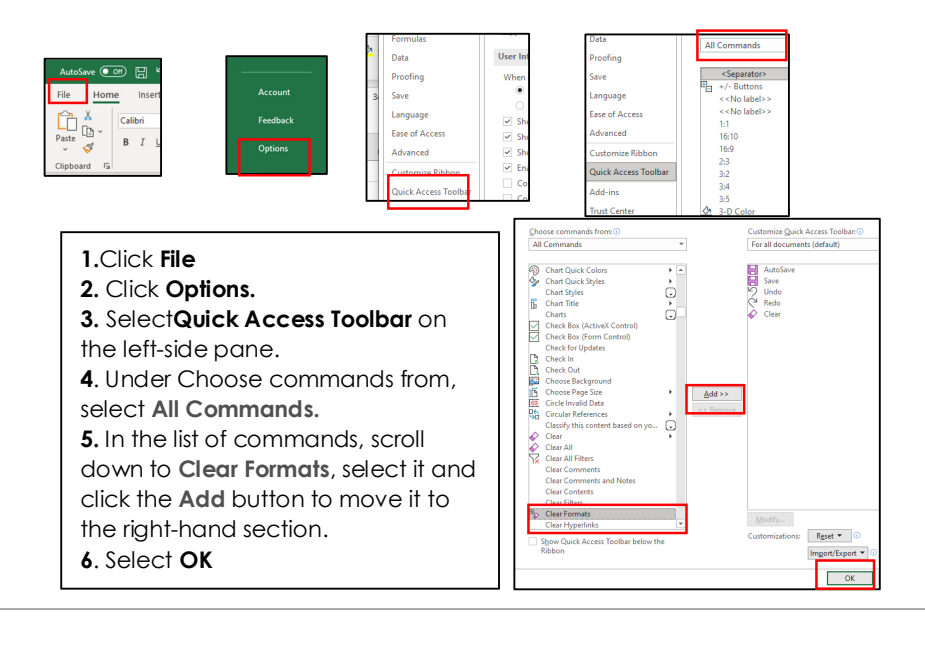

## Format Cells and Ranges > Clear Cell formatting

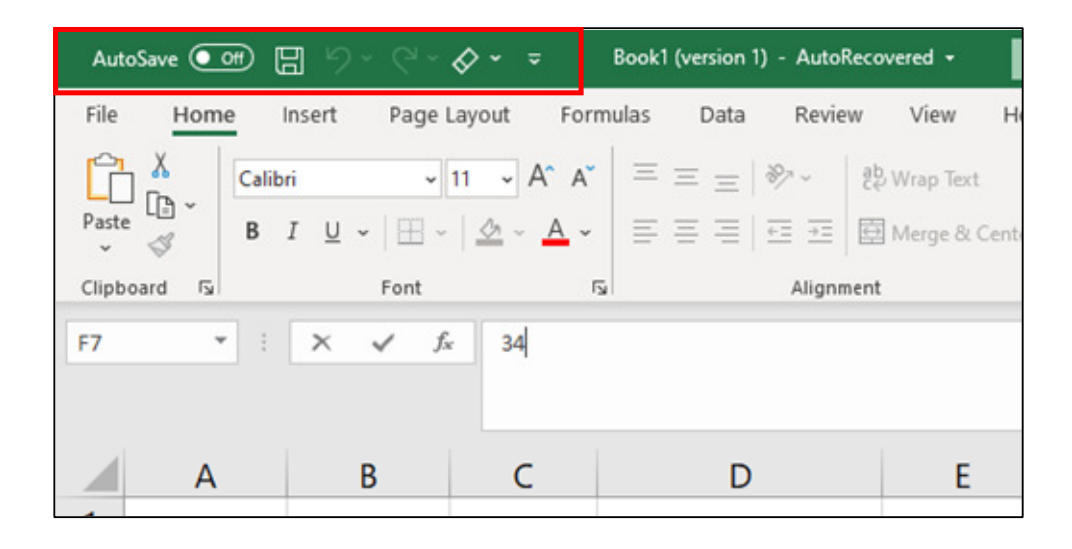

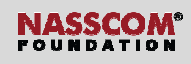

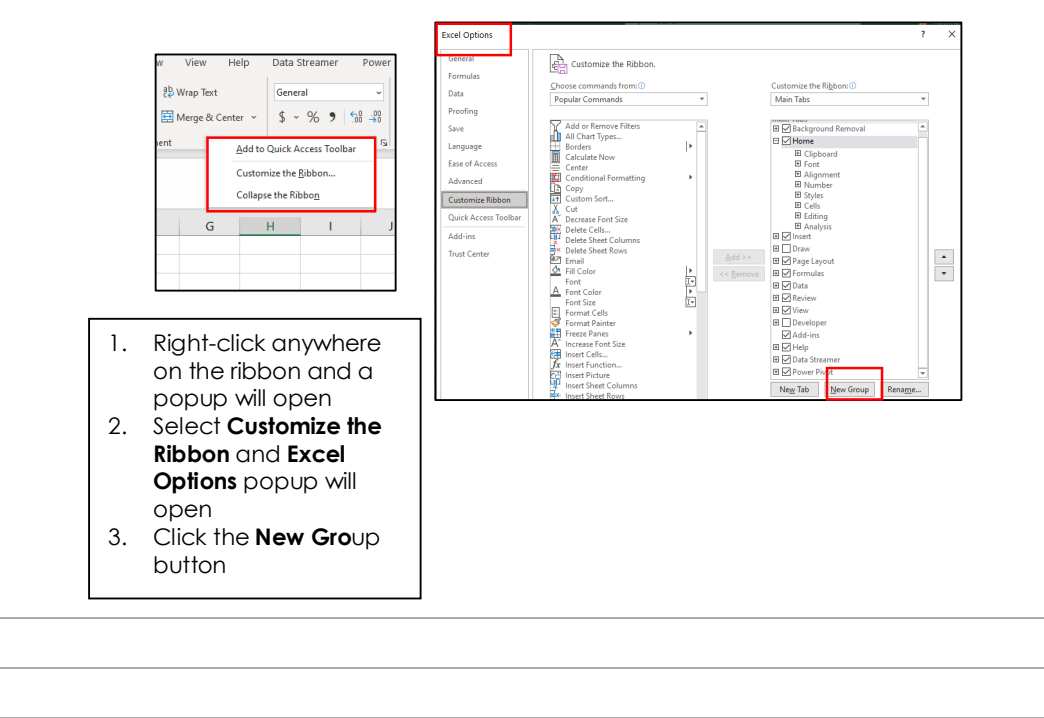

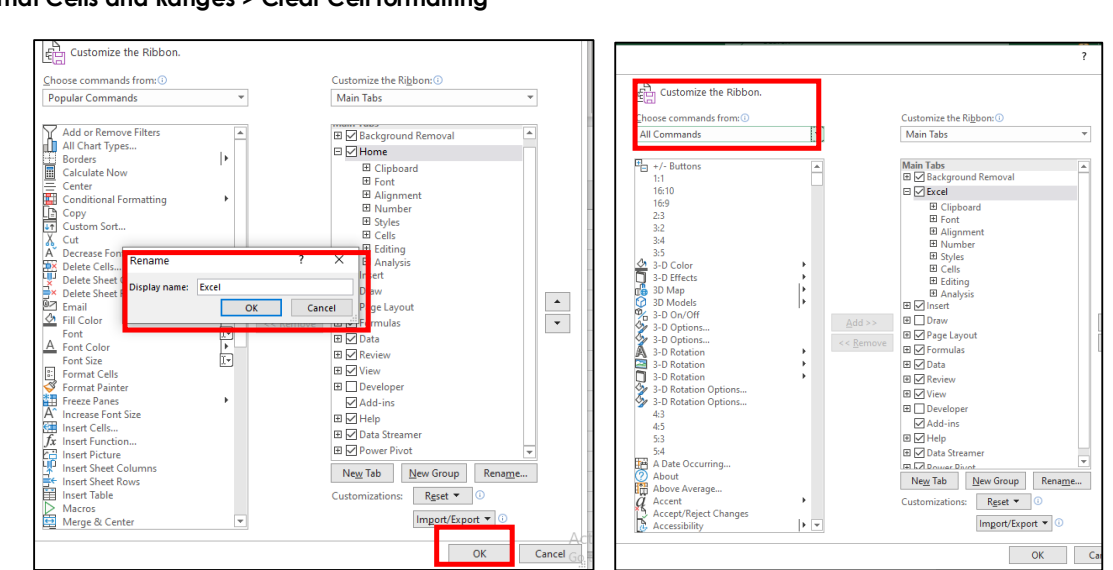

## Format Cells and Ranges > Clear Cell formatting

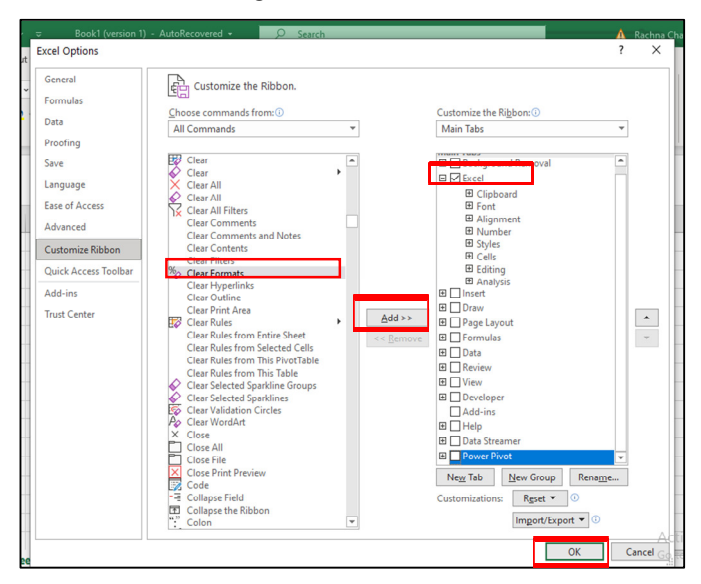

Format Cells and Ranges > Clear Cell formatting

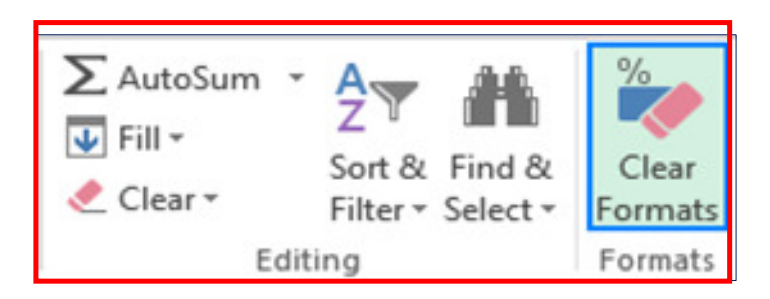

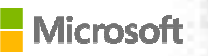

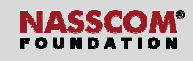

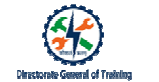

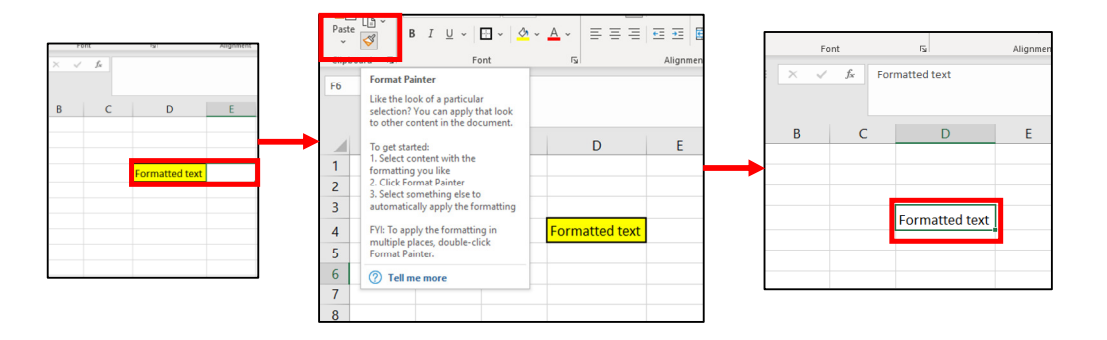

Define and Reference Named Ranges> Scenario

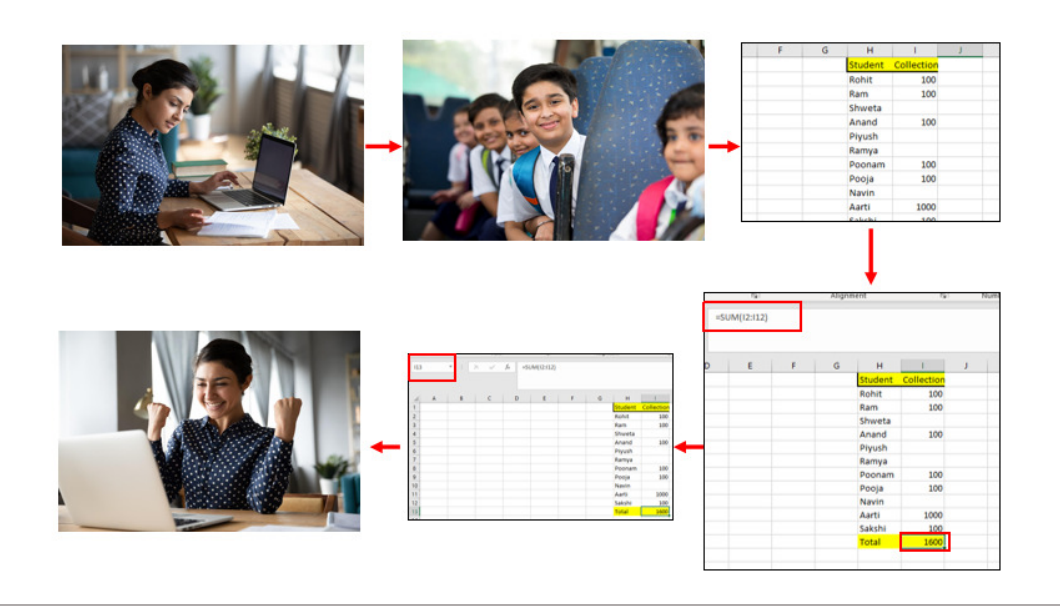

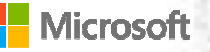

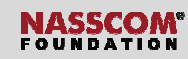

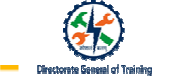

Define and Reference Named Ranges>Define and reference named range

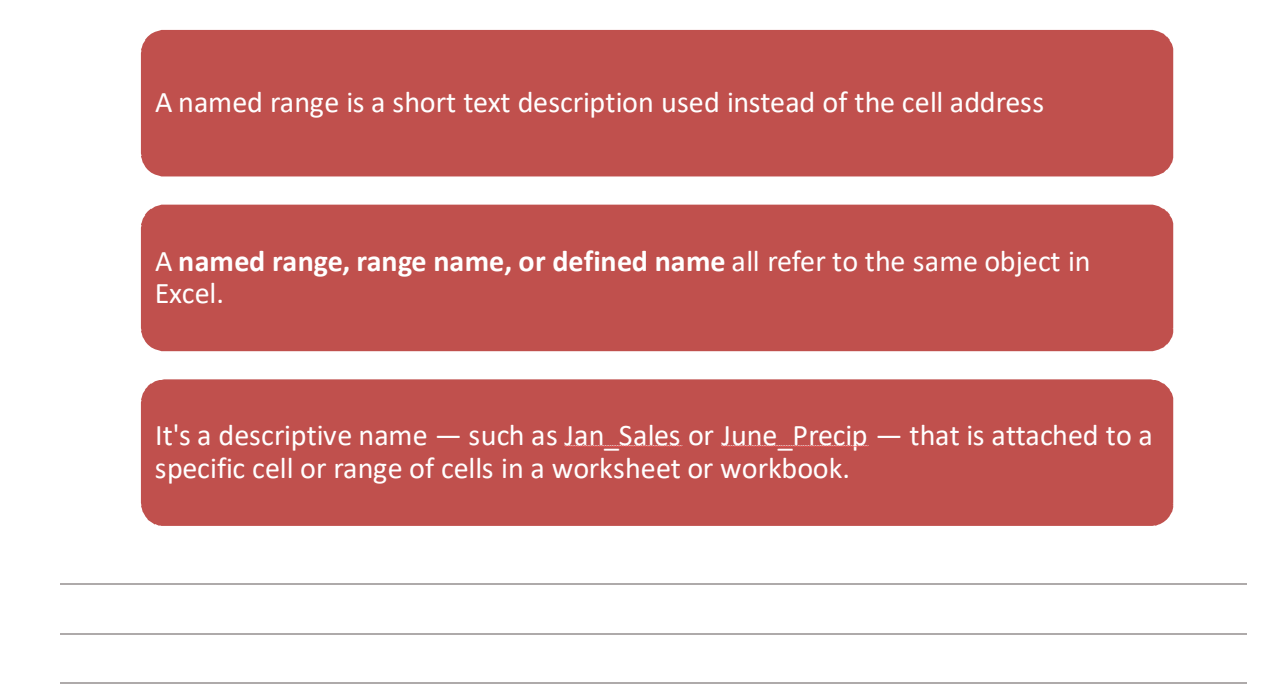

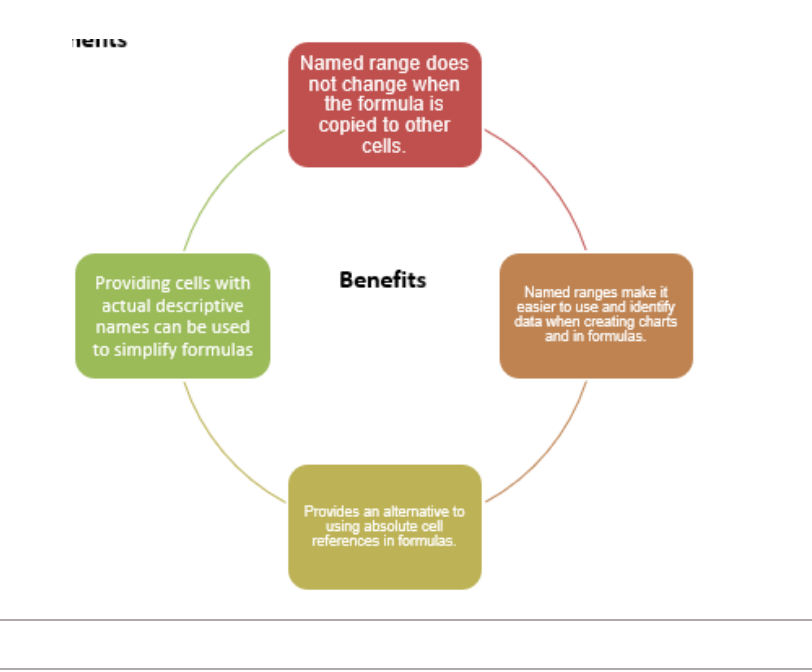

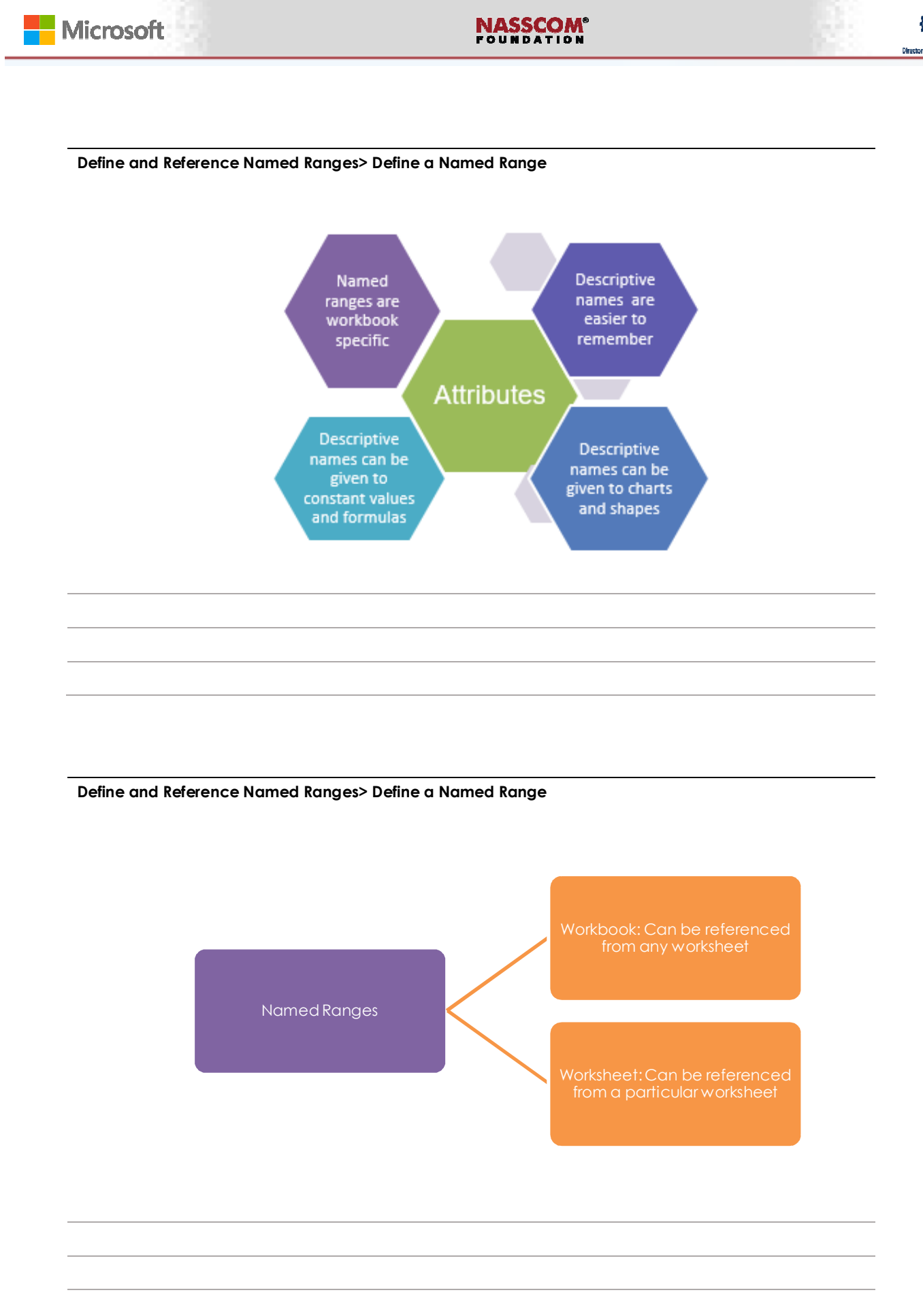

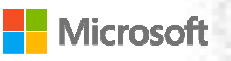

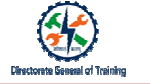

Define and Reference Named Ranges> Define a Named Range

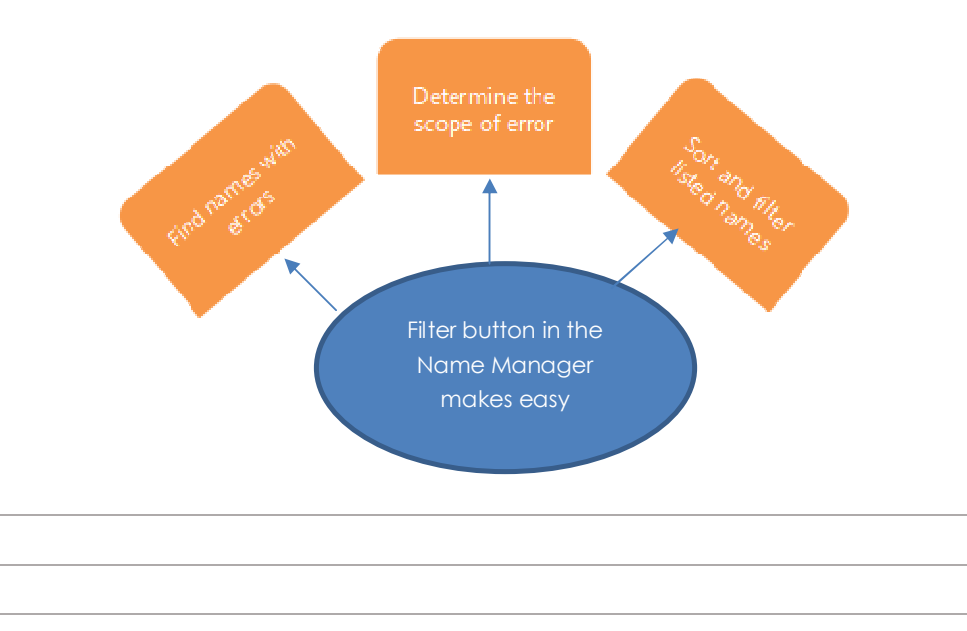

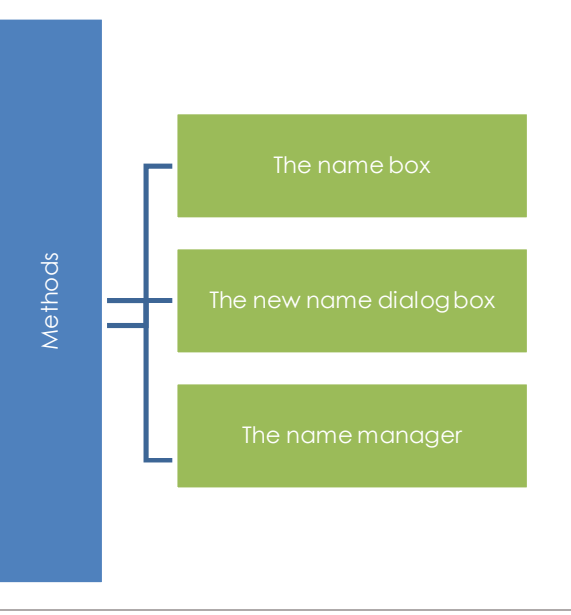

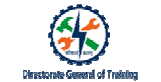

# Define and Reference Named Ranges> Define a Named Range

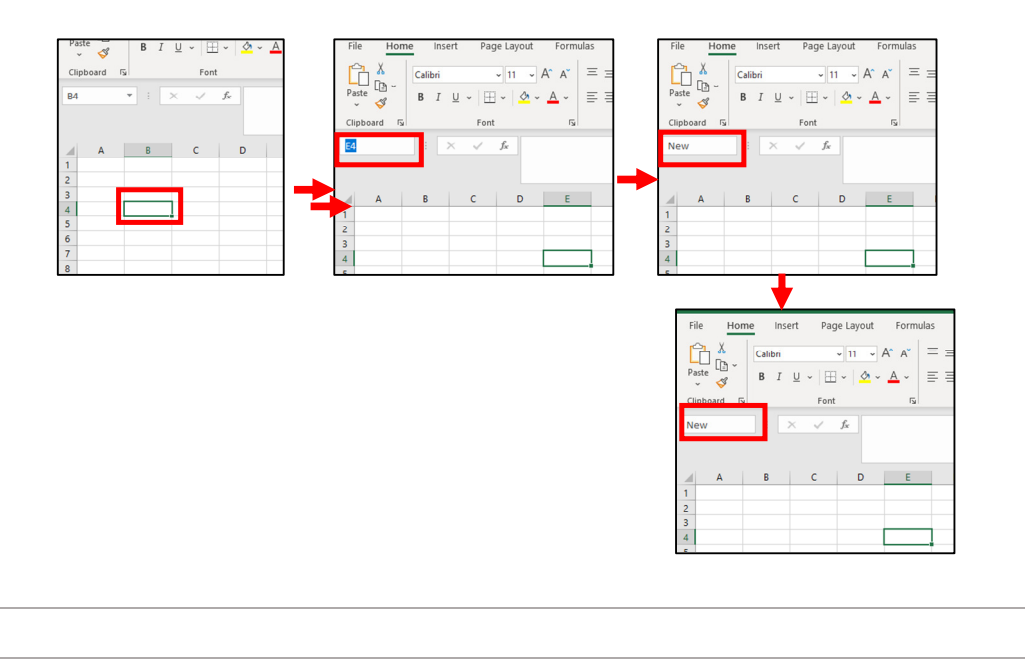

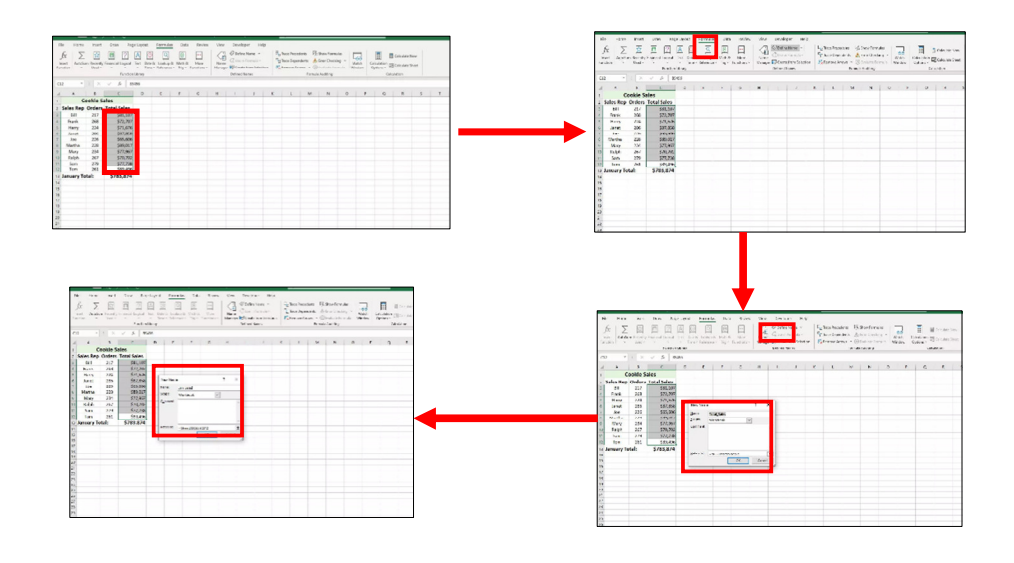

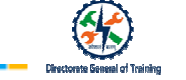

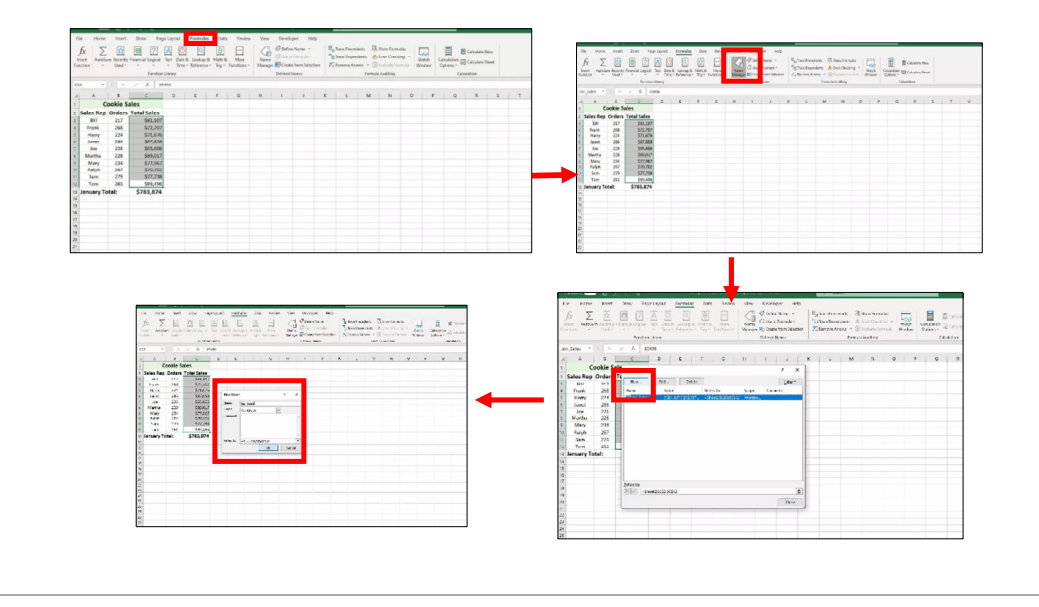

Define and Reference Named Ranges> Define a Named Range

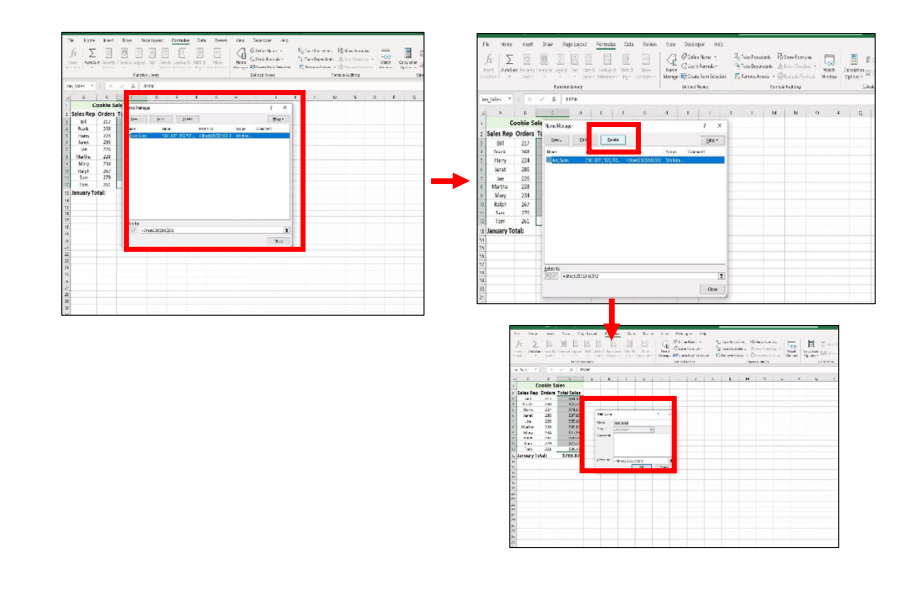

# Define and Reference Named Ranges> Name a Table

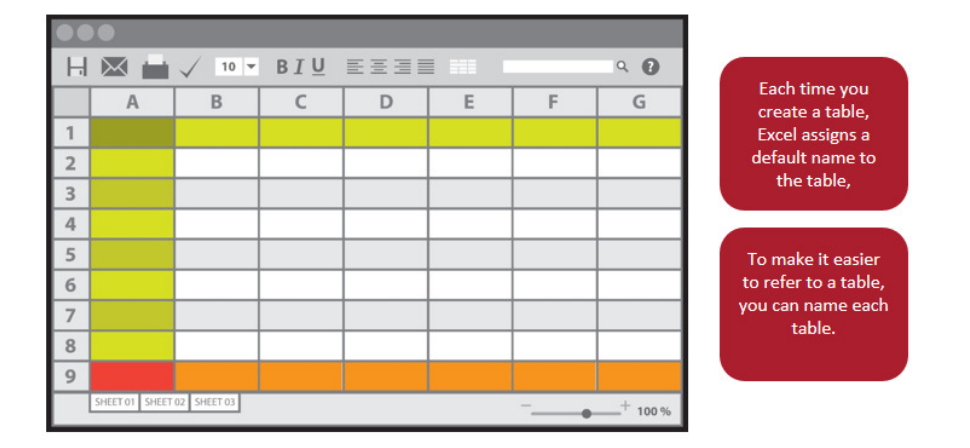

# Define and Reference Named Ranges> Name a Table

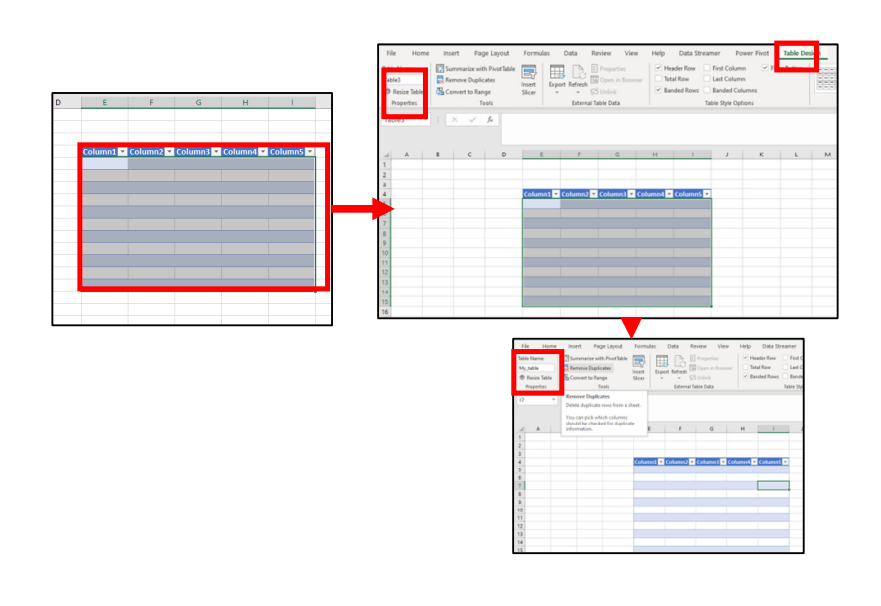

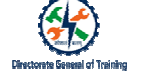

# Define and Reference Named Ranges> Name a Table

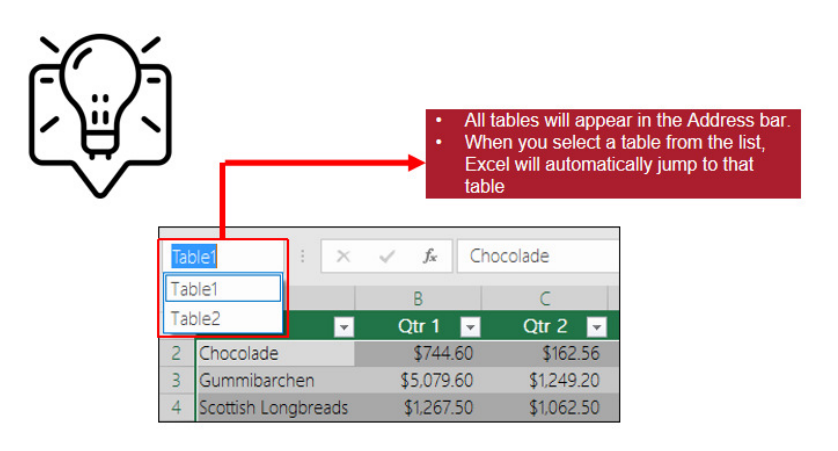

#### Define and Reference Named Ranges> Name a Table

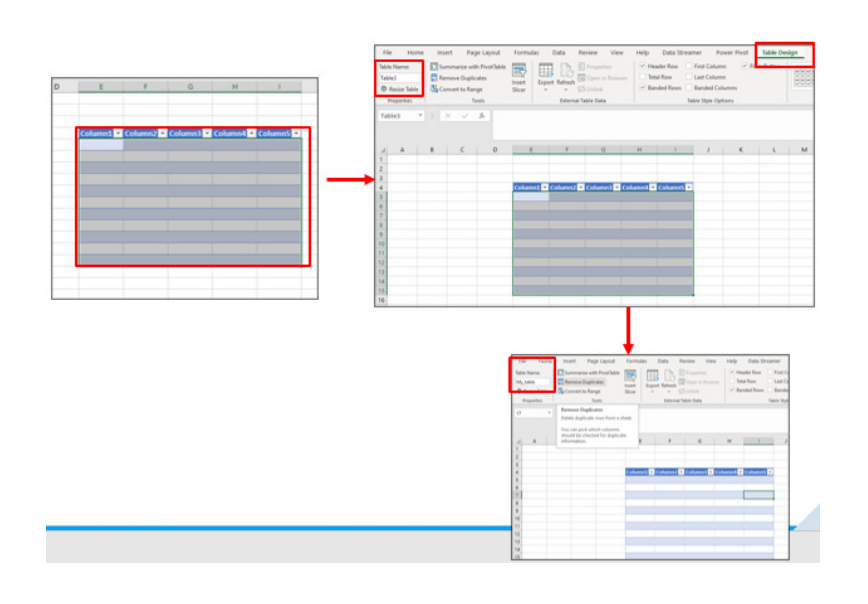

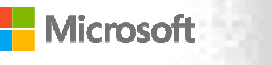

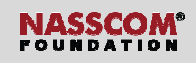

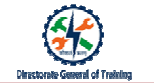

## Define and Reference Named Ranges> Name a Table

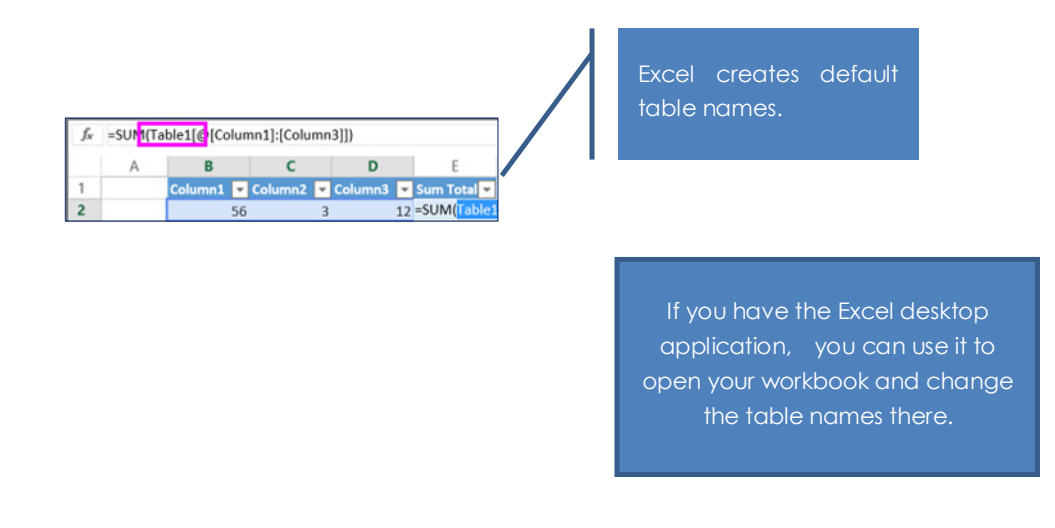

## Define and Reference Named Ranges> Name a Table

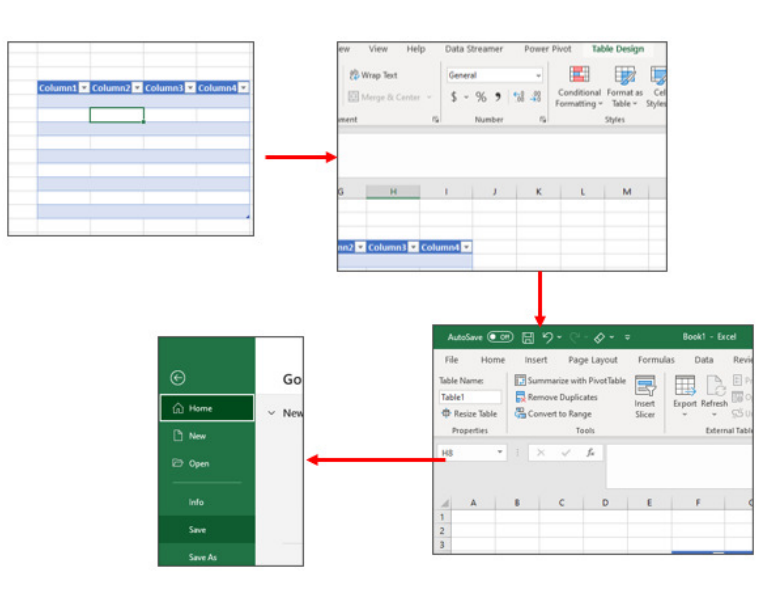

## Summarize Data Visually> Insert Sparklines

- 1. A sparkline provides a visual representation of data.
- 2. Used to show trends in a series of values such as:
  - Seasonal increases or decreases
  - Economic cycles
  - To highlight maximum and minimum values
- 3. Sparklines give impact to the data

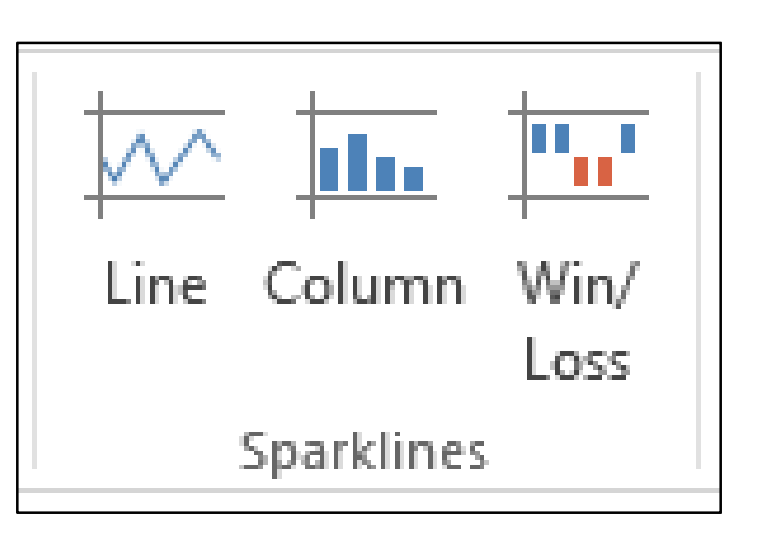

## Summarize Data Visually> Insert Sparklines

## Steps to Add a Sparkline

- 1. Select Insert.
- 2. You will find the options to choose the type of sparkline.
- 3. Select a **Sparline** type.
- 4. Create Sparkline dialogue box appears.
- 5. Choose the data range that you want.
- 6. Choose where you want the sparklines to be created.
- 7. Click OK.
- 8. The sparkline chart for the selected data is created.

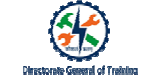

# Summarize Data Visually> Insert Sparklines

| AU<br>DI D |                        | - C <sup>0</sup> -   | ÷       |        | SEL ANOUT                    | CORNE               |                        | ATA                          | PEUEW UE    | Book1                                               | - Excel (Pr                     | oduct Ac    | tivation F               | ailed)   |        |     |
|------------|------------------------|----------------------|---------|--------|------------------------------|---------------------|------------------------|------------------------------|-------------|-----------------------------------------------------|---------------------------------|-------------|--------------------------|----------|--------|-----|
| ivot 1     | able Reco<br>Pix<br>Ta | mmende<br>tot Tables | ed Tabl | e Pict | ures Onlin<br>Pictur<br>Illu | Smar<br>es de Scree | es *<br>tAn<br>nshot * | Apps for<br>Office =<br>App1 | Recommended | 11 - 1<br>11 - 1<br>11 - 12 -<br>12 - 12 -<br>Chats | 会。<br>No Pive                   | tChart<br>• | Power<br>View<br>Reports | Line     | Column | Win |
| 13         |                        | • 1                  | ×       | ~      | fu                           |                     |                        |                              |             |                                                     |                                 |             |                          |          |        |     |
| 4          | A                      | 8                    | -       | с      | D                            | E                   | F                      | G                            | н           | 1                                                   | 1                               | к           |                          |          | м      |     |
| Ye         | ar .                   | Jan                  | Feb     | ( )    | Mar                          | Apr                 | May                    | Jun                          |             | Create Se                                           | arklines                        |             |                          | 7        | ×      | 'n  |
|            | 2011                   | 1                    | 52      | 268    | 124                          | 158                 | 487                    | 3                            | 58          | Chennet                                             | he data that                    | NOT WAR     |                          |          |        |     |
|            | 2012                   | -                    | 48      | 247    | 222                          | 345                 | 295                    | 5 2                          | 54          | Data Ba                                             | one I                           | Jos Ha      |                          |          | 14     | Ы   |
|            | 2013                   | 3                    | 21      | 214    | 248                          | 309                 | 26/                    | 3                            | 68          | Received.                                           | and an international statements |             |                          |          | 100    | 4   |
|            | 2015                   | 3                    | 48      | 289    | 298                          | 324                 | 248                    | 3 3                          | 21          | Choose v                                            | there you w                     | ant the s   | parklines                | to be pl | aced   |     |
|            | 2016                   | 4                    | 23      | 256    | 261                          | 347                 | 263                    | 3 3                          | 65          | Location                                            | n Range:                        | \$H\$3      |                          |          | 18     | T   |
|            | 2017                   | 4                    | 25      | 214    | 247                          | 235                 | 279                    | 3                            | 54          |                                                     |                                 | _           |                          | _        |        |     |
|            | 2018                   | 4                    | 85      | 223    | 231                          | 246                 | 214                    | 3                            | 48          |                                                     |                                 |             | 04                       |          | -      | 61  |

|    |          | · (? · )                    | KERT DA          | GELAVOUT              | ECRA   |       | TA PEV | IEW VIE              | Boo                 |
|----|----------|-----------------------------|------------------|-----------------------|--------|-------|--------|----------------------|---------------------|
| Pa | Clipboar | ry *<br>mat Painter<br>rd r | Calibri<br>B I S | -  1<br>l -  <br>Font | п - А' | A = = | ₩ •    | Wra<br>Mer<br>gnment | p Text<br>ge & Cent |
| M  | 9        |                             | XV               | fx 0                  |        |       | 0      |                      |                     |
| î  | -        |                             |                  | U                     | E      |       | 0      |                      | -                   |
| 2  | Year     | Jan                         | Feb              | Mar                   | Apr    | May   | Jun    |                      |                     |
| 3  | 2011     | 152                         | 268              | 124                   | 158    | 487   | 358    | ~                    |                     |
| 4  | 2012     | 48                          | 247              | 222                   | 345    | 295   | 254    | ~                    |                     |
| 5  | 2013     | 365                         | 214              | 248                   | 369    | 267   | 368    | ~                    |                     |
| 6  | 2014     | 321                         | 236              | 278                   | 315    | 245   | 369    | ~                    |                     |
| 7  | 2015     | 348                         | 289              | 298                   | 324    | 248   | 321    | ~                    |                     |
| 8  | 2016     | 423                         | 256              | 261                   | 347    | 263   | 365    | ~                    |                     |
| 9  | 2017     | 425                         | 214              | 247                   | 235    | 279   | 354    | ~                    |                     |
| 10 | 2018     | 485                         | 233              | 231                   | 246    | 214   | 348    | ~                    |                     |
| 11 |          |                             |                  |                       |        |       | 2011   | -                    |                     |
| 12 |          |                             |                  |                       |        |       |        |                      |                     |

# Summarize Data Visually> Steps to Insert Sparklines

|    | А    | В   | С   | D   | E    | F   | G    | н            | I                                  |
|----|------|-----|-----|-----|------|-----|------|--------------|------------------------------------|
| 1  |      |     |     |     |      |     |      |              |                                    |
| 2  | Year | Jan | Feb | Mar | Apr  | May | Jun  |              |                                    |
| 3  | 2011 | 152 | 268 | 124 | 158  | 487 | -358 | $\geq$       | <del>,</del>                       |
| 4  | 2012 | 48  | 247 | 222 | 345  | 295 | 254  | $\sim$       |                                    |
| 5  | 2013 | 365 | 214 | 248 | -369 | 267 | 368  | $\sim$       | • <del>~•</del> ~ <del>~</del> ••• |
| 6  | 2014 | 321 | 236 | 278 | 315  | 245 | 369  | $\checkmark$ | $\sim \sim$                        |
| 7  | 2015 | 348 | 289 | 298 | 324  | 248 | 321  | $\searrow$   | $\sim \sim$                        |
| 8  | 2016 | 423 | 256 | 261 | 347  | 263 | 365  | $\searrow$   | $\searrow$                         |
| 9  | 2017 | 425 | 214 | 247 | 235  | 279 | 354  | $\searrow$   | Same                               |
| 10 | 2018 | 485 | 233 | 231 | 246  | 214 | 348  | $\searrow$   | \                                  |

## Summarize Data Visually> Steps to Insert Sparklines

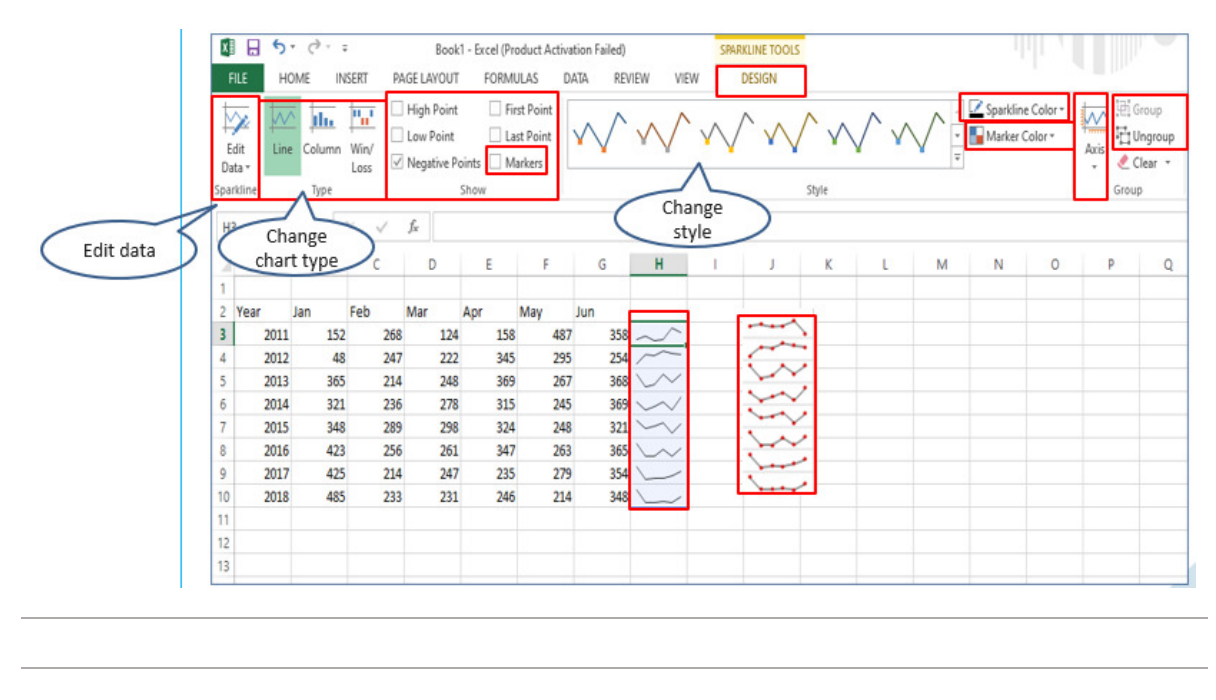

#### Summarize Data Visually> Insert Sparklines

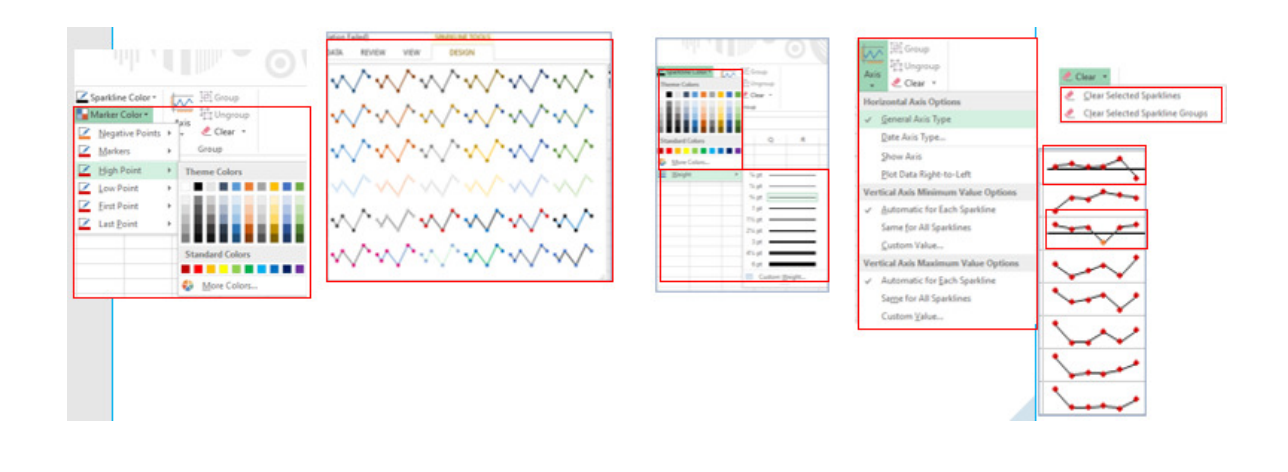

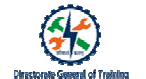

| 0  | •• I     | ີ 🖬 ທຳປັ 🔻                 |          |               |                | Inventory List       |                         |                                                    |
|----|----------|----------------------------|----------|---------------|----------------|----------------------|-------------------------|----------------------------------------------------|
| н  | lome Ins | ert Page Layout Formulas   | Data Rev | riaw Viaw     |                |                      |                         |                                                    |
| r  |          | Calibri (Body) * 24 * A*   | A▼ = =   | - ***         | I Wrap Text    | General              | •                       |                                                    |
| Pa | iste 💞   | B I U · · · ·              | • = =    |               | + Merge & Co   | enter • \$ • % )     | *.0 .00 Co<br>20 *.0 Fo |                                                    |
| A1 | \$ 3     | <                          |          |               |                |                      |                         | More then hundred rows and                         |
|    | A        | B                          | с        | D             | E              | F                    | G                       | Wore than number rows and                          |
| 1  | Inv      | entory list                |          |               |                |                      |                         | columns of data.                                   |
| 3  | Item #   | Item name                  | Qty.     | Selling price | Purchase price | Total value of stock | Last updated            |                                                    |
| 4  | B120L    | B120 adapter. L compatible | 210      | \$49.00       | \$9.80         | \$10,290.00          | 6/2/15                  |                                                    |
| 5  | B120K    | B120 adapter. K compatible | 106      | \$49.00       | \$9.80         | \$5,194.00           | 7/28/15                 | To highlight specific data like:                   |
| 6  | B120M    | B120 adapter. M compatible | 438      | \$49.00       | \$9.80         | \$21,462.00          | 7/31/15                 | To finging it specific data like.                  |
| 7  | 8121L    | B121 adapter. L compatible | 486      | \$59.00       | \$11.80        | \$28,674.00          | 8/20/15                 | <ul> <li>The guantity of items that are</li> </ul> |
| 8  | 8121K    | B121 adapter. K compatible | 176      | \$59.00       | \$11.80        | \$10,384.00          | 8/21/15                 | lass than 100                                      |
| 9  | B121M    | B121 adapter. M compatible | 0        | \$59.00       | \$11.80        | \$0.00               | 6/11/15                 | less than 100,                                     |
| 10 | A992X    | A992 adapter. X compatible | 116      | \$29.00       | \$5.80         | \$3,364.00           | 6/13/15                 | <ul> <li>All the items we want to</li> </ul>       |
| 11 | A992Z    | A992 adapter. Z compatible | 56       | \$29.00       | \$5.80         | \$1,624.00           | 7/14/15                 |                                                    |
| 12 | A920X    | A920 adapter. X compatible | 233      | \$34.00       | \$6.80         | \$7,922.00           | 7/10/15                 | highlight certain model types.                     |
| 13 | A920Z    | A920 adapter. Z compatible | 406      | \$34.00       | \$6.80         | \$13,804.00          | 8/28/15                 | <ul> <li>You would like to highlight th</li> </ul> |
| 14 | A940X    | A940 adapter. X compatible | 45       | \$36.00       | \$7.20         | \$1,764.00           | 7/18/15                 | Tou would like to highlight th                     |
| 15 | A940Z    | A940 adapter. Z compatible | 214      | \$36.00       | \$7.20         | \$7,704.00           | 9/3/15                  | top 10 values or the bottom t                      |
| 16 | A941X    | A941 adapter. X compatible | 458      | \$38.00       | \$7.60         | \$17,404.00          | 8/3/15                  | values                                             |
| 17 | A941Z    | A941 adapter. Z compatible | 337      | \$38.00       | \$7.60         | \$12,806.00          | 5/28/15                 | values                                             |
| 18 | 8100L    | B100 adapter. L compatible | 492      | \$36.00       | \$7.20         | \$17,712.00          | 7/29/15                 |                                                    |
| 19 | B100K    | B100 adapter. K compatible | 426      | \$36.00       | \$7.20         | \$15,336.00          | 8/14/15                 |                                                    |
| 20 | B100M    | B100 adapter. M compatible | 364      | \$36.00       | \$7.20         | \$13,104.00          | 8/12/15                 |                                                    |
| 21 | U152V    | U152 adapter. V compatible | 220      | \$79.00       | \$15.80        | \$17,380.00          | 8/26/15                 |                                                    |
| 22 | U152C    | U152 adapter. C compatible | 310      | \$79.00       | \$15.80        | \$24,490.00          | 6/21/15                 | How will you do it?                                |
| 23 | U162V    | U162 adapter. C compatible | 378      | \$89.00       | \$17.80        | \$33,642.00          | 8/3/15                  |                                                    |
| 24 | U162C    | U162 adapter. V compatible | 256      | \$89.00       | \$17.80        | \$22,784.00          | 7/22/15                 | · · · · · · · · · · · · · · · · · · ·              |
| 25 | U182V    | U182 adapter. V compatible | 154      | \$99.00       | \$19.80        | \$15,246.00          | 6/3/15                  | Line Constitutional Formerations                   |
| 26 | U182C    | U182 adapter. C compatible | 101      | \$99.00       | \$19.80        | \$9,999.00           | 8/11/15                 | Use Conditional Formatting                         |

| Conditional formatting allows you to apply specific formatting to cells that meet certain criteria.                                      |                                                                                                    |
|----------------------------------------------------------------------------------------------------|----------------------------------------------------------------------------------------------------|
| It is a color-based formatting to                                                                                                    | <ul> <li>highlight</li> <li>emphasize</li> <li>differentiate among data and information stored in a<br/>spreadsheet</li> </ul> |
| It brings attention to important data points such as                                                                                     | •deadlines<br>•at-risk tasks<br>•or budget items                                                                               |
| It makes large data sets simplified by using visual structural component.                                                                |                                                                                                    |
| It transforms spreadsheet into <u>a</u> an attentive<br>system that highlights key information and<br>keeps you on top of your workload. |                                                                                                    |
|                                                                                                    |                                                                                                    |

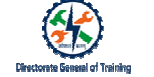

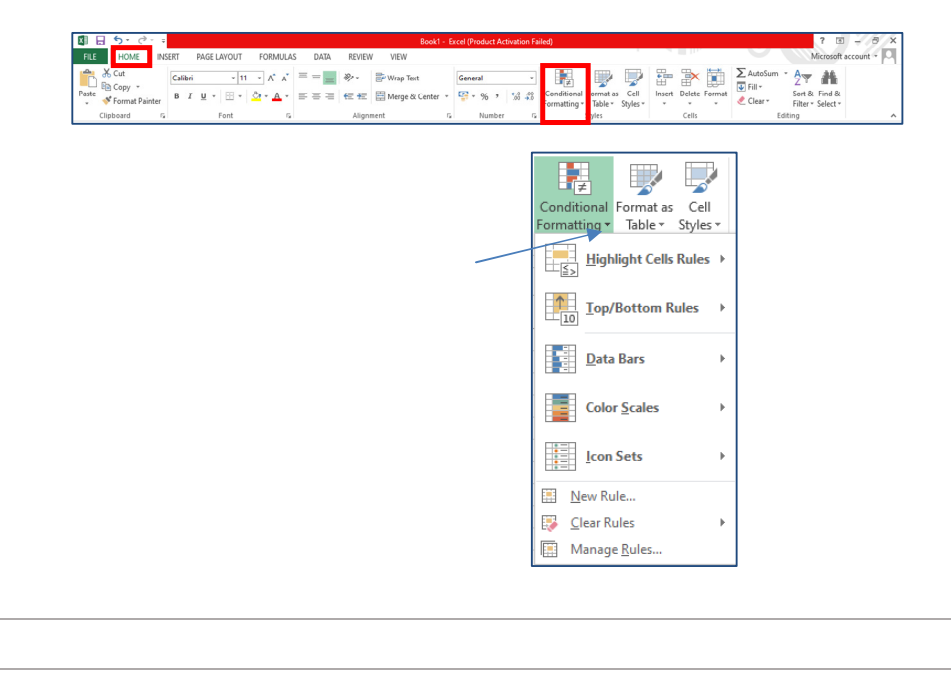

Summarize Data Visually>Apply Built In Conditional Formatting

|                                                             |                            | Greater Than ? ×                                                                            |
|-------------------------------------------------------------|----------------------------|---------------------------------------------------------------------------------------------|
|                                                             |                            | Format cells that are GREATER THAN:                                                         |
| Conditional Format as Cell                                  | Greater Than               | OK Cancel                                                                                   |
| Iop/Bottom Rules     ▶       Data Bars     ▶                | Less Than                  | Less Ihan ? X Format cells that are LESS THAN: 100 with Light Red Fill with Dark Red Text v |
| Color <u>S</u> cales →                                      | Between                    | OK Cancel                                                                                   |
| I <u>N</u> ew Rule<br>Glear Rules ►<br>Manage <u>B</u> ules | Equal To                   | Format cells that are BETWEEN:                                                              |
|                                                             | <u>I</u> ext that Contains | Equal To ? × Format cells that are EQUAL TO:                                                |
|                                                             | A Date Occurring           | With Light Red Fill with Dark Red Text v                                                    |
|                                                             | Duplicate Values           | Text That Contains ? X Format cells that contain the text:                                  |
|                                                             | <u>M</u> ore Rules         | with Light Red Fill with Dark Red Text                                                      |

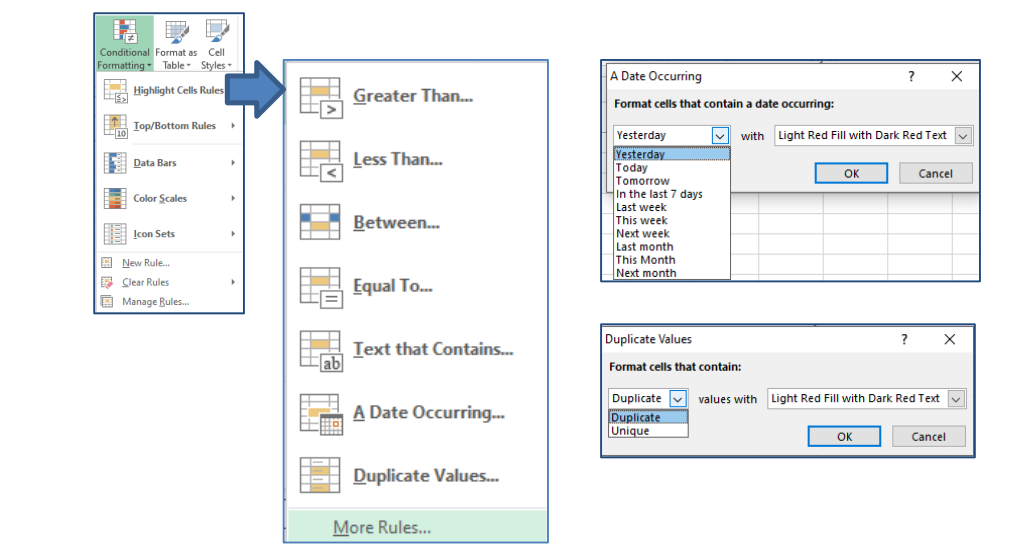

| New Formatting                                                | Rule                                                                                               |        |  | ? | × |  |  |
|---------------------------------------------------------------|----------------------------------------------------------------------------------------------------|--------|--|---|---|--|--|
| Select a Kule Ty                                              | e                                                                                                  |        |  |   |   |  |  |
| ► Format all o                                                | lls based on their values                                                                          |        |  |   |   |  |  |
| - Format only                                                 | cells that contain                                                                                 |        |  |   |   |  |  |
| Format only                                                   | top or bottom ranked values                                                                        |        |  |   |   |  |  |
| Format only                                                   | values that are above or below aver                                                                | age    |  |   |   |  |  |
| Format only                                                   | unique or duplicate values                                                                         |        |  |   |   |  |  |
| Use a formula to determine which cells to format              |                                                                                                    |        |  |   |   |  |  |
| ► Use a formu                                                 | a to determine which cells to forma                                                                | t      |  |   |   |  |  |
| ► Use a formu<br>Edit the Rule Do<br>Format only of           | a to determine which cells to forma<br>scription:<br>Ils with:                                     | t      |  |   |   |  |  |
| Edit the Rule D<br>Format only o<br>Cell Value                | a to determine which cells to forma<br>scription:<br>Ils with:<br>greater than                     | t      |  |   |   |  |  |
| Use a formu Edit the Rule D Format only c Cell Value Preview: | a to determine which cells to forma<br>scription:<br>Its with:<br>If greater than<br>No Format Set | Eormat |  |   |   |  |  |

|                                                                                                    | ing none                                                                                                    |                                                                                                    |                                                             |                         |     | 1   | ^     |
|----------------------------------------------------------------------------------------------------|----------------------------------------------------------------------------------------------------|----------------------------------------------------------------------------------------------------|-------------------------------------------------------------|-------------------------|-----|-----|-------|
| Select a Rule                                                                                                    | Туре:                                                                                                    |                                                                                                    |                                                             |                         |     |     |       |
| 🖛 Format al                                                                                                    | I cells based                                                                                                    | on their values                                                                                                    |                                                             |                         |     |     |       |
| Format or                                                                                                    | nly cells that                                                                                                    | contain                                                                                                    |                                                             |                         |     |     |       |
| Format or                                                                                                    | nly top or bo                                                                                                    | ttom ranked va                                                                                                    | lues                                                        |                         |     |     |       |
| Format or                                                                                                    | nly values tha                                                                                                    | it are above or                                                                                                    | below average                                               |                         |     |     |       |
| Format or                                                                                                    | nly unique or                                                                                                    | duplicate valu                                                                                                    | es                                                          |                         |     |     |       |
| + Use a for                                                                                                    | mula to deter                                                                                                    | mine which cel                                                                                                    | Is to format                                                |                         |     |     |       |
| Edit the Rule                                                                                                    | Description:                                                                                                    |                                                                                                    |                                                             |                         |     |     |       |
| Format only                                                                                                    | y cells with:                                                                                                    |                                                                                                    |                                                             |                         |     |     |       |
| Cell Value                                                                                                    |                                                                                                    | areater than                                                                                                    | ~                                                           |                         |     |     | 56    |
| Cell Value                                                                                                    |                                                                                                    | -                                                                                                    |                                                             |                         |     |     | Links |
| Specific Tex                                                                                                    | đ                                                                                                    |                                                                                                    |                                                             |                         |     |     |       |
| Dates Occu                                                                                                    | rring                                                                                                    |                                                                                                    |                                                             |                         |     |     |       |
| No Blanks                                                                                                    | N                                                                                                    | Format Set                                                                                                    | 1                                                           | Eormat                  |     |     |       |
| Errors                                                                                                    | _                                                                                                    |                                                                                                    |                                                             |                         |     |     |       |
| No Errors                                                                                                    |                                                                                                    |                                                                                                    |                                                             |                         | OK  | Car | ocel  |
|                                                                                                    |                                                                                                    |                                                                                                    |                                                             |                         |     |     |       |
|                                                                                                    |                                                                                                    |                                                                                                    |                                                             |                         | UK. |     |       |
|                                                                                                    |                                                                                                    |                                                                                                    |                                                             |                         | UK  |     |       |
| lew Formatt                                                                                                    | ing Pule                                                                                                    |                                                                                                    |                                                             |                         | Ŭĸ  |     | 2     |
| New Formatt                                                                                                    | ing Rule                                                                                                    |                                                                                                    |                                                             |                         | ŬK. |     | ?     |
| New Formatt<br>Select a Rule                                                                                                    | ing Rule<br>: Type:                                                                                                    |                                                                                                    |                                                             |                         | ŬK. |     | ?     |
| New Formatt<br>Select a Rule<br>← Format a                                                                                                    | ing Rule<br>Type:<br>ill cells base                                                                                                    | d on their valu                                                                                                    | ies                                                         |                         | UK  |     | ?     |
| New Formatt<br>Select a Rule<br>Format a<br>Format o                                                                                              | ing Rule<br>Type:<br>Il cells base<br>only cells tha                                                                                                    | d on their valu<br>it contain                                                                                                    | les                                                         |                         | UK  |     | ?     |
| New Formatt<br>Select a Rule<br>Format a<br>Format o<br>Format o                                                                                  | ting Rule<br>Type:<br>Ill cells base<br>only cells tha<br>only top or b                                                                                                    | d on their valu<br>It contain<br>rottom ranked                                                                                                    | ies<br>values                                               |                         | UK  |     | ?     |
| New Formatt<br>Select a Rule<br>Format a<br>Format o<br>Format o                                                                                  | ting Rule<br>Type:<br>Il cells base<br>only cells tha<br>only top or b<br>only values t                                                                                                    | d on their valu<br>it contain<br>rottom ranked<br>hat are above                                                                                                    | ies<br>values<br>or below avera                             | sge                     | UK  |     | ?     |
| New Formatt<br>Select a Rule<br>Format a<br>Format o<br>Format o<br>Format o<br>Format o                                                          | ting Rule<br>Type:<br>Il cells base<br>only cells tha<br>only top or b<br>only values t<br>only unique                                                                                                    | d on their valu<br>it contain<br>ottom ranked<br>hat are above<br>or duplicate w                                                                                                    | values<br>or below avera<br>alues                           | age                     | UK  |     | ?     |
| New Formatt<br>Select a Rule<br>Format a<br>Format o<br>Format o<br>Format o<br>Format o<br>Format o                                              | ing Rule<br>Type:<br>Il cells base<br>only cells that<br>only top or b<br>only values t<br>only unique<br>rmula to det                                                                                                    | d on their valu<br>it contain<br>ottom ranked<br>hat are above<br>or duplicate w<br>ermine which                                                                                                    | ies<br>values<br>or below avera<br>alues<br>cells to formal | age                     | 04  |     | ?     |
| New Formatt<br>Select a Rule<br>► Format a<br>► Format o<br>► Format o<br>► Format o<br>► Format o<br>► Format o<br>► Format o<br>► Format o      | ing Rule<br>Type:<br>Ill cells base<br>only cells that<br>only top or b<br>only values t<br>only unique<br>rmula to det                                                                                                    | d on their valu<br>it contain<br>iottom ranked<br>hat are above<br>or duplicate vi<br>ermine which<br>1:                                                                                                    | ies<br>values<br>or below avera<br>alues<br>cells to format | age<br>:                |     |     | ?     |
| New Formatt<br>Select a Rule<br>Format a<br>Format o<br>Format o<br>Format o<br>Guit the Rule<br>Format on                                        | ing Rule<br>Type:<br>ill cells base<br>only cells that<br>only top or b<br>only values t<br>only values t<br>only unique<br>rmula to det<br>t Description                                                                                                    | d on their valu<br>it contain<br>iottom ranked<br>hat are above<br>or duplicate vi<br>ermine which<br>h:                                                                                                    | ies<br>values<br>or below avera<br>alues<br>cells to format | nge<br>:                | UK  |     | ?     |
| New Formatt<br>Select a Rule<br>Format a<br>Format o<br>Format o<br>Format o<br>Format o<br>Guilt the Rule<br>Format on<br>Guilt Volve            | ing Rule<br>Type:<br>Ill cells base<br>only cells that<br>only top or b<br>only values t<br>only unique<br>rmula to det<br>to Description<br>ly cells with                                                                                                    | d on their valu<br>it contain<br>ioottom ranked<br>hat are above<br>or duplicate vi<br>ermine which<br>n:                                                                                                    | ies<br>values<br>or below avera<br>alues<br>cells to format | age<br>:                |     |     | ?     |
| New Formatt<br>Select a Rule<br>Format a<br>Format o<br>Format o<br>Format o<br>Format o<br>Selection<br>Edit the Rule<br>Format on<br>Cell Value | ting Rule<br>Type:<br>Ill cells base<br>only cells that<br>only cells that<br>only unique<br>trong to det<br>to Description<br>ly cells with                                                                                                    | d on their valu<br>it contain<br>nottom ranked<br>hat are above<br>or duplicate<br>ermine which<br>to<br>preater than<br>above                                                                                                    | ies<br>values<br>or below avera<br>alues<br>cells to format | 3ge<br>:                |     |     | ?     |
| New Formatt<br>Select a Rule<br>Format a<br>Format o<br>Format o<br>Format o<br>Format o<br>Use a for<br>Edit the Rule<br>Format on<br>Cell Value | ing Rule<br>Type:<br>Ill cells base<br>only cells that<br>only values t<br>only values t<br>only unique<br>mula to det<br>Description<br>by cells with                                                                                                    | d on their valu<br>it contain<br>iottom ranked<br>hat are above<br>or duplicate w<br>ermine which<br>a:<br>greater thar<br>etween<br>ot between                                                                                                    | ies<br>values<br>or below avera<br>alues<br>cells to format | sge<br>:<br>            |     |     | \$    |
| New Formatt<br>Select a Rule<br>Format a<br>Format o<br>Format o<br>Format o<br>Use a for<br>Edit the Rule<br>Format on<br>Cell Value             | ing Rule<br>Type:<br>Ill cells base<br>only cells that<br>only values t<br>only values t<br>only unique<br>rmula to det<br>e Description<br>by cells with                                                                                                    | d on their valu<br>it contain<br>iottom ranked<br>hat are above<br>or duplicate vi<br>ermine which<br>n:<br>preater thar<br>retween<br>to between<br>ot between<br>dual to                                                                                                    | values<br>or below avera<br>alues<br>cells to format        | sge                     |     |     | ?     |
| New Formatt<br>Select a Rule<br>+ Format a<br>+ Format o<br>+ Format o<br>+ Format o<br>- Format on<br>Cell Value<br>Preview:                     | ing Rule<br>Type:<br>Ill cells base<br>only cells that<br>only top or b<br>only values t<br>only values t<br>only values | d on their valu<br>it contain<br>nottom ranked<br>hat are above<br>or duplicate w<br>ermine which<br>termine which<br>termine which<br>termine which<br>termine the<br>reater than<br>reation to<br>reation to                                                                   | ies<br>values<br>or below avera<br>alues<br>cells to format | sge<br>:<br>⊻<br>Eormat |     |     | ?     |
| New Formatt<br>Select a Rule<br>Format a<br>Format of<br>Format of<br>Format of<br>Gell Value<br>Preview:                                         | ing Rule<br>Type:<br>II cells base<br>only cells that<br>only tog or b<br>only unique<br>mula to det<br>e Description<br>by cells with                                                                                                    | d on their valu<br>it contain<br>oottom ranked<br>hat are above<br>ermine which<br>retween<br>of duplicate vi-<br>ermine which<br>retween<br>of bio<br>of causal to<br>retween<br>of bio<br>of causal to<br>retween<br>of bio<br>retween<br>of causal to<br>retween<br>erst than | ies<br>values<br>or below avera<br>alues<br>cells to format | sge                     |     |     | ?     |

Example 1: Highlight any product that's quantity is less than 100 units.

|    | Α      | В                          | С    | D             | E              | F                    | G            |
|----|--------|----------------------------|------|---------------|----------------|----------------------|--------------|
| 1  | Inve   | ontony list                |      |               |                |                      |              |
| 2  |        | entory list                |      |               |                |                      |              |
| 3  | Item # | ltem name                  | Qty. | Selling price | Purchase price | Total value of stock | Last updated |
| 4  | B120L  | B120 adapter. L compatible | 210  | \$49.00       | \$9.80         | \$10,290.00          | 6/2/19       |
| 5  | B120K  | B120 adapter. K compatible | 106  | \$49.00       | \$9.80         | \$5,194.00           | 7/28/19      |
| 6  | B120M  | B120 adapter. M compatible | 438  | \$49.00       | \$9.80         | \$21,462.00          | 7/31/19      |
| 7  | B121L  | B121 adapter. L compatible | 486  | \$59.00       | \$11.80        | \$28,674.00          | 8/20/15      |
| 8  | B121K  | B121 adapter. K compatible | 176  | \$59.00       | \$11.80        | \$10,384.00          | 8/21/15      |
| 9  | B121M  | B121 adapter. M compatible | 0    | \$59.00       | \$11.80        | \$0.00               | 6/11/15      |
| 10 | A992X  | A992 adapter. X compatible | 116  | \$29.00       | \$5.80         | \$3,364.00           | 6/13/15      |
| 11 | A992Z  | A992 adapter. Z compatible | 56   | \$29.00       | \$5.80         | \$1,624.00           | 7/14/19      |
| 12 | A920X  | A920 adapter. X compatible | 233  | \$34.00       | \$6.80         | \$7,922.00           | 7/10/15      |
| 13 | A920Z  | A920 adapter. Z compatible | 406  | \$34.00       | \$6.80         | \$13,804.00          | 8/28/19      |
| 14 | A940X  | A940 adapter. X compatible | 49   | \$36.00       | \$7.20         | \$1,764.00           | 7/18/19      |
| 15 | A940Z  | A940 adapter. Z compatible | 214  | \$36.00       | \$7.20         | \$7,704.00           | 9/3/19       |
| 16 | A941X  | A941 adapter. X compatible | 458  | \$38.00       | \$7.60         | \$17,404.00          | 8/3/15       |
| 17 | A941Z  | A941 adapter. Z compatible | 337  | \$38.00       | \$7.60         | \$12,806.00          | 5/28/19      |
| 18 | B100L  | B100 adapter. L compatible | 492  | \$36.00       | \$7.20         | \$17,712.00          | 7/29/15      |
| 19 | B100K  | B100 adapter. K compatible | 426  | \$36.00       | \$7.20         | \$15,336.00          | 8/14/15      |
| 20 | B100M  | B100 adapter. M compatible | 364  | \$36.00       | \$7.20         | \$13,104.00          | 8/12/19      |
| 21 | U152V  | U152 adapter. V compatible | 220  | \$79.00       | \$15.80        | \$17,380.00          | 8/26/19      |
| 22 | U152C  | U152 adapter. C compatible | 310  | \$79.00       | \$15.80        | \$24,490.00          | 6/21/19      |
| 23 | U162V  | U162 adapter. C compatible | 378  | \$89.00       | \$17.80        | \$33,642.00          | 8/3/15       |
| 24 | U162C  | U162 adapter. V compatible | 256  | \$89.00       | \$17.80        | \$22,784.00          | 7/22/19      |
| 25 | U182V  | U182 adapter. V compatible | 154  | \$99.00       | \$19.80        | \$15,246.00          | 6/3/15       |
| 26 | U182C  | U182 adapter. C compatible | 101  | \$99.00       | \$19.80        | \$9,999.00           | 8/11/15      |

| 🔣 🔛 🔜                         |                                                                                                    |                            |              |          |                            | c    | D             | t              | 1                    | 6            |
|-------------------------------|----------------------------------------------------------------------------------------------------|----------------------------|--------------|----------|----------------------------|------|---------------|----------------|----------------------|--------------|
| Conditional Format as Cell    |                                                                                                    |                            |              | 1 Inv    | entory list                |      |               |                |                      |              |
| Formatting * Table * Styles * |                                                                                                    |                            |              | 3 Item # | Item name                  | Qty. | Selling price | Purchase price | Total value of stock | Last updated |
|                               | 117770 C                                                                                                    |                            |              | 4 81201  | 8120 adapter. L compatible | 210  | \$49.00       | \$9.80         | \$10,290.00          | 6/2/15       |
| Weblehr Colle Delese h        | Greater Than                                                                                                    |                            |              | \$ 8120K | 8520 adapter. K compatible | 506  | \$49.00       | \$9.80         | \$5,194.00           | 3/28/15      |
| Highlight Cells Kules         | m N                                                                                                    |                            |              | 6 8120M  | 8120 adapter. M compatible | 438  | \$49.00       | \$9.80         | \$21,462.00          | 7/91/15      |
| 600 (23)                      | (122)                                                                                                    |                            |              | 7 81214  | 8521 adapter. L compatible | 486  | \$59.00       | \$11.80        | \$28,674.00          | 8/20/15      |
|                               | Less Than                                                                                                    |                            |              | 8 8121K  | 8121 adapter. K compatible | 176  | \$59.00       | \$11.80        | \$50,384.00          | 8/21/15      |
| Ton/Rottom Puler              |                                                                                                    |                            |              | 9 8121M  | 8121 adapter. M compatible | 0    | \$59.00       | \$11.80        | \$0.00               | 6/11/15      |
| 10 Topy bortom Rales          | 0.0                                                                                                    |                            |              | 10 A992X | A992 adapter. X compatible | 116  | \$29.00       | \$5.80         | \$8,364.00           | 6/13/15      |
| 000                           | Less Than                                                                                                    |                            | ? X          | 11 A9922 | A992 adapter. Z compatible | 56   | \$29.00       | \$5.80         | \$1,634.00           | 7/54/15      |
|                               |                                                                                                    |                            |              | 12 A920X | A820 adapter. X compatible | 233  | \$34.00       | \$6.80         | \$7,922.00           | 7/10/15      |
| Data Bars                     | Format cells that are LESS THANE                                                                                 |                            |              | 13 A9202 | A920 adapter. 2 compatible | 406  | \$34.00       | \$6.80         | \$18,804.00          | 8/28/15      |
| Mara Dars                     | Eren .                                                                                                    |                            |              | 14 A940X | AS40 adapter. X compatible | 49   | \$36.00       | \$7.20         | \$1,764.00           | 7/18/15      |
|                               | 100                                                                                                    | with Light Red Fill with D | ark Red Text | 15 A9402 | A540 adapter. Z compatible | 214  | \$36.00       | \$7.20         | \$7,704.00           | 9/3/15       |
|                               | 1-1                                                                                                    |                            | -            | 16 A941X | AS41 adapter. X compatible | 458  | \$38.00       | \$7.60         | \$17,404.00          | 8/3/15       |
| Color Scales                  | ELG6                                                                                                    | OK                         | Cancel       | 17 A941Z | A941 adapter. Z compatible | 337  | \$38.00       | \$7.60         | \$12,806.00          | 5/28/15      |
| and generatives               |                                                                                                    |                            |              | 18 8300. | 8500 adapter. L compatible | 492  | \$36.00       | \$7.20         | \$17,712.00          | 7/29/15      |
|                               | A Data Occurring                                                                                                 |                            |              | 19 8100K | 8500 adapter. K compatible | 426  | \$36.00       | \$7.20         | \$15,836.00          | 8/14/15      |
|                               | a care occurring_                                                                                                |                            |              | 20 8100M | 8100 adapter. M compatible | 364  | \$36.00       | \$7.20         | \$13,104.00          | 8/12/15      |
| Icon Sets                     |                                                                                                    |                            |              | 21 U157V | U152 adapter. V compatible | 220  | \$79.00       | \$15.80        | \$17,380.00          | 8/26/15      |
|                               | Duplicate Values                                                                                                 |                            |              | 22 U153C | U152 adapter. C compatible | 310  | \$79.00       | \$15.80        | \$24,490.00          | 6/21/15      |
|                               | Ent Robocard Amoreter                                                                                            |                            |              | 23 U162V | U162 adapter. C compatible | 378  | \$89.00       | \$17.80        | \$33,642.00          | 8/3/15       |
| New Rule                      | and the second second second second second second second second second second second second second second second |                            |              | 24 U163C | U162 adapter. V compatible | 256  | \$89.00       | \$17.80        | \$22,784.00          | 7/22/15      |
| TTO TRANSIEN                  | More Rules                                                                                                    |                            |              | 25 U182V | U182 adapter. V compatible | 154  | \$99.00       | \$19.80        | \$15,246.00          | 6/3/15       |
| Clear Rules k                 |                                                                                                    |                            |              | 26 U182C | U182 adapter. C compatible | 301  | \$99.00       | 519.80         | \$9,999.00           | 8/11/15      |
|                               |                                                                                                    |                            |              |          |                            | -    |               |                |                      |              |
| Manage Bules                  |                                                                                                    |                            |              |          |                            |      |               |                |                      |              |

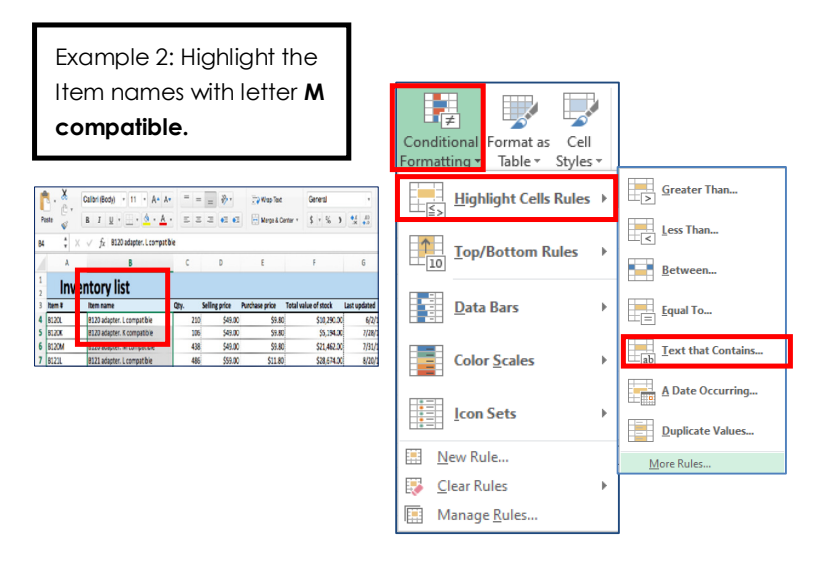

| Text That Contains                  |      |          |             |        | ?        | × |
|-------------------------------------|------|----------|-------------|--------|----------|---|
| Format cells that contain the text: |      |          |             |        |          |   |
| M compatible                        | vith | Light Re | d Fill with | Dark F | Red Text | ~ |
|                                     |      |          | ОК          |        | Cance    | ł |

|     | A      | В                          | С    | D             | Ε              | F                    | G            |
|-----|--------|----------------------------|------|---------------|----------------|----------------------|--------------|
| 1 2 | Inve   | entory list                |      |               |                |                      |              |
| 3   | item # | Item name                  | Oty. | Selling price | Purchase price | Total value of stock | Last updated |
| 4   | B120L  | B120 adapter. L compatible | 210  | \$49.00       | \$9.80         | \$10,290.00          | 6/2/1        |
| 5   | B120K  | B120 adapter. K compatible | 106  | \$49.00       | \$9.80         | \$5.194.00           | 7/28/1       |
| 6   | B120M  | B120 adapter. M compatible | 438  | \$49.00       | \$9.80         | \$21,462.00          | 7/31/1       |
| 7   | B121L  | B121 adapter. L compatible | 486  | \$59.00       | \$11.80        | \$28,674.00          | 8/20/1       |
| 8   | B121K  | B121 adapter. K compatible | 176  | \$59.00       | \$11.80        | \$10,384.00          | 8/21/1       |
| 9   | B121M  | B121 adapter. M compatible | 0    | \$59.00       | \$11.80        | \$0.00               | 6/11/1       |
| 10  | A992X  | A992 adapter. X compatible | 116  | \$29.00       | \$5.80         | \$3,364.00           | 6/13/1       |
| 11  | A992Z  | A992 adapter. Z compatible | 56   | \$29.00       | \$5.80         | \$1,624.00           | 7/14/1       |
| 12  | A920X  | A920 adapter. X compatible | 233  | \$34.00       | \$6.80         | \$7,922.00           | 7/10/1       |
| 13  | A920Z  | A920 adapter. Z compatible | 406  | \$34.00       | \$6.80         | \$13,804.00          | 8/28/1       |
| 14  | A940X  | A940 adapter. X compatible | 49   | \$36.00       | \$7.20         | \$1,764.00           | 7/18/1       |
| 15  | A940Z  | A940 adapter. Z compatible | 214  | \$36.00       | \$7.20         | \$7,704.00           | 9/3/1        |
| 16  | A941X  | A941 adapter. X compatible | 458  | \$38.00       | \$7.60         | \$17,404.00          | 8/3/1        |
| 17  | A941Z  | A941 adapter. Z compatible | 337  | \$38.00       | \$7.60         | \$12,806.00          | 5/28/1       |
| 18  | 8100L  | 8100 adapter. L compatible | 492  | \$36.00       | \$7.20         | \$17,712.00          | 7/29/1       |
| 19  | B100K  | B100 adapter. K compatible | 426  | \$36.00       | \$7.20         | \$15,336.00          | 8/14/1       |
| 20  | B100M  | B100 adapter. M compatible | 364  | \$36.00       | \$7.20         | \$13,104.00          | 8/12/1       |
| 21  | U152V  | U152 adapter. V compatible | 220  | \$79.00       | \$15.80        | \$17,380.00          | 8/26/1       |
| 22  | U152C  | U152 adapter. C compatible | 310  | \$79.00       | \$15.80        | \$24,490.00          | 6/21/1       |
| 23  | U162V  | U162 adapter. C compatible | 378  | \$89.00       | \$17.80        | \$33,642.00          | 8/3/1        |
| 24  | U162C  | U162 adapter. V compatible | 256  | \$89.00       | \$17.80        | \$22,784.00          | 7/22/1       |
| 25  | U182V  | U182 adapter. V compatible | 154  | \$99.00       | \$19.80        | \$15,246.00          | 6/3/1        |
| 26  | U182C  | U182 adapter. C compatible | 101  | \$99.00       | \$19.80        | \$9,999.00           | 8/11/1       |
# Directores General of Training

## Summarize Data Visually>Apply Built In Conditional Formatting

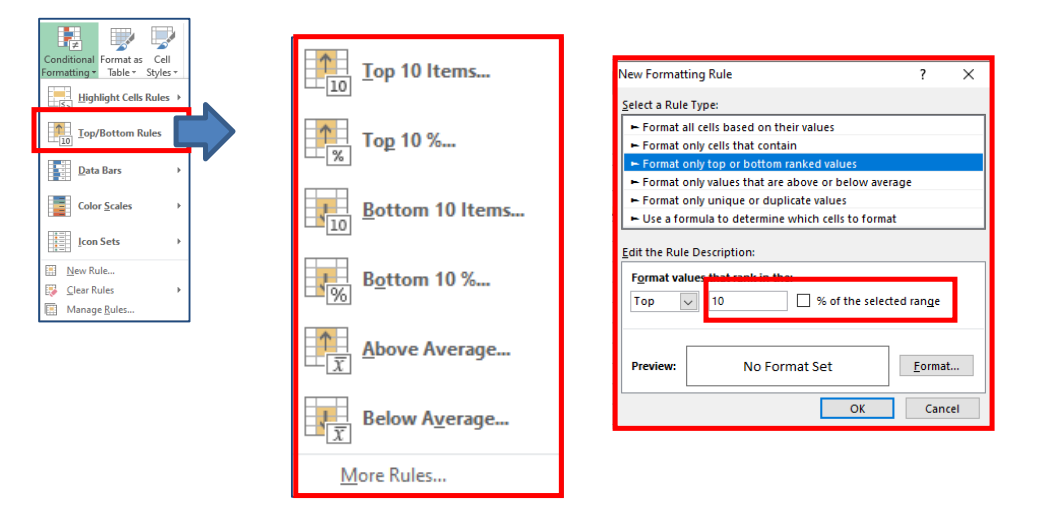

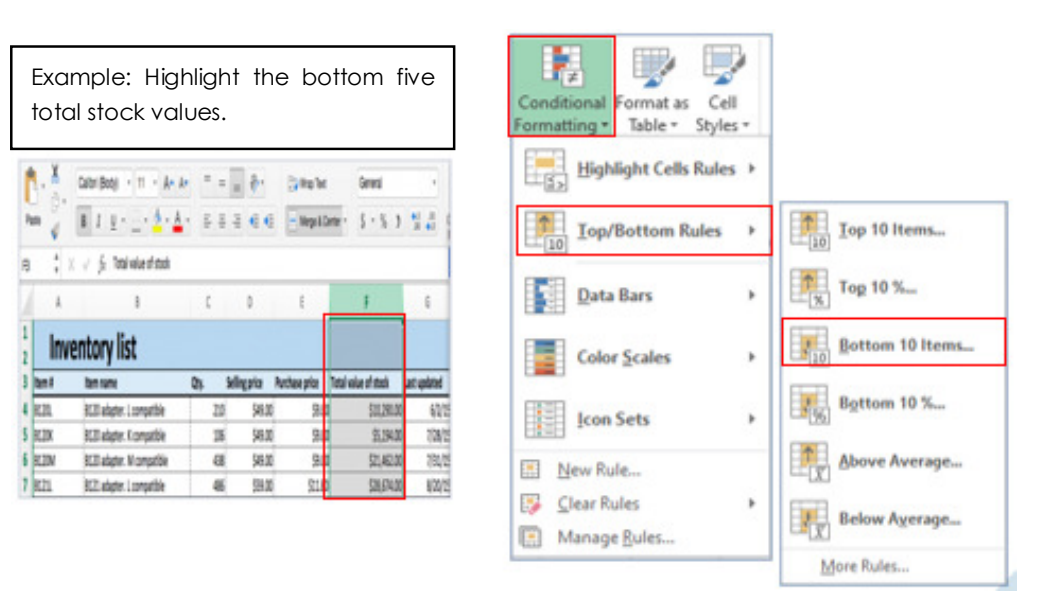

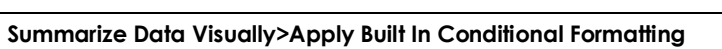

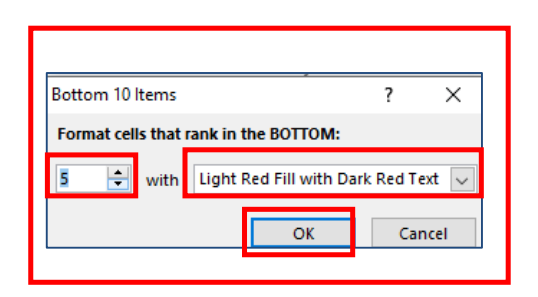

| Paste 2 |        | Calibri (Body) + 11 + A* A* |      | -       | æ.      | 😳 Wrap Text    | Wrap Text |        |         | General • |                                        |             |  |  |
|---------|--------|-----------------------------|------|---------|---------|----------------|-----------|--------|---------|-----------|----------------------------------------|-------------|--|--|
|         |        | в I Ц · 🔄 · 📥 ·             | 5 8  | - 41    | •3 •3   | Merge & Cr     |           |        |         | ,         | ************************************** | Conditional |  |  |
| J12     | \$ >   | √ fx                        |      |         |         |                |           |        |         |           |                                        |             |  |  |
|         | A      | 8                           | с    |         | D       | E              |           | F      |         |           | G                                      | н           |  |  |
| 1       | Inv    | entory list                 |      |         |         |                |           |        |         |           |                                        |             |  |  |
| 3       | Item # | Item name                   | Qty. | Selling | price   | Purchase price | Total va  | lue of | stock   |           | Last updated                           |             |  |  |
| 4       | 8120L  | 8120 adapter. L compatible  | 210  |         | \$49.00 | \$9.80         |           | s      | 10.29/  | 100       | 6/2/                                   | 15          |  |  |
| 5       | 8120K  | 8120 adapter. K compatible  | 106  |         | \$49.00 | \$9.80         | 12        |        | \$5,194 | .00       | 7/28/3                                 | 15          |  |  |
| 6       | 8120M  | 8120 adapter. M compatible  | 438  |         | \$49.00 | \$9.80         |           | \$     | 21,462  | .00       | 7/31/3                                 | 15          |  |  |
| 7       | 8121L  | B121 adapter. L compatible  | 486  |         | \$59.00 | \$11.80        |           | \$     | 28,674  | .00       | 8/20/3                                 | 15          |  |  |
| 8       | B121K  | B121 adapter. K compatible  | 176  |         | \$59.00 | \$11.80        |           | \$     | 10,384  | .00       | 8/21/3                                 | 15          |  |  |
| 9       | 8121M  | B121 adapter. M compatible  | 0    |         | \$59.00 | \$11.80        |           |        | \$0     | 1.00      | 6/11/3                                 | 15          |  |  |
| 10      | A992X  | A992 adapter. X compatible  | 116  |         | \$29.00 | \$5.80         | 1.5       |        | \$3,364 | .00       | 6/13/3                                 | 15          |  |  |
| 11      | A9922  | A992 adapter. Z compatible  | 56   |         | \$29.00 | \$5.80         |           |        | \$1,624 | .00       | 7/14/3                                 | 15          |  |  |
| 2       | A920X  | A920 adapter. X compatible  | 233  |         | \$34.00 | \$6.80         | 1         |        | \$7,922 | .00       | 7/10/3                                 | 15          |  |  |
| 13      | A920Z  | A920 adapter. Z compatible  | 406  |         | \$34.00 | \$6.80         |           | \$     | 13,804  | .00       | 8/28/3                                 | 15          |  |  |
| 4       | A940X  | A940 adapter. X compatible  | 49   |         | \$36.00 | \$7.20         | 1         |        | \$1,764 | .00       | 7/18/                                  | 15          |  |  |
| 15      | A940Z  | A940 adapter. Z compatible  | 214  |         | \$36.00 | \$7.20         | _         | _      | \$7,704 | 00        | 9/3/3                                  | 15          |  |  |
| 6       | A941X  | A941 adapter. X compatible  | 458  |         | \$38.00 | \$7.60         |           | \$     | 17,404  | .00       | 8/3/3                                  | 15          |  |  |
| 17      | A941Z  | A941 adapter. Z compatible  | 337  |         | \$38.00 | \$7.60         |           | \$     | 12,800  | .00       | 5/28/1                                 | 15          |  |  |
| 8       | B100L  | B100 adapter. L compatible  | 492  |         | \$36.00 | \$7.20         |           | \$     | 17,717  | 00.1      | 7/29/1                                 | 15          |  |  |
| 19      | 8100K  | B100 adapter. K compatible  | 426  |         | \$36.00 | \$7.20         |           | \$     | 15,336  | .00       | 8/14/1                                 | 15          |  |  |
| 20      | 8100M  | B100 adapter. M compatible  | 364  |         | \$36.00 | \$7.20         |           | \$     | 13,104  | 00.1      | 8/12/2                                 | 15          |  |  |
| 21      | U152V  | U152 adapter. V compatible  | 220  |         | \$79.00 | \$15.80        |           | \$     | 17,380  | 00.0      | 8/26/3                                 | 15          |  |  |
| 12      | U152C  | U152 adapter. C compatible  | 310  |         | \$79.00 | \$15.80        |           | 5      | 24,490  | 00.0      | 6/21/3                                 | 15          |  |  |
| 23      | U162V  | U162 adapter. C compatible  | 378  |         | \$89.00 | \$17.80        |           | \$     | 33,642  | 00        | 8/3/1                                  | 15          |  |  |
| 24      | U162C  | U162 adapter. V compatible  | 256  |         | \$89.00 | \$17.80        |           | \$     | 22,784  | .00       | 7/22/3                                 | 15          |  |  |
| 25      | U182V  | U182 adapter. V compatible  | 154  |         | \$99.00 | \$19.80        |           | \$     | 15,246  | .00       | 6/3/3                                  | 15          |  |  |
| 26      | U182C  | U182 adapter. C compatible  | 101  |         | \$99.00 | \$19.80        |           |        | \$9,999 | .00       | 8/11/3                                 | 15          |  |  |

|                            |               |   | New Formatting Rule                                | ? ×      |
|----------------------------|---------------|---|----------------------------------------------------|----------|
|                            |               |   | <u>S</u> elect a Rule Type:                        |          |
| Conditional Format as Cell |               |   | ► Format all cells based on their values           |          |
| Formatting  Table  Styles  |               |   | ► Format only cells that contain                   |          |
| Highlight Cells Rules →    |               |   | ► Format only top or bottom ranked values          |          |
|                            |               | ] | Format only values that are above or below average | je       |
| 10 Iop/Bottom Rules →      | Gradient Fill |   | ► Format only unique or duplicate values           |          |
|                            |               |   | Use a formula to determine which cells to format   |          |
| Data Bars                  |               |   | Edit the Rule Description:                         |          |
| Color Scales               |               |   | Format all cells based on their values:            |          |
| Iron Setr                  |               |   | Format Style: Data Bar Show                        | Bar Only |
|                            |               |   | Minimum Maximum                                    |          |
| New Rule                   | Solid Fill    |   | Type: Automatic 🗸 Automatic                        | ~        |
| <u>Clear Rules</u> →       |               |   | Value: (Automatic) 🔣 (Automatic                    | <b>1</b> |
| Manage <u>R</u> ules       |               |   |                                                    |          |
|                            |               |   | Bar Appearance:                                    |          |
|                            |               |   | <u>F</u> ill <u>C</u> olor Bo <u>r</u> der         | Color    |
|                            |               |   | Solid Fill 🗸 🔽 🗸 No Border 🔨                       |          |
|                            |               |   |                                                    |          |
|                            | More Rules    |   | Negative Value and Axis Bar Direction: Co          | ntext 🗸  |
|                            |               |   | Preview:                                           |          |
|                            |               |   | ОК                                                 | Cancel   |

General

F

\$10,290.00

\$5,194.00

\$21,462.00

\$28,674.00

\$10,384.00

\$3,364.00

\$1,624.00

\$7,922.00

\$0.00

E

\$9.80

\$9.80

\$9.80

\$11.80

\$11.80

\$11.80

\$5.80

\$5.80

\$6.80

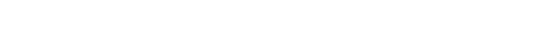

## Summarize Data Visually>Apply Built In Conditional Formatting

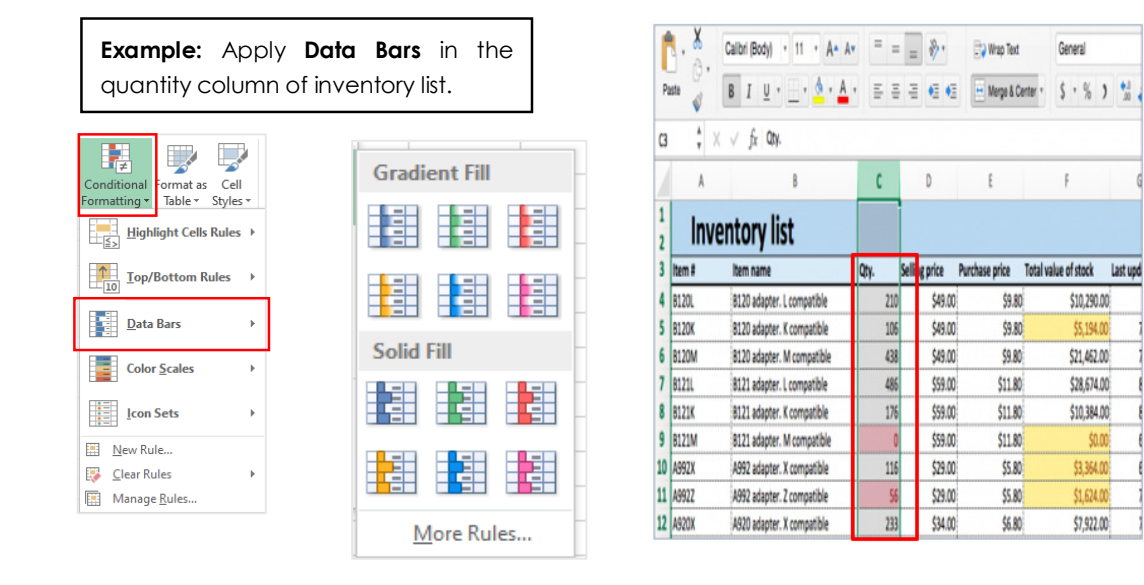

|     | <b>1</b> - <b>^</b> | Calibri (Body) • 11 • A• A• |      | -   | = ** *        | Wrap Text      |          | Gen    | eral    |      |                    | -          | · •       |
|-----|---------------------|-----------------------------|------|-----|---------------|----------------|----------|--------|---------|------|--------------------|------------|-----------|
| Pa  | aste 💞              | B I U · · · <u>A</u> ·      |      |     |               | Merge & Ce     | enter *  | \$     | * %     | >    | 0. <b>*</b><br>00. | 00.<br>0.� | Condition |
| 111 | \$ ×                | $\checkmark f_X$            |      |     |               |                |          |        |         |      |                    |            |           |
|     | A                   | В                           | C    |     | D             | E              |          | F      |         |      |                    | G          | н         |
| 1   | Inve                | ntory list                  |      |     | 1             |                |          |        |         |      |                    |            |           |
| 3   | Inventory list      | Item name                   | Qty. | - S | Selling price | Purchase price | Total va | lue of | stock   | 8    | Last up            | dated      |           |
| 4   | B120L               | B120 adapter. L compatible  |      | 210 | \$49.00       | \$9.80         |          | \$     | \$10,29 | 0.00 |                    | 6/2/1      | 15        |
| 5   | B120K               | B120 adapter. K compatible  |      | 106 | \$49.00       | \$9.80         |          |        | \$5,19  | 4.00 |                    | 7/28/1     | 15        |
| 5   | B120M               | B120 adapter. M compatible  |      | 438 | \$49.00       | \$9.80         |          | \$     | 21,46   | 2.00 |                    | 7/31/1     | 15        |
|     | B121L               | B121 adapter. L compatible  |      | 486 | \$59.00       | \$11.80        |          | \$     | 528,67  | 4.00 |                    | 8/20/1     | 15        |
|     | B121K               | B121 adapter. K compatible  |      | 176 | \$59.00       | \$11.80        |          | \$     | \$10,38 | 4.00 |                    | 8/21/1     | 15        |
| •   | B121M               | B121 adapter. M compatible  |      | 0   | \$59.00       | \$11.80        |          |        | \$1     | 0.00 |                    | 6/11/1     | 15        |
| 0   | A992X               | A992 adapter. X compatible  |      | 116 | \$29.00       | \$5.80         |          |        | \$3,364 | 4.00 |                    | 6/13/1     | 15        |
| 1   | A992Z               | A992 adapter. Z compatible  |      | 56  | \$29.00       | \$5.80         |          |        | \$1,624 | 4.00 |                    | 7/14/1     | 15        |
| 2   | A920X               | A920 adapter. X compatible  |      | 233 | \$34.00       | \$6.80         |          |        | \$7,92  | 2.00 |                    | 7/10/1     | 15        |
| 3   | A920Z               | A920 adapter. Z compatible  |      | 406 | \$34.00       | \$6.80         |          | \$     | 513,80  | 4.00 |                    | 8/28/1     | 15        |
| 4   | A940X               | A940 adapter. X compatible  |      | 49  | \$36.00       | \$7.20         |          |        | \$1,76  | 4.00 |                    | 7/18/1     | 15        |
| 5   | A940Z               | A940 adapter. Z compatible  |      | 214 | \$36.00       | \$7.20         |          |        | \$7,704 | 4.00 |                    | 9/3/1      | 15        |
| 6   | A941X               | A941 adapter. X compatible  |      | 458 | \$38.00       | \$7.60         |          | \$     | \$17,40 | 4.00 |                    | 8/3/1      | 15        |
| 7   | A941Z               | A941 adapter. Z compatible  |      | 337 | \$38.00       | \$7.60         |          | \$     | \$12,80 | 6.00 |                    | 5/28/1     | 15        |
| 8   | B100L               | B100 adapter. L compatible  |      | 492 | \$36.00       | \$7.20         |          | \$     | \$17,71 | 2.00 |                    | 7/29/1     | 15        |
| 9   | B100K               | B100 adapter. K compatible  |      | 426 | \$36.00       | \$7.20         |          | \$     | \$15,33 | 6.00 |                    | 8/14/1     | 15        |
| D   | B100M               | B100 adapter. M compatible  |      | 364 | \$36.00       | \$7.20         |          | \$     | \$13,10 | 4.00 |                    | 8/12/1     | 15        |
| 1   | U152V               | U152 adapter. V compatible  |      | 220 | \$79.00       | \$15.80        |          | \$     | 517,38  | 0.00 |                    | 8/26/1     | 15        |
| 2   | U152C               | U152 adapter. C compatible  |      | 310 | \$79.00       | \$15.80        |          | \$     | \$24,49 | 0.00 |                    | 6/21/1     | 15        |
| 3   | U162V               | U162 adapter. C compatible  |      | 378 | \$89.00       | \$17.80        |          | \$     | 33,64   | 2.00 |                    | 8/3/1      | 15        |
| \$  | U162C               | U162 adapter. V compatible  |      | 256 | \$89.00       | \$17.80        |          | \$     | 522,78  | 4.00 |                    | 7/22/1     | 15        |
| 5   | U182V               | U182 adapter. V compatible  |      | 154 | \$99.00       | \$19.80        |          | \$     | \$15,24 | 6.00 |                    | 6/3/1      | 15        |
| 6   | U182C               | U182 adapter. C compatible  |      | 101 | \$99.00       | \$19.80        |          |        | \$9,99  | 9.00 |                    | 8/11/1     | 15        |

# Characteristic Gaussian of Training

## Summarize Data Visually>Apply Built In Conditional Formatting

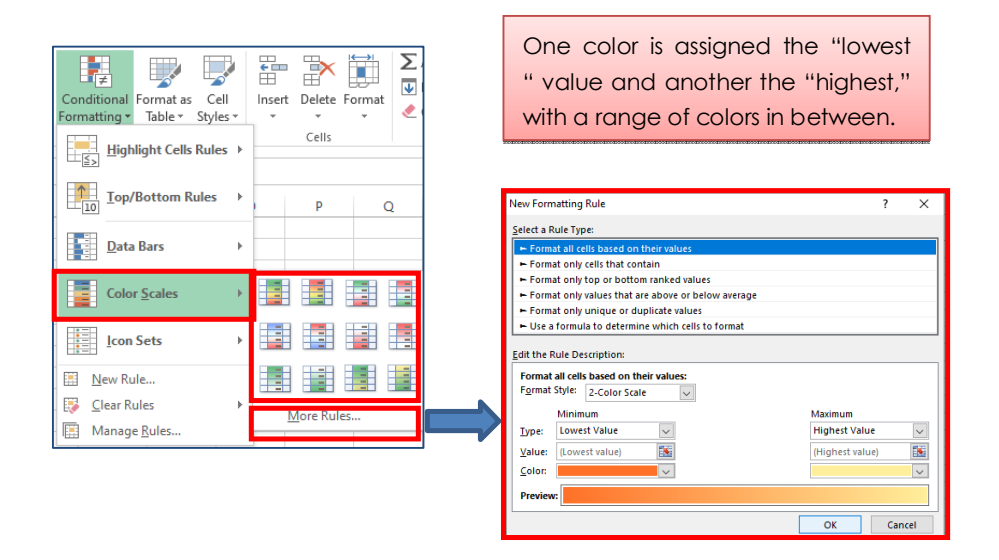

| <b>Example:</b> App<br>gradient to a rar<br>Selling price co<br>inventory list. | ly a <b>c</b> ange of cel<br>Iolumn of | olor<br>Is in<br>the |
|---------------------------------------------------------------------------------|----------------------------------------|----------------------|
| Conditional<br>Formating •<br>Ess Highlight Cells Rules •                       | Cells                                  | rmat<br>▼            |
| Iop/Bottom Rules       Data Bars                                                | P                                      | Q                    |
| Color <u>S</u> cales →                                                          |                                        |                      |
| Icon Sets ►                                                                     |                                        |                      |
| New Rule       Clear Rules       Manage Rules                                   | <u>M</u> ore Rules.                    |                      |

| Paste √ |        | Calibri (Body) • 11 • A• / | A* = = | := »).<br>= € € | 😯 Wrap Text    | General<br>enter • \$ • % \$ | • 5 _ 50<br>_ 20 • 0 |
|---------|--------|----------------------------|--------|-----------------|----------------|------------------------------|----------------------|
| D1      | ¥ X    | √ fx                       |        |                 |                |                              |                      |
|         | A      | B                          | C      | D               | E              | F                            | G                    |
| 1       | Inve   | entory list                |        |                 |                |                              |                      |
| 3       | item # | item name                  | Qty.   | Selling price   | Purchase price | Total value of stock         | Last updated         |
| 4       | 8120L  | B120 adapter. L compatible | 210    | \$49.00         | \$9.80         | \$10,290.00                  | 6/2/1                |
| 5       | 8120K  | B120 adapter. K compatible | 106    | \$49.00         | \$9.80         | \$5,194.00                   | 7/28/1               |
| 6       | 8120M  | B120 adapter. M compatible | 438    | \$49.00         | \$9.80         | \$21,462.00                  | 7/31/1               |
| 7       | B121L  | B121 adapter. L compatible | 486    | \$59.00         | \$11.80        | \$28,674.00                  | 8/20/1               |
| 8       | 8121K  | B121 adapter. K compatible | 176    | \$59.00         | \$11.80        | \$10,384.00                  | 8/21/19              |
| 9       | 8121M  | B121 adapter. M compatible | 0      | \$59.00         | \$11.80        | \$0.00                       | 6/11/19              |
| 10      | A992X  | A992 adapter. X compatible | 116    | \$29.00         | \$5.80         | \$3,364.00                   | 6/13/19              |
| 11      | A992Z  | A992 adapter. Z compatible | 56     | \$29.00         | \$5.80         | \$1,624.00                   | 7/14/15              |
| 12      | A920X  | A920 adapter. X compatible | 233    | \$34.00         | \$6.80         | \$7,922.00                   | 7/10/19              |

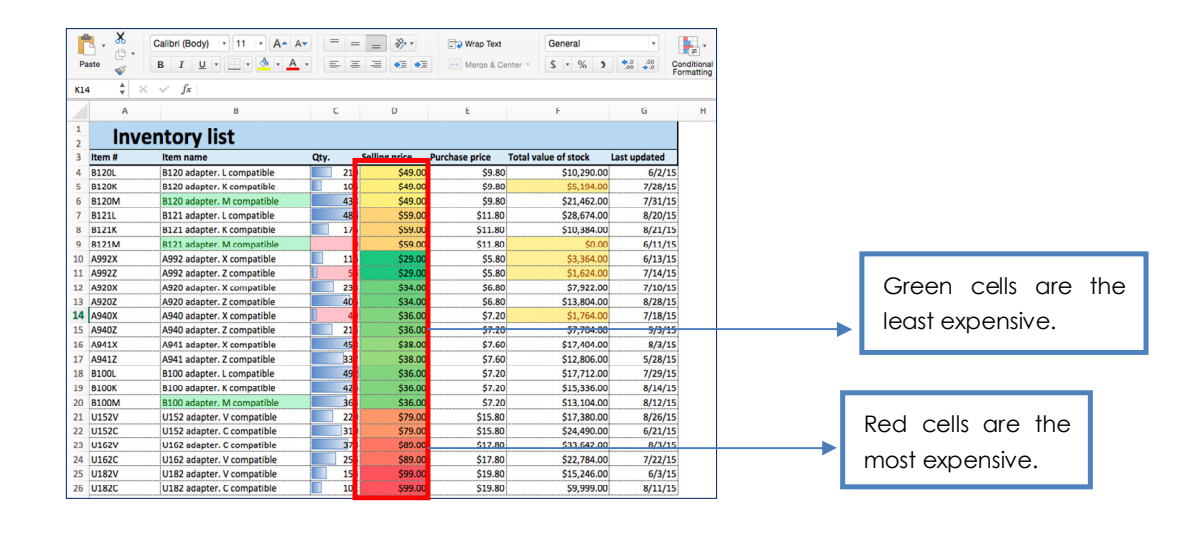

Summarize Data Visually>Apply Built In Conditional Formatting

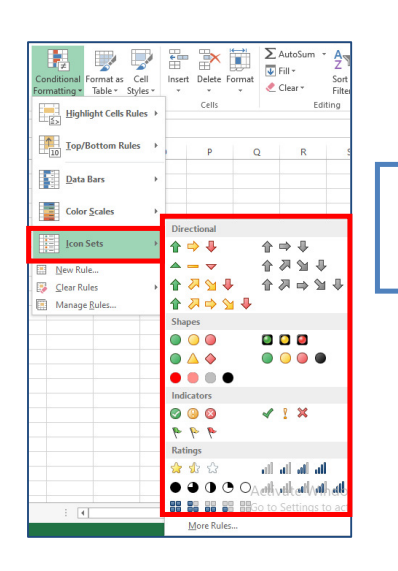

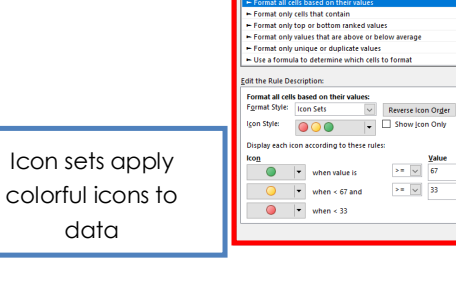

 Type

 Image: Percent with the second second seco

OK

>= v >= v 33

# Æ

## Summarize Data Visually>Apply Built In Conditional Formatting

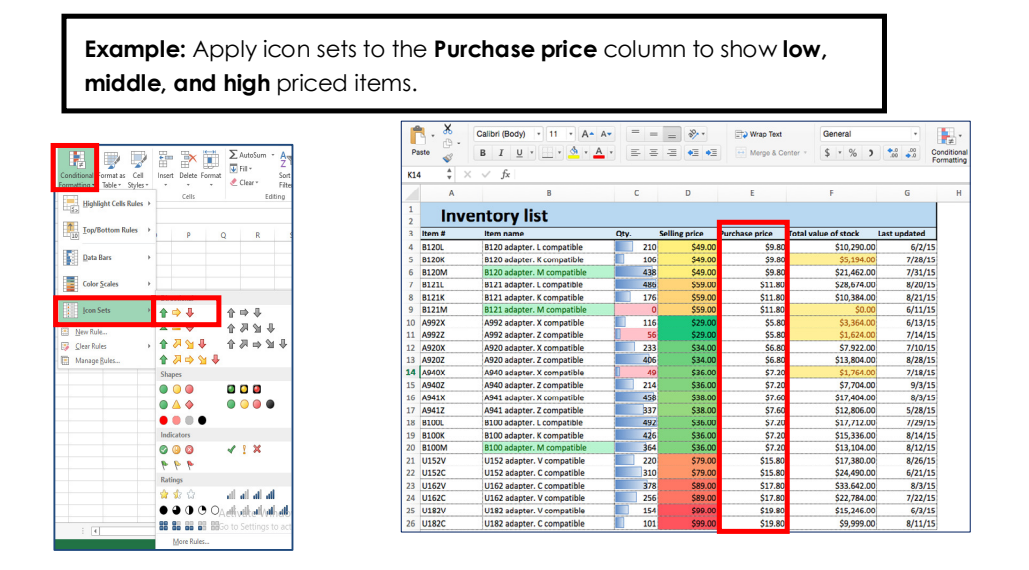

| P   |        | Calibri (Body) • 11 • A*           | A- | = . |        | 39- T                 |               | Wrap Text      | Gene | nal           | •         | Condition  |
|-----|--------|------------------------------------|----|-----|--------|-----------------------|---------------|----------------|------|---------------|-----------|------------|
| - 4 | Sto 💞  | B 1 <u>0</u> · <u>·</u> · <u>·</u> |    |     |        | <b>*</b> = <b>*</b> = |               | merge a Center | · .  | 70 9          | 0.0 00.   | Formatting |
| 3   |        | $\checkmark$ fx                    |    |     |        |                       |               |                |      |               |           |            |
|     | А      | В                                  |    | С   |        | D                     |               | E              |      |               |           | н          |
| 2   | Inve   | entory list                        |    |     |        |                       |               |                | Hig  | h prio        | ces are i | in         |
| 3   | item # | item name                          | Qt | y.  | Sellin | g price               | Pu            | rchase price   |      | red o         | color.    |            |
| 1   | B120L  | B120 adapter. L compatible         |    | 21  | 0      | \$49.00               | ₽             | \$9.80         |      |               |           |            |
| 5   | B120K  | B120 adapter. K compatible         |    | 10  | 6      | \$49.00               | ₽             | \$9.80         | Ś    | 5,194.00      | 7/28      | /15        |
| 5   | B120M  | B120 adapter. M compatible         |    | 43  | 8      | \$49.00               | 4             | \$9.80         |      |               |           |            |
| 7   | B121L  | B121 adapter. L compatible         |    | 48  | 6      | \$59.00               | ⇒             | \$11.80        |      |               |           | in         |
| 3   | B121K  | B121 adapter. K compatible         |    | 17  | 6      | \$59.00               | ⇒             | \$11.80        |      |               |           |            |
| •   | B121M  | B121 adapter. M compatible         |    |     | 0      | \$59.00               | $\Rightarrow$ | \$11.80        |      |               |           |            |
| 0   | A992X  | A992 adapter. X compatible         |    | 11  | 6      | \$29.00               | ₽             | \$5.80         |      |               |           |            |
| 1   | A992Z  | A992 adapter. Z compatible         |    | 5   | 6      | \$29.00               | ₽             | \$5.80         |      | 1,024.00      | //14      | /15        |
| 2   | A920X  | A920 adapter. X compatible         |    | 23  | 3      | \$34.00               | ₽             | \$6.80         | \$   | 7,922.00      | 7/10      | /15        |
| 3   | A920Z  | A920 adapter. Z compatible         |    | 40  | 6      | \$34.00               | ₽             | \$6.80         | \$1  | 3,804.00      | 8/28      | /15        |
| 4   | A940X  | A940 adapter. X compatible         |    | 4   | 9      | \$36.00               | ₽             | \$7.20         | \$   | 1,764.00      | 7/18      | /15        |
| 5   | A940Z  | A940 adapter. Z compatible         |    | 21  | 4      | \$36.00               | ₽             | \$7.20         | \$   | 7,704.00      | 9/3       | /15        |
| 6   | A941X  | A941 adapter. X compatible         |    | 45  | 8      | \$38.00               | ₽             | \$7.60         | \$1  | 7,404.00      | 8/3       | /15        |
| 7   | A941Z  | A941 adapter. Z compatible         |    | 33  | 7      | \$38.00               | ₽             | \$7.60         | \$1  | 2,806.00      | 5/28      | /15        |
| 8   | B100L  | B100 adapter. L compatible         |    | 49  | 2      | \$36.00               | ₽             | \$7.20         | \$1  | 7,712.00      | 7/29      | /15        |
| 9   | B100K  | B100 adapter. K compatible         |    | 42  | 6      | \$36.00               | ₽             | \$7.20         | ~ ~  |               |           | 100        |
| 0   | B100M  | B100 adapter. M compatible         |    | 36  | 4      | \$36.00               | ₽             | \$7.20         |      |               |           |            |
| 1   | U152V  | U152 adapter. V compatible         |    | 22  | 0      | \$79.00               | 倉             | \$15.80        | LOV  | <i>N</i> pric | ces are i | n          |
| 2   | U152C  | U152 adapter. C compatible         |    | 31  | 0      | \$79.00               | î             | \$15.80        |      |               |           |            |
| 3   | U162V  | U162 adapter. C compatible         |    | 37  | 8      | \$89.00               | 1             | \$17.80        |      | green         | color.    |            |
| 4   | U162C  | U162 adapter. V compatible         |    | 25  | 6      | \$89.00               | 1             | \$17.80        |      |               |           |            |
| 5   | U182V  | U182 adapter. V compatible         |    | 15  | 4      | \$99.00               | 倉             | \$19.80        | \$1  | 5,246.00      | 6/3       | /15        |
| 6   | U182C  | U182 adapter. C compatible         |    | 10  | 1      | \$99.00               | 1             | \$19.80        | \$   | 9,999.00      | 8/11      | /15        |

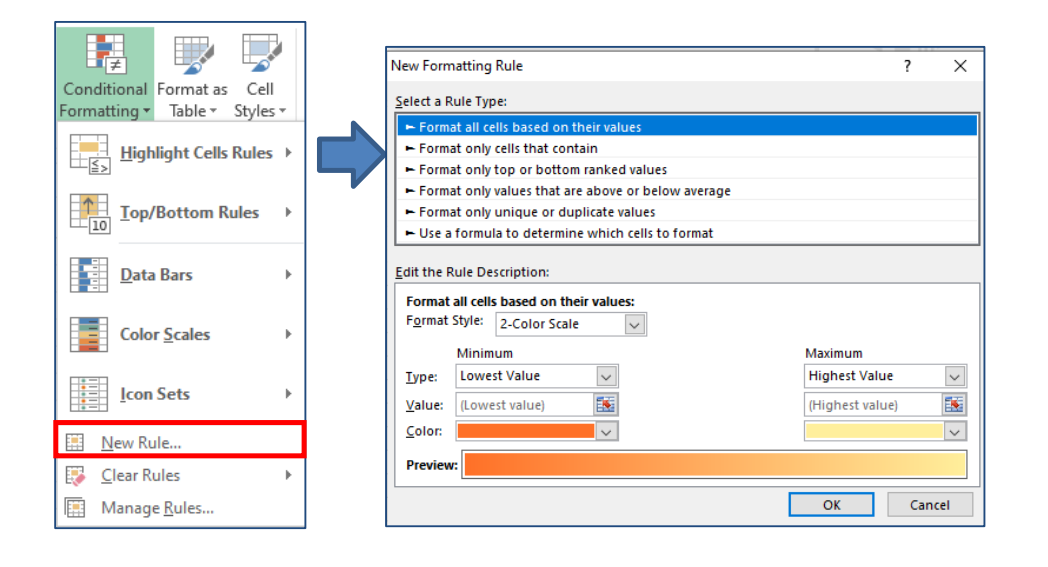

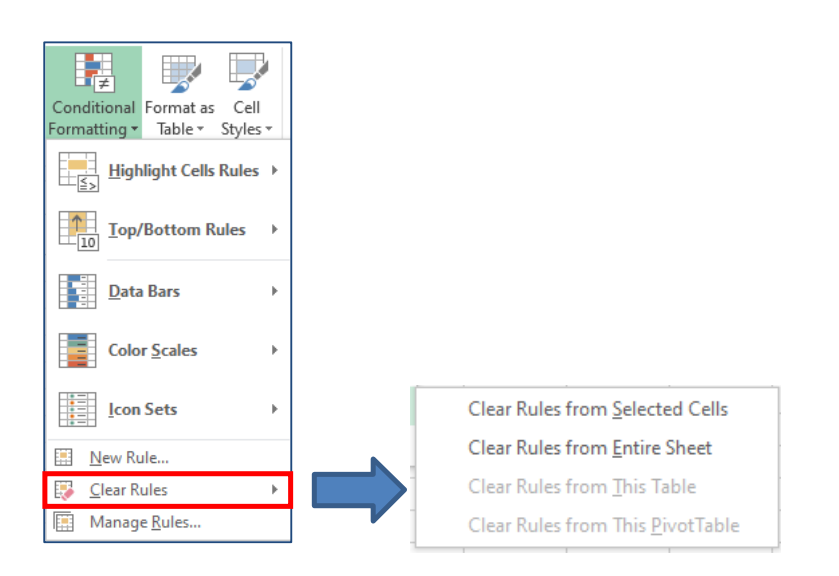

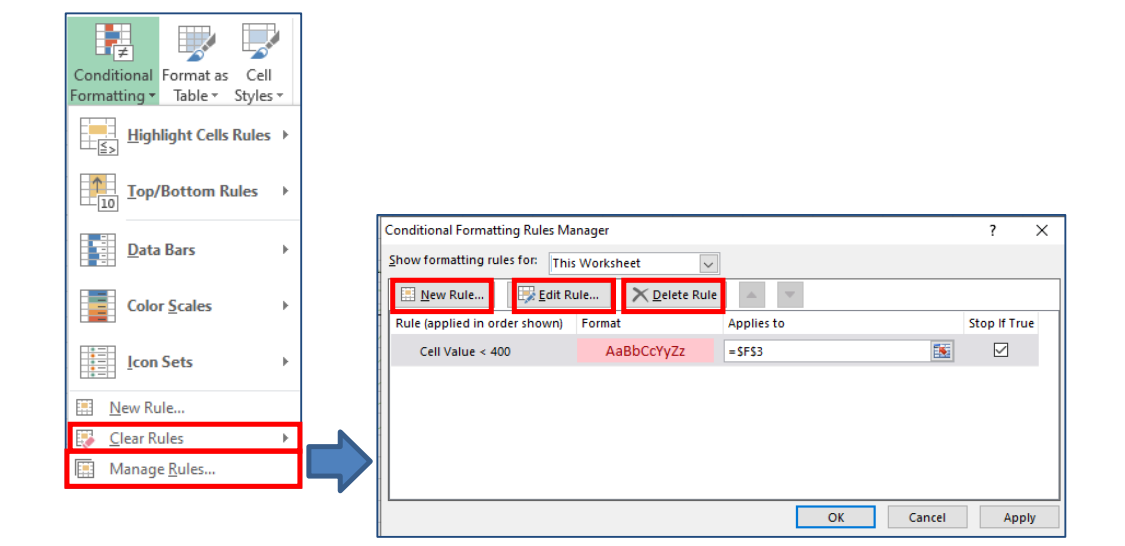

Summarize Data Visually>Apply Built In Conditional Formatting

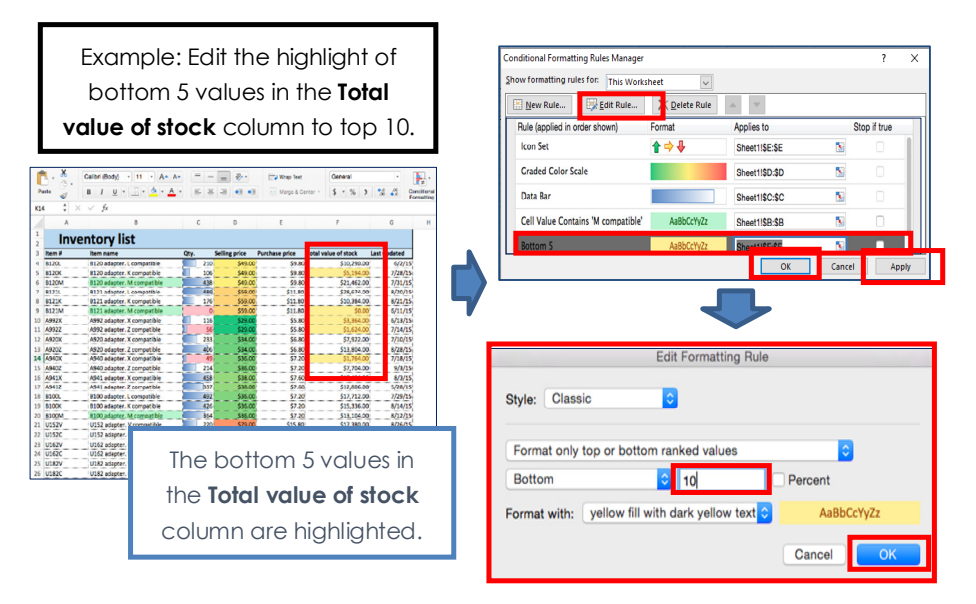

| ľ  | • • • •    | Calibri (Body) - 11 - A-   | A-  | = | -   | - **       |      | Wrap Text    |          | General      | 11  | *       | <b>₽</b>   |           |
|----|------------|----------------------------|-----|---|-----|------------|------|--------------|----------|--------------|-----|---------|------------|-----------|
| Pa | iste 💞     | B I U · · · A              |     | = | = - | = •= •     | •=   | Merge & C    | enter *  | \$*%)        |     | 0 00    | Formatting |           |
| 3  | <b>‡</b> > | $\times \checkmark f_x$    |     |   |     |            |      |              |          |              |     |         |            |           |
|    | A          | В                          |     | С |     | D          |      | E            |          | F            |     | G       | н          |           |
|    | Inv        | entory list                |     |   |     |            |      |              |          |              |     |         |            |           |
| 3  | Item #     | Item name                  | Qty |   | Se  | ling price | P    | rchase price | Total va | lue of stock | ast | updated |            |           |
|    | B120L      | B120 adapter. L compatible |     | 2 | 10  | \$49.      | 00 🚽 | \$9.80       |          | \$10,290.00  |     |         |            |           |
|    | B120K      | B120 adapter. K compatible |     | 1 | 06  | \$49.      | 00 🤳 | \$9.80       |          | \$5,194.00   |     | тμ      |            | tom 10    |
|    | B120M      | B120 adapter. M compatible |     | 4 | 38  | \$49.      | 00 🎝 | \$9.80       |          | \$21,462.00  |     | 11      | ie boi     | 1011110   |
|    | B121L      | B121 adapter. L compatible |     | 4 | 86  | \$59.      | 00 📫 | \$11.80      |          | \$28,674.00  |     |         |            | He e Tele |
|    | B121K      | B121 adapter. K compatible |     | 1 | .76 | \$59.      | 00 📫 | \$11.80      |          | \$10,384.00  |     | vai     | ues in     | the loto  |
|    | B121M      | B121 adapter. M compatible |     |   | 0   | \$59.      | 00 😅 | \$11.80      |          | \$0.00       |     |         |            |           |
| D  | A992X      | A992 adapter. X compatible |     | 1 | 16  | \$29.      | 00 🦊 | \$5.80       |          | \$3,364.00   |     | V       | alue c     | of stock  |
| 1  | A992Z      | A992 adapter. Z compatible |     |   | 56  | \$29.      | 00 🦊 | \$5.80       |          | \$1,624.00   |     |         |            |           |
| 2  | A920X      | A920 adapter. X compatible |     | 2 | 33  | \$34.      | 00 🦊 | \$6.80       |          | \$7,922.00   |     |         | colum      | nn are    |
| 3  | A920Z      | A920 adapter. Z compatible |     | 4 | 06  | \$34.      | 00 🦊 | \$6.80       |          | \$13,804.00  |     |         |            |           |
| 4  | A940X      | A940 adapter. X compatible |     |   | 49  | \$36.      | 00 🦊 | \$7.20       |          | \$1,764.00   |     |         | hiahlia    | ahted.    |
| 5  | A940Z      | A940 adapter. Z compatible |     | 2 | 14  | \$36.      | 00 🦊 | \$7.20       |          | \$7,704.00   |     |         |            |           |
| 6  | A941X      | A941 adapter. X compatible |     | 4 | 58  | \$38.      | 00 🦊 | \$7.60       |          | \$17,404.00  |     |         |            |           |
| 7  | A941Z      | A941 adapter. Z compatible |     | 3 | 37  | \$38.      | 00 🦊 | \$7.60       |          | \$12,806.00  |     | 5/28/1  | 15         |           |
| 8  | B100L      | B100 adapter. L compatible |     | 4 | 92  | \$36.      | 00 🦊 | \$7.20       |          | \$17,712.00  |     | 7/29/1  | 15         |           |
| 9  | B100K      | B100 adapter. K compatible |     | 4 | 26  | \$36.      | 00 🦊 | \$7.20       |          | \$15,336.00  |     | 8/14/1  | 15         |           |
| 0  | B100M      | B100 adapter. M compatible |     | 3 | 64  | \$36.      | 00 🦊 | \$7.20       |          | \$13,104.00  |     | 8/12/1  | 15         |           |
| 1  | U152V      | U152 adapter. V compatible |     | 2 | 20  | \$79.      | 00 1 | \$15.80      |          | \$17,380.00  |     | 8/26/1  | 15         |           |
| 2  | U152C      | U152 adapter. C compatible |     | 3 | 10  | \$79.      | 00 🟫 | \$15.80      |          | \$24,490.00  |     | 6/21/1  | 15         |           |
| 3  | U162V      | U162 adapter. C compatible |     | 3 | 78  | \$89.      | 00 1 | \$17.80      |          | \$33,642.00  |     | 8/3/1   | 15         |           |
| 4  | U162C      | U162 adapter. V compatible |     | 2 | 56  | \$89.      | 00 1 | \$17.80      |          | \$22,784.00  |     | 7/22/1  | 15         |           |
| 5  | U182V      | U182 adapter. V compatible |     | 1 | 54  | \$99.      | 00 1 | \$19.80      |          | \$15,246.00  |     | 6/3/1   | 15         |           |
| 6  | U182C      | U182 adapter. C compatible |     | 1 | 01  | \$99.      | 00 🏫 | \$19.80      |          | \$9,999.00   |     | 8/11/1  | 15         |           |

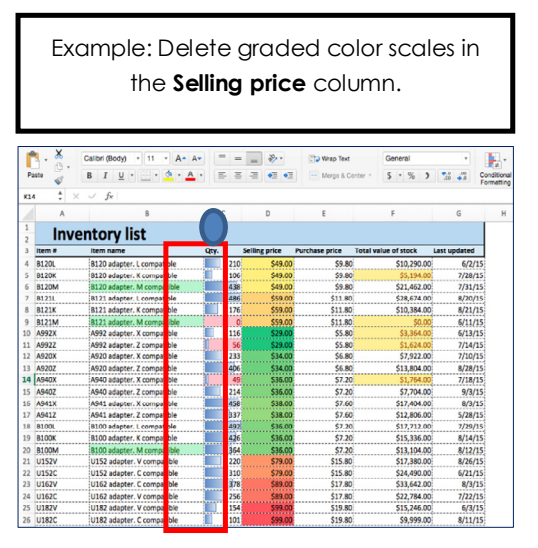

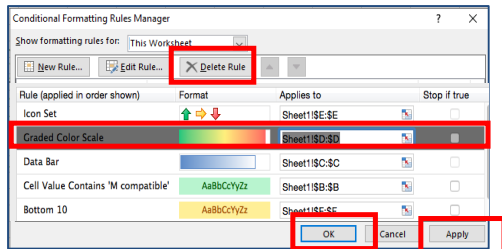

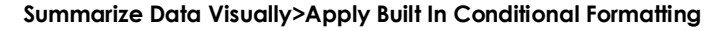

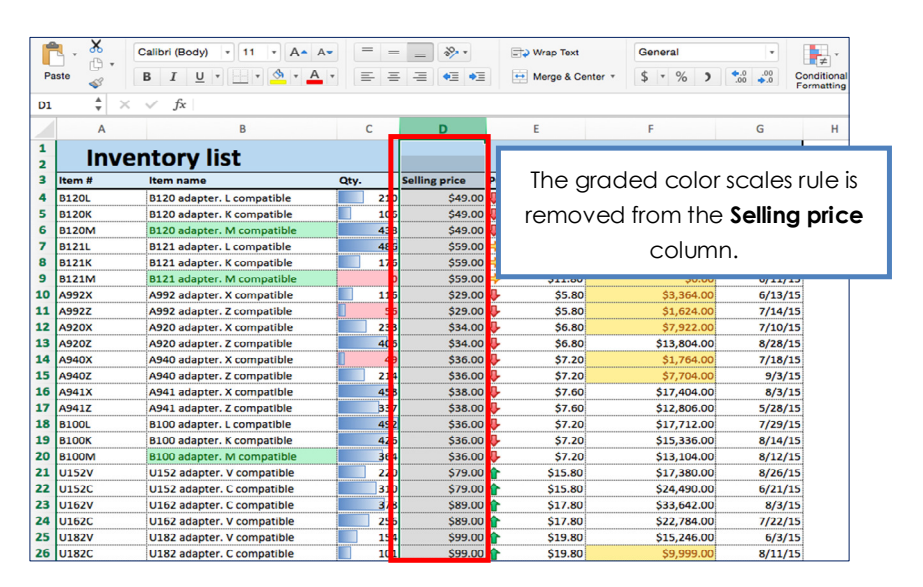

#### **Key Takeaways**

- Copy and paste is one of the most performed actions in excel.
- We use copy and paste to use the same data in multiple places in the computer.
- Formulas option is used to paste only formula present in the cell and not the formatting of the original cell.
- Formulas and Numbering Formatting option is used to paste just the formula, and the number formatting.
- Keep Source Formatting option is used to paste the formula, the number formatting, font, font size, border, and shading of the original cell.
- No borders option is used to paste the formula, the number formatting, font, font size, shading, but not the border of the original.
- Keep source column widths option is used to paste the formula, the number formatting, font, font size, shading, border, and the width of the original cells.
- Transpose option is used to Convert the columns of copied data to rows, and vice versa.

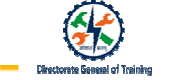

#### **Key Takeaways**

- Paste link option is used to link the data with the formula and values of the original cell to place where you paste it.
- Picture option is used to paste the data in the cell as a picture.
- Linked Picture option is used to paste the contents of another cell in the form of a picture.
- Auto fill feature in excel is used to automatically fill a series of cells.
- In Excel, you can use "Merge & Center" to merge more than one cell into a single larger cell.
- You can also unmerge cells
- You can fill the unmerged cells with the original data.
- Microsoft Excel aligns numbers to the bottom-right of cells and text to the bottom-left by default.
- In Excel, you can align data both horizontally and vertically.
- You can format text using Format Painter option.
- You can also apply different kinds of formatting to numbers.

#### **Key Takeaways**

- You can also format text using Format cells dialog box.
- You can use Cell Style to apply different formats on data in one step.
- You can also clear any formatting done on data in Excel.
- A named range, range name, or defined name all refer to the same object in Excel.
- The named range does not change when the formula is copied to other cells
- Any named ranges that are created are workbook specific and can only be used in the workbook they are created in.
- The **Filter** button in the **Name Manager** makes it easy to find names with errors, determine the scope of error and sort and filter listed names.
- There are three methods for defining a name range are using the name box, new name dialog box, and the name manager.
- A sparkline is a tiny chart in a worksheet cell that provides a visual representation of data.

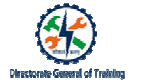

## Key Takeaways

- Sparklines is used to show trends in a series of values, such as seasonal increases or decreases, economic cycles, or to highlight maximum and minimum values.
- Conditional formatting allows you to apply specific formatting to cells that meet certain criteria.
- It is a color-based formatting to highlight, emphasize, or differentiate among data and information stored in a spreadsheet.
- Conditional formatting brings attention to important data points such as deadlines, at-risk tasks, or budget items.
- Conditional formatting transforms your spreadsheet into an attentive system that highlights key information and keeps you on top of your workload.

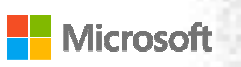

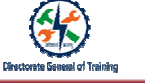